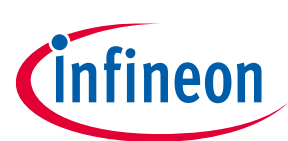

# EZ-PD™ PMG1 MCU prototyping kits guide

### CY7110/CY7111/CY7112/CY7113

### About this document

### Scope and purpose

This document is a common user guide for the EZ-PD<sup>™</sup> Power Delivery microcontroller Gen1 (PMG1) prototyping kits. These kits enable the development of USB PD sink applications using the EZ-PD<sup>™</sup> PMG1 microcontrollers. You can see the relevant sections based on your requirement:

- Introduction Provides basic information on the kits, the kit structure, and software information
- **EZ-PD<sup>™</sup> PMG1 MCU software tools** Explains ModusToolbox<sup>™</sup> software and CYPRESS<sup>™</sup> programmer
- EZ-PD<sup>™</sup> PMG1 prototyping kit system design Explains the kit architecture and system design details
- **Kit operation** Describes the procedure to operate the kit for USB PD sink application
- Application development on CY711x kits using ModusToolbox<sup>™</sup> software Explains the code examples, procedure to build, program, and debug applications

#### Intended audience

The document is intended for users of EZ-PD<sup>™</sup> PMG1 MCU prototyping kits (CY7110, CY7111, CY7112, and CY7113).

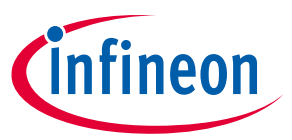

Table of contents

### **Table of contents**

| About   | t this document                                     | 1   |
|---------|-----------------------------------------------------|-----|
| Table   | of contents                                         | 2   |
| 1       | Introduction                                        | 4   |
| 1.1     | Kit contents                                        | 5   |
| 1.2     | Downloading kit documents and hardware design files | 5   |
| 1.3     | Board details                                       | 6   |
| 1.3.1   | Kit features                                        | 8   |
| 1.3.2   | Power selection jumper                              | 9   |
| 1.3.3   | Prototyping kit pinout                              | .10 |
| 1.3.4   | KitProg3 header                                     | .19 |
| 2       | EZ-PD <sup>™</sup> PMG1 MCU software tools          | .21 |
| 2.1     | Before you begin                                    | .21 |
| 2.2     | ModusToolbox <sup>™</sup> software                  | .21 |
| 2.2.1   | Device configurator                                 | .22 |
| 2.2.2   | EZ-PD <sup>™</sup> configurator                     | .22 |
| 2.2.3   | Device firmware update (DFU) host tool              | .23 |
| 2.2.4   | CAPSENSE™ configurator                              | .24 |
| 2.2.5   | CAPSENSE™ tuner                                     | .24 |
| 2.3     | CYPRESS™ programmer (CYP)                           | .25 |
| 3       | EZ-PD™ PMG1 prototyping kit system design           | .26 |
| 3.1     | Top-level hardware design                           | .26 |
| 3.2     | Power section                                       | .27 |
| 3.2.1   | Power modes                                         | .27 |
| 3.2.1.  | 1 Programming mode                                  | .27 |
| 3.2.1.2 | 2 Operational mode                                  | .27 |
| 3.2.2   | 3.3 V LDO and power LED                             | .28 |
| 3.2.3   | Overvoltage protection circuit                      | .28 |
| 3.2.4   | Power-cycle load switch (CY7110)                    | .29 |
| 3.2.5   | Transient voltage protection diode                  | .30 |
| 3.3     | EZ-PD™ PMG1 MCU subsystem                           | .31 |
| 3.3.1   | EZ-PD™ PMG1 MCU device                              | .31 |
| 3.3.2   | User LED and button                                 | .31 |
| 3.3.3   | User button (SW2)                                   | .31 |
| 3.3.4   | 10-pin SWD header                                   | .32 |
| 3.3.5   | MCU I/O header                                      | .32 |
| 3.3.6   | Reset button                                        | .32 |
| 3.3.7   | CAPSENSE <sup>™</sup> buttons and slider            | .33 |
| 3.4     | KitProg3 (PSoC <sup>™</sup> 5LP MCU)                | .35 |
| 3.4.1   | Mode button                                         | .36 |
| 3.4.2   | KitProg3 power and status LEDs                      | .36 |
| 3.5     | larget voltage measurement                          | .36 |
| 3.5.1   | Power enable                                        | .36 |
| 3.6     | Load switch                                         | .37 |
| 3.6.1   | USB PD sink port                                    | .37 |
| 3.6.2   | 5-A load switch                                     | .37 |
| 3.6.2.1 | 1 P-FET load switch                                 | .37 |
| 3.6.2.2 | 2 N-FET load switch                                 | .38 |

### EZ-PD<sup>™</sup> PMG1 MCU prototyping kits guide CY7110/CY7111/CY7112/CY7113

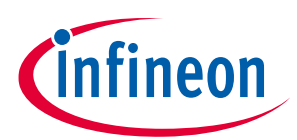

### Table of contents

| 3.6.3 | DC_OUT terminal block                                               |    |
|-------|---------------------------------------------------------------------|----|
| 4     | Kit operation                                                       | 40 |
| 4.1   | USB PD sink operation                                               | 40 |
| 5     | Application development on CY711x kits using ModusToolbox™ software | 43 |
| 5.1   | Kit code examples                                                   | 43 |
| 5.2   | Using the kit code example                                          | 44 |
| 5.3   | Programming and debugging using the KitProg3 interface              | 46 |
| 5.3.1 | Programming using ModusToolbox™ software                            | 46 |
| 5.3.2 | Debugging using ModusToolbox™ software                              | 49 |
| 5.3.3 | Programming using CYPRESS™ programmer (CYP)                         | 51 |
| 5.4   | Programming and Debugging using the 10-pin SWD interface            | 54 |
| 5.4.1 | Programming using MiniProg4 from ModusToolbox™ software             | 54 |
| 5.4.2 | Debug using MiniProg4 from ModusToolbox™ software                   | 55 |
| 5.4.3 | Programming using MiniProg4 from CYPRESS™ programmer (CYP)          | 56 |
| 5.5   | Programming and debugging using J-Link debug probes                 | 58 |
| 5.5.1 | Programming and debugging the CY7110 kit                            | 58 |
| 5.5.2 | Programming and debugging the CY7111/CY7112/CY7113 kits             | 59 |
| 5.6   | Configuring the PDOs and PD parameters                              | 61 |
| Relat | ed documents                                                        | 64 |
| Tech  | nical support                                                       | 65 |
| Revis | sion history                                                        | 66 |

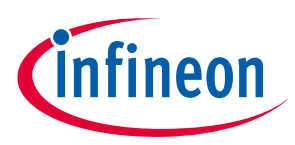

### **1** Introduction

EZ-PD<sup>™</sup> PMG1 is a family of high-voltage power delivery microcontrollers. These microcontrollers include Arm<sup>®</sup> Cortex<sup>®</sup>-M0/M0+ CPU, USB power delivery (PD) controller, and configurable analog and digital peripherals. EZ-PD<sup>™</sup> PMG1 MCU is targeted for any embedded systems that provide/consume power to/from a high-voltage USB Type-C port and need a microcontroller to control the actions and features of a product.

 Table 1 provides details of the kits and the associated microcontrollers.

| Kit name                                     | PMG1 microcontroller type | EZ-PD™ PMG1 microcontroller<br>MPN |  |  |  |
|----------------------------------------------|---------------------------|------------------------------------|--|--|--|
| CY7110 EZ-PD™ PMG1-S0 MCU<br>prototyping kit | PMG1-S0                   | CYPM1011-24LQXI                    |  |  |  |
| CY7111 EZ-PD™ PMG1-S1 MCU<br>prototyping kit | PMG1-S1                   | CYPM1111-40LQXI                    |  |  |  |
| CY7112 EZ-PD™ PMG1-S2 MCU<br>prototyping kit | PMG1-S2                   | CYPM1211-40LQXI                    |  |  |  |
| CY7113 EZ-PD™ PMG1-S3 MCU<br>prototyping kit | PMG1-S3                   | CYPM1311-48LDXI                    |  |  |  |

### Table 1 EZ-PD<sup>™</sup> PMG1 prototyping kits

Visit the **webpage** or look at the device datasheets **[4]** to understand and compare the various features supported by the EZ-PD<sup>™</sup> PMG1 MCU controllers.

The EZ-PD<sup>™</sup> PMG1 MCU prototyping kits support the following key features:

- Support for single-port USB PD 3.0 sink role (UFP)
- USB bus-powered operation
- Compatible with the example projects implemented in ModusToolbox<sup>™</sup> software
- Onboard KitProg3 programming and debugging module
- 100 W (20 V/5 A) power handling capability
- Standard breadboard compatible design
- Snap-away design to separate KitProg3 and EZ-PD<sup>™</sup> PMG1 microcontroller board
- Onboard 3. 3-V regulator
- Optional 10-pin standard SWD interface for MiniProg4 or third-party programmer/debugger module
- Firmware-controlled LED and user button
- Two self-capacitance-based CAPSENSE<sup>™</sup> buttons and one 5-segment slider (only in CY7113 kit)
- I/O headers

The EZ-PD<sup>™</sup> PMG1 MCU-based projects are developed using the ModusToolbox<sup>™</sup> software development environment. ModusToolbox<sup>™</sup> software is a set of multi-platform development tools and a comprehensive suite of GitHub-hosted firmware libraries. If you are new to ModusToolbox<sup>™</sup> software, see the documentation on the **ModusToolbox<sup>™</sup> software environment home page**.

If you are new to EZ-PD<sup>™</sup> PMG1 MCUs, see the application note [5] to learn about the EZ-PD<sup>™</sup> PMG1 microcontroller family.

CY7110/CY7111/CY7112/CY7113

Introduction

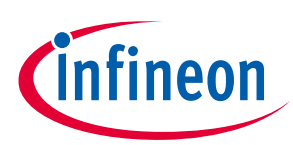

### 1.1 Kit contents

CY711x prototyping kits contain the following:

- CY711x EZ-PD<sup>™</sup> PMG1-Sx MCU prototyping kit board
- Quick start guide
- Note: CY711x terminology is used to refer to all EZ-PD<sup>™</sup> PMG1 MCU kits in this document. Explicit kit MPN will be used to highlight the kit-specific features wherever required.

*Note:* Each kit's board has a revision number (600-60xxx-01 Revxx) and the same is marked on the silkscreen as shown in **Figure 1**.

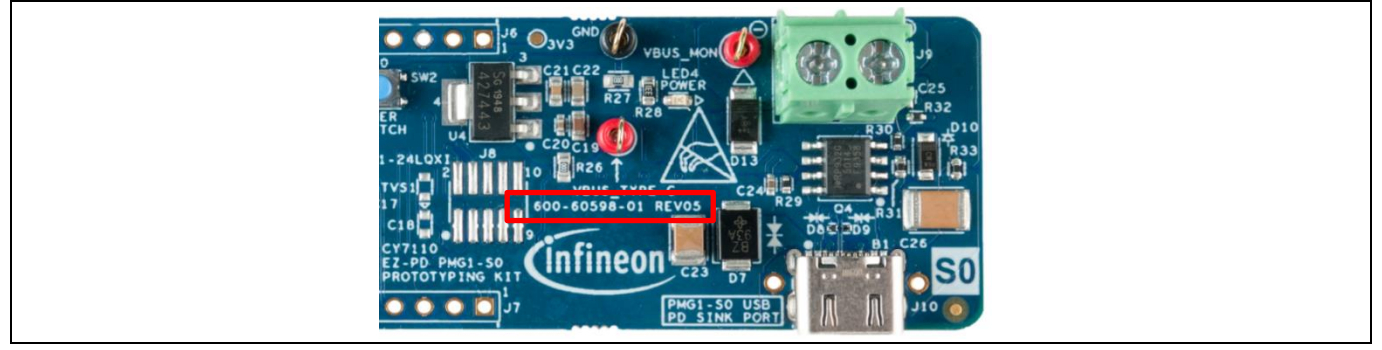

Figure 1 Identifying PMG1 MCU kit board revision number

Following items may be required for developing applications with USB PD sink capability using CY711x kits. Note that these are not included in the kit.

- USB PD 3.0-compliant USB Type-C power adapter (for example, Apple 30 W USB-C power adapter) for CY7110, CY7111, and CY7112 kits. USB PD 3.1-capable USB Type-C power adapter (for example, Apple 140 W USB-C power adapter) for CY7113 kit.
- USB PD 3.0-compliant Type-C cable compatible with the USB-C power adapter for CY7110, CY7111, and CY7112 kits. USB PD 3.1-capable Type-C cable for CY7113 kit.
- Through-hole connectors for I/O header and KitProg3 header (2.54-mm pitch)
- Jumper wires

### **1.2** Downloading kit documents and hardware design files

The documents and the hardware design files for each of the CY711x kits can be downloaded from the respective kit webpages [3]. The documents include a quick start guide, kit guide (this document), and release notes. The hardware design files include a schematic, BOM, and layout files.

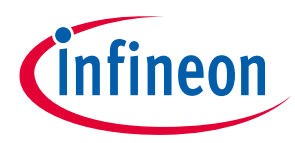

### **1.3 Board details**

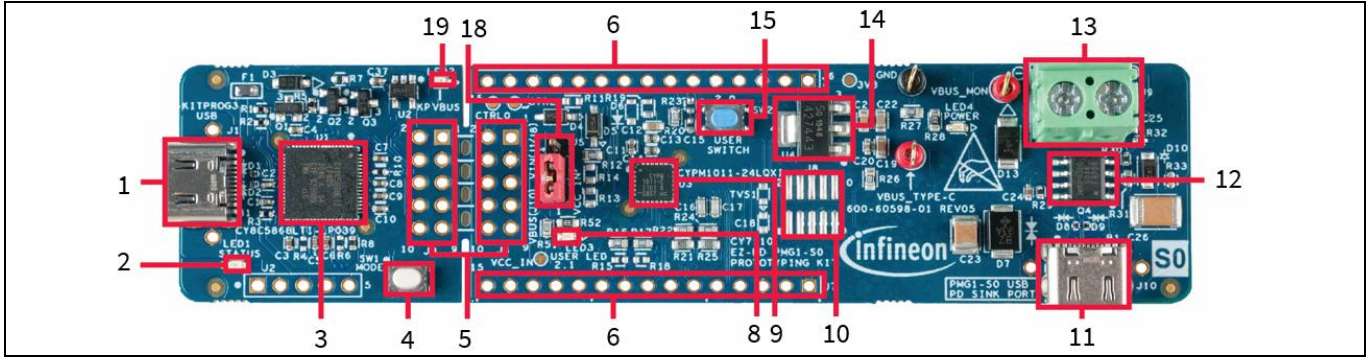

Figure 2

CY7110 EZ-PD<sup>™</sup> PMG1-S0 MCU prototyping kit

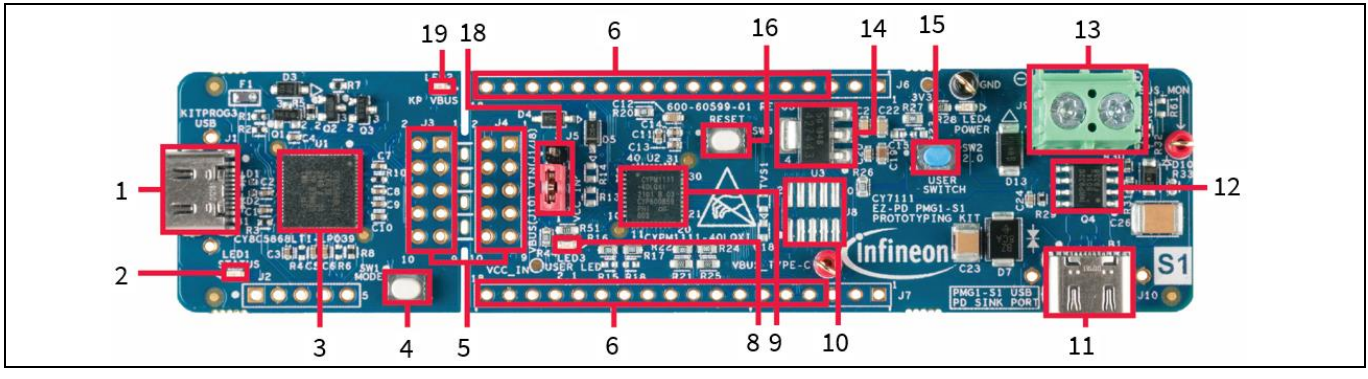

Figure 3

CY7111 EZ-PD™ PMG1-S1 MCU prototyping kit

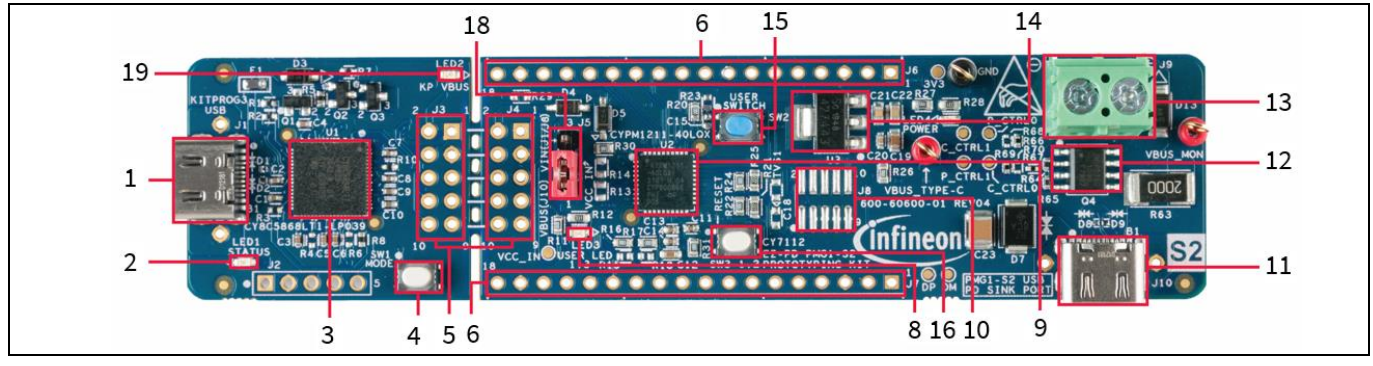

Figure 4 CY7112 EZ-PD<sup>™</sup> PMG1-S2 MCU prototyping kit

### EZ-PD<sup>™</sup> PMG1 MCU prototyping kits guide CY7110/CY7111/CY7112/CY7113

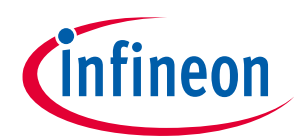

### Introduction

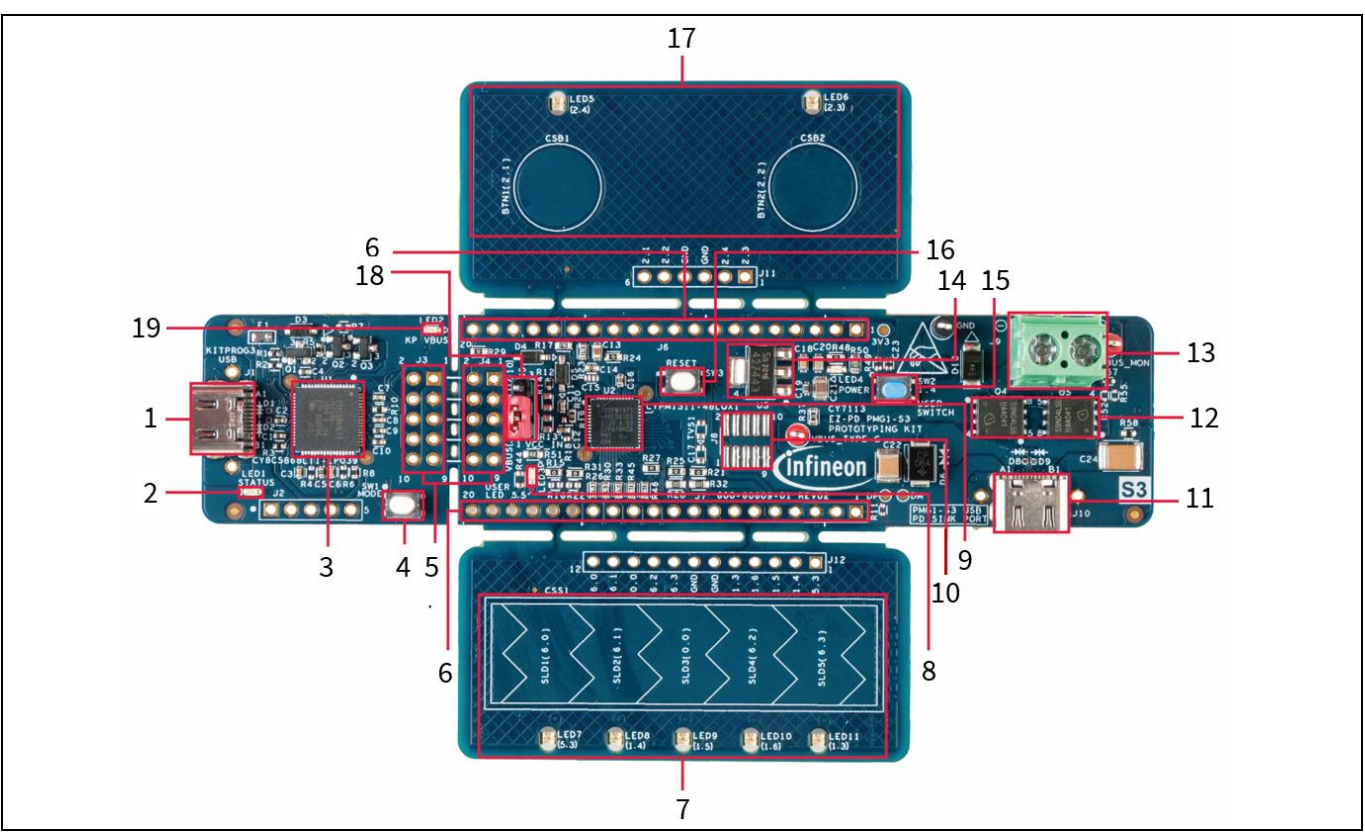

Figure 5 CY7113 EZ-PD<sup>™</sup> PMG1-S3 MCU prototyping kit

- 1. KitProg3 USB Type-C port (J1)
- 2. KitProg3 status LED (LED1)
- 3. PSoC<sup>™</sup> 5LP MCU controller (U1)
- 4. KitProg3 mode button (SW1)
- 5. KitProg3 headers (J3, J4)<sup>1</sup>
- 6. I/O headers (J6, J7)<sup>1</sup>
- 7. CAPSENSE<sup>™</sup> slider supported in CY7113
- 8. User LED (LED3)
- 9. EZ-PD<sup>™</sup> PMG1 microcontroller (CYPM1011-24LQXI in CY7110, CYPM1111-40LQXI in CY7111, CYPM1211-40LQXI in CY7112, and CYPM1311-48LDXI in CY7113)
- 10. 10-pin SWD/JTAG header<sup>1</sup>
- 11. PMG1 USB PD sink port (J10)
- 12. Load switch
- 13. DC\_OUT terminal block (J9)
- 14.3.3-V onboard LDO
- 15. User button (SW2)
- 16. Reset button (SW3)
- 17. 2 CAPSENSE<sup>™</sup> buttons supported in CY7113
- 18. Power selection jumper (J5)
- 19. KitProg3 VBUS LED (LED2)

<sup>1</sup> Footprint only, not populated on the board. User Guide

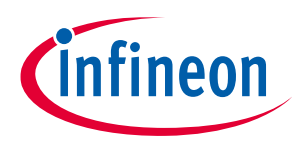

### 1.3.1 Kit features

The EZ-PD<sup>™</sup> PMG1 MCU prototyping kits feature MCUs from the EZ-PD<sup>™</sup> PMG1 high-voltage USB PD microcontroller family.

- The prototyping kits are powered through the EZ-PD<sup>™</sup> PMG1 USB PD sink port and the MCU is powered directly from the port. The USB PD 3.1 connector is capable of supporting PD contracts up to 100 W (20 V/ 5 A) for the CY7110, CY7111, and CY7112 kits. It can support PD contract up to 140 W (28 V/ 5 A) for the CY7113 kit.
- The prototyping kits connect to a PC through the KitProg3 Type-C port (J1) for firmware programming and debugging. The kits have a KitProg3 onboard programmer and debugger interface with USB-to-I2C/UART bridge functionality
- The power selection jumper (J5) switches the mode of operation between programming and kit operation
- An option for adding a 10-pin SWD header is integrated into the board design for connecting programming or debugging modules such as MiniProg4
- Four onboard LEDs. The CY7113 kit has seven additional LEDs to indicate the status of CAPSENSE<sup>™</sup> sensors (CAPSENSE<sup>™</sup> buttons and slider) see **Table 2**.

| LED                                                          | Color | Description                                                                                                    |
|--------------------------------------------------------------|-------|----------------------------------------------------------------------------------------------------|
| KitProg3 status LED (LED1)                                   | Amber | This LED indicates the programming mode and status. The LED functions only when the KitProg3 Type-C port is connected to a PC. See the KitProg3 user guide [6] for details.                                                           |
| KitProg3 power LED (LED2)                                    | Amber | This LED turns ON when the kit is powered through KitProg3<br>Type-C port, and indicates that the PSoC <sup>™</sup> 5LP MCU device is<br>powered.                                                                                     |
| User LED (LED3)                                              | Green | This is a firmware-driven LED. The kit must be powered through the USB PD Type-C port to use this LED.                                                                                                    |
| Power LED (LED4)                                             | Green | This LED indicates that the board is powered via the USB PD<br>Type-C port. The LED is connected to the output of the onboard<br>3.3-V LDO.                                                                                           |
| CAPSENSE™ button LEDs<br>(LED5, LED6)                        | Green | Feedback LEDs for CAPSENSE <sup>™</sup> buttons BTN1 and BTN2.<br>Firmware-driven LEDs to indicate the state of CAPSENSE <sup>™</sup><br>buttons.<br>LED5 – BTN1<br>LED6 – BTN2                                                       |
| CAPSENSE™ slider LEDs<br>(LED7, LED8, LED9, LED10,<br>LED11) | Green | Feedback LEDs for CAPSENSE <sup>™</sup> slider. Firmware-driven LEDs to<br>indicate the state of each sensor in a 5-sensor CAPSENSE <sup>™</sup> slider.<br>LED7 – SLD1<br>LED8 – SLD2<br>LED9 – SLD3<br>LED10 – SLD4<br>LED11 – SLD5 |

#### Table 2Prototyping kit LEDs

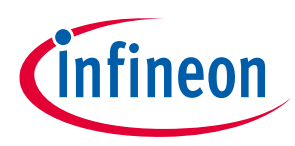

• There are two push buttons on the CY7110 kit and three push buttons on the CY7111/CY7112/CY7113 kits. See **Table 3** for the details

| Button                          | Description                                                                                                    |  |  |
|---------------------------------|----------------------------------------------------------------------------------------------------|--|--|
| KitProg3 mode (SW1)             | The mode button is used to put the KitProg3 into bootloader mode. See the KitProg3 user guide [6] for details.                            |  |  |
| User switch (SW2)               | This button can be used to provide input to the EZ-PD™ PMG1 MCU. This button pulls the pin to the ground, by default.                     |  |  |
| Reset switch (SW3) <sup>2</sup> | This button is used to reset the EZ-PD <sup>™</sup> PMG1 MCU. It connects the EZ-PD <sup>™</sup> PMG1 MCU reset (XRES) pin to the ground. |  |  |

### Table 3Prototyping kit - push buttons

- DC\_OUT terminal block to connect the output of the load switch to an external circuit through wires. The Type-C contract voltage is available at the DC\_OUT terminal block when a successful PD contract is established
- An onboard LDO regulates the Type-C voltage to 3.3 V and powers the user LED. This is available as a power output to power external modules if required
- All GPIOs and alternate power supply pins are routed to I/O headers placed on the sides of the prototyping kit. The headers are compatible with a 2.54-mm standard breadboard to extend the kit functionality. Table 4 lists the pins count of I/O headers in all EZ-PD<sup>™</sup> PMG1 kits

| Kit MPN | Number of I/O header pins |  |  |  |
|---------|---------------------------|--|--|--|
| CY7110  | 15 + 15                   |  |  |  |
| CY7111  | 18 + 18                   |  |  |  |
| CY7112  | 18 + 18                   |  |  |  |
| CY7113  | 20 + 20                   |  |  |  |

#### Table 4I/O header pin count

### **1.3.2** Power selection jumper

The power selection jumper (J5) is a three-pin selection header used to switch between operational mode and programming mode.

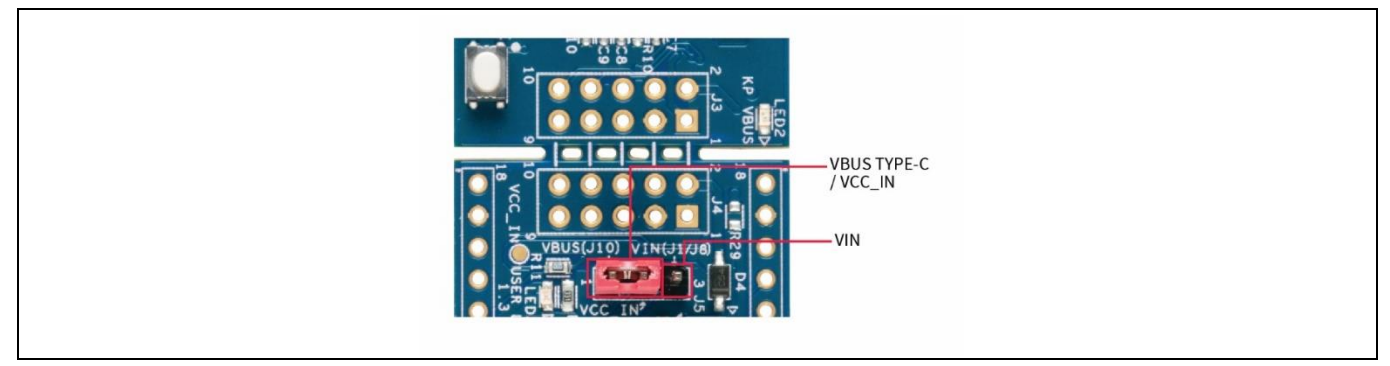

#### Figure 6 Power selection jumper

 <sup>&</sup>lt;sup>2</sup> Not applicable for the CY7110 prototyping kit because the EZ-PD<sup>™</sup> PMG1-S0 MCU does not support XRES.
 User Guide 9 of 67

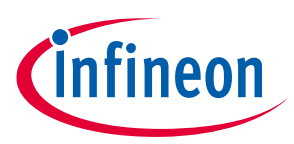

| Table 5 | Power selection | iumpers  |
|---------|-----------------|----------|
|         |                 | Janipers |

| Jumper shunt position | Mode             | Description                                                                                                    |
|-----------------------|------------------|----------------------------------------------------------------------------------------------------|
| 1-2                   | Operational mode | The kit is powered from the EZ-PD™ PMG1 USB PD sink port. The jumper should be in this position for normal kit operation.           |
| 2–3                   | Programming mode | The kit is powered from the KitProg3 USB Type-C port. The jumper should be in this position to update the EZ-PD™ PMG1 MCU firmware. |

### **1.3.3** Prototyping kit pinout

EZ-PD<sup>™</sup> PMG1 MCU family kits have two I/O headers, J6 and J7, placed on either side of the prototyping kit.

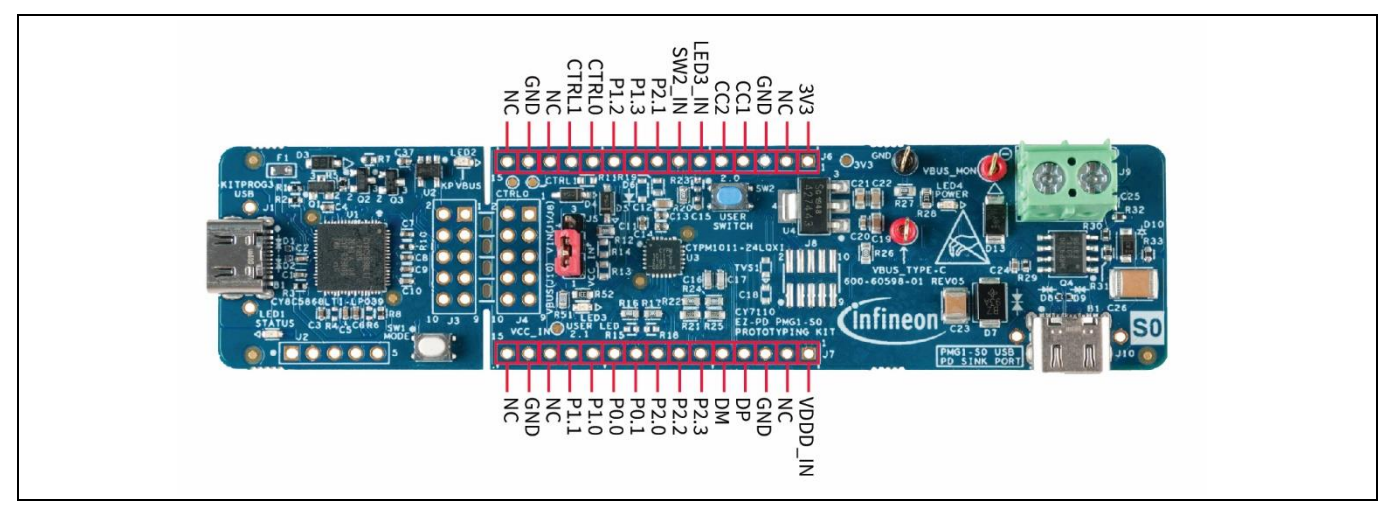

Figure 7 CY7110 prototyping kit – I/O header

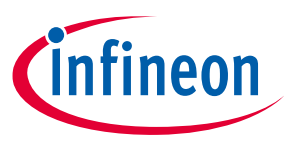

| Table 6       | CY71               | 10 MCU I/O I                 | header pinout                                                                                                    |                    |                                                                                                    |
|---------------|--------------------|------------------------------|----------------------------------------------------------------------------------------------------|--------------------|----------------------------------------------------------------------------------------------------|
| CY7110<br>pin | CY7110<br>pin name | EZ-PD™<br>PMG1-S0<br>MCU pin | Primary function                                                                                                    | Secondary function | Connection details                                                                                                    |
| J6            | I                  |                              |                                                                                                    |                    |                                                                                                    |
| 1             | 3V3                | -                            | 3.3-V regulator output                                                                                                    | -                  | Connected to the output of the onboard LDO                                                                                                    |
| 2             | NC                 | -                            | -                                                                                                    | -                  | Not connected                                                                                                    |
| 3             | GND                | -                            | -                                                                                                    | -                  | Ground                                                                                                    |
| 4             | CC1                | 15                           | CC1 signal                                                                                                    | -                  | -                                                                                                    |
| 5             | CC2                | 14                           | CC2 signal                                                                                                    | -                  | -                                                                                                    |
| 6             | LED3_IN            | 10                           | User LED external<br>input. LED3 is driven by<br>firmware, by default.<br>Use this pin to drive it<br>externally.                       | P2.1 (GPIO)        | Connected to LED3 and<br>P2.1 pin through a 0-ohm<br>resistor                                                                                                    |
| 7             | SW2_IN             | 9                            | User button output.<br>SW2 is input to this EZ-<br>PD™ PMG1 MCU device.<br>This pin can be used to<br>read button status<br>externally. | P2.0 (GPIO)        | Connected to SW2 and P2.0 pin through a 0-ohm resistor.                                                                                                    |
| 8             | P2.1               | 10                           | User LED control input                                                                                                    | P2.1 (GPIO)        | -                                                                                                    |
| 9             | P1.3               | 6                            | UART-Rx                                                                                                    | P1.3 (GPIO)        | Connected to KitProg3<br>by default from board<br>revision 5 onwards                                                                                              |
| 10            | P1.2               | 5                            | UART-Tx                                                                                                    | P1.2 (GPIO)        | For earlier revision<br>boards, see <b>KitProg3</b><br>( <b>PSoC<sup>™</sup> 5LP MCU</b> ) for<br>establishing UART<br>connection between the<br>MCU and KitProg3 |
| 11            | CTRL0              | 3                            | VBUS-FET CONTROL-0                                                                                                    | -                  | Default PFET control<br>signal                                                                                                    |
| 12            | CTRL1              | 4                            | VBUS-FET CONTROL-1                                                                                                    | -                  | Optional PFET control signal                                                                                                    |
| 13            | NC                 | -                            | -                                                                                                    | -                  | -                                                                                                    |
| 14            | GND                | -                            | -                                                                                                    | -                  | Ground                                                                                                    |
| 15            | NC                 | -                            | -                                                                                                    | -                  | -                                                                                                    |
| J7            |                    |                              |                                                                                                    |                    |                                                                                                    |
| 1             | VDDD_IN            | 23                           | Alternate VDDD input<br>pin                                                                                                    | -                  | Connected through the<br>non-populated<br>resistor/diode                                                                                                    |
| 2             | NC                 | -                            | -                                                                                                    | -                  | -                                                                                                    |

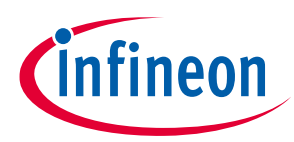

| CY7110<br>pin | CY7110<br>pin name | EZ-PD™<br>PMG1-S0<br>MCU pin | Primary function      | Secondary function | Connection details    |
|---------------|--------------------|------------------------------|-----------------------|--------------------|-----------------------|
| 3             | GND                | -                            | -                     | -                  | Ground                |
| 4             | DP                 | 17                           | USB DP signal         | P3.0 (GPIO)        | -                     |
| 5             | DM                 | 16                           | USB DM signal         | P3.1 (GPIO)        | -                     |
| 6             | P2.3               | 13                           | I2C SCL signal        | P2.3 (GPIO)        | Connected to KitProg3 |
| 7             | P2.2               | 12                           | I2C SDA signal        | P2.2 (GPIO)        | for USB-to-I2C bridge |
| 8             | P2.0               | 9                            | User button SW2 input | P2.0 (GPIO)        | -                     |
| 9             | P0.1               | 8                            | SWD clock             | P0.1 (GPIO)        | -                     |
| 10            | P0.0               | 7                            | SWD data              | P0.0 (GPIO)        | -                     |
| 11            | P1.0               | 1                            | GPIO                  | -                  | -                     |
| 12            | P1.1               | 2                            | GPIO                  | -                  | -                     |
| 13            | NC                 | -                            | -                     | -                  | -                     |
| 14            | GND                | -                            | -                     | -                  | Ground                |
| 15            | NC                 | _                            | -                     | -                  | _                     |

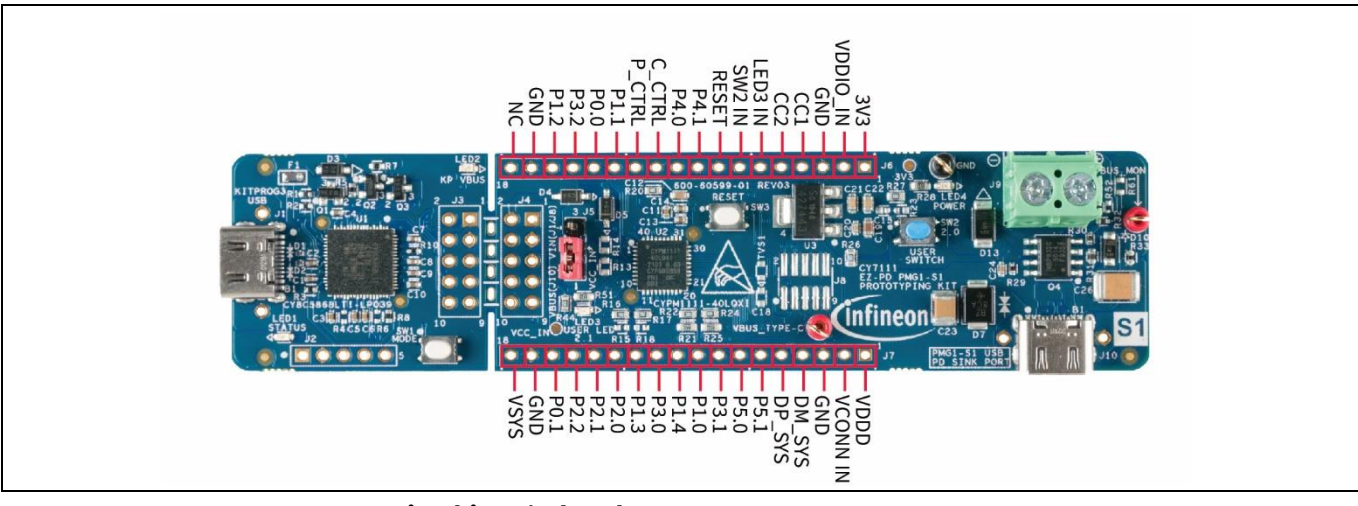

Figure 8 CY7111 prototyping kit – I/O header

| Table 7 | CY7111 MCU I/ | O header pinout |
|---------|---------------|-----------------|
|         |               |                 |

| CY7111<br>pin | CY7111 pin<br>name | EZ-PD™<br>PMG1-S1<br>MCU pin | Primary function      | Secondary function                               | Connection details                                 |
|---------------|--------------------|------------------------------|-----------------------|--------------------------------------------------|----------------------------------------------------|
| J6            |                    |                              |                       |                                                  |                                                    |
| 1             | 3V3                | 3.3-V<br>regulator<br>output | -                     | Connected to the<br>output of the<br>onboard LDO | 3.3-V regulator output                             |
| 2             | VDDIO_IN           | 32                           | VDDIO alternate input |                                                  | Connected through the non-populated resistor/diode |

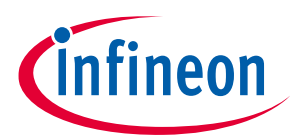

| CY7111<br>pin | CY7111 pin<br>name | EZ-PD™<br>PMG1-S1<br>MCU pin | Primary function                                                                                                    | Secondary function | Connection details                                                                                                    |
|---------------|--------------------|------------------------------|----------------------------------------------------------------------------------------------------|--------------------|----------------------------------------------------------------------------------------------------|
| 3             | GND                | -                            | -                                                                                                    | -                  | Ground                                                                                                    |
| 4             | CC1                | 9                            | CC1 signal                                                                                                    | -                  | -                                                                                                    |
| 5             | CC2                | 7                            | CC2 signal                                                                                                    | -                  | -                                                                                                    |
| 6             | LED3_IN            | 14                           | User LED external<br>input. LED3 is driven<br>by firmware, by<br>default. Use this pin to<br>drive it externally.                                         | P2.1 (GPIO)        | Connected to LED3 and<br>P2.1 pin through a<br>0-ohm resistor                                                                                                    |
| 7             | SW2_IN             | 13                           | User button output.<br>SW2 is input to the EZ-<br>PD <sup>™</sup> PMG1 MCU<br>device. This pin can be<br>used to read the<br>button status<br>externally. | P2.0 (GPIO)        | Connected to SW2 and<br>P2.0 pin through a<br>0-ohm resistor                                                                                                    |
| 8             | RESET              | 10                           | Reset pin                                                                                                    | -                  |                                                                                                    |
| 9             | P4.1               | 30                           | UART-Rx                                                                                                    | P4.1 (GPIO)        | Connected to KitProg3<br>by default from board<br>revision 3 onwards.                                                                                                  |
| 10            | P4.0               | 29                           | UART-Tx                                                                                                    | P4.0 (GPIO)        | For earlier revision<br>boards, refer to<br><b>KitProg3 (PSoC™ 5LP</b><br><b>MCU)</b> section for<br>establishing a UART<br>connection between the<br>MCU and KitProg3 |
| 11            | C_CTRL             | 12                           | Consumer PFET load switch control signal                                                                                                    | -                  | Connected to the load switch                                                                                                    |
| 12            | P_CTRL             | 11                           | Provider PFET load<br>switch control signal                                                                                                    | -                  | Connected to the load<br>switch through the non-<br>populated resistor                                                                                                 |
| 13            | P1.1               | 3                            | GPIO                                                                                                    | -                  | -                                                                                                    |
| 14            | P0.0               | 38                           | GPIO                                                                                                    | -                  | -                                                                                                    |
| 15            | P3.2               | 21                           | GPIO                                                                                                    | -                  | -                                                                                                    |
| 16            | P1.2               | 4                            | GPIO                                                                                                    | -                  | -                                                                                                    |
| 17            | GND                | -                            | -                                                                                                    | -                  | Ground                                                                                                    |
| 18            | NC                 | -                            | -                                                                                                    | -                  | -                                                                                                    |
| J7            |                    |                              |                                                                                                    |                    |                                                                                                    |
| 1             | VDDD               | 31                           | EZ-PD™ PMG1-S1<br>Internal LDO output                                                                                                    | -                  | -                                                                                                    |
| 2             | VCONN_IN           | 8                            | VCONN source<br>external input. By                                                                                                    | _                  | Connected through the<br>non-populated<br>resistor/diode                                                                                                    |

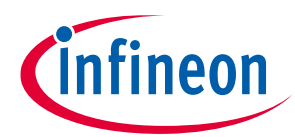

| CY7111<br>pin | CY7111 CY7111 pin EZ-PD™<br>Din name PMG1-S1<br>MCU pin |    | Primary function                                | Secondary function | Connection details                                 |
|---------------|---------------------------------------------------------|----|-------------------------------------------------|--------------------|----------------------------------------------------|
|               |                                                         |    | default, V5V is left<br>floating on the device. |                    |                                                    |
| 3             | GND                                                     | _  | -                                               | -                  | Ground                                             |
| 4             | DM_SYS                                                  | 24 | Connect to USB 2.0 DM from the host side        | -                  | -                                                  |
| 5             | DP_SYS                                                  | 23 | Connect to USB 2.0 DP<br>from the host side     | -                  | -                                                  |
| 6             | P5.1                                                    | 17 | I2C SCL signal                                  | P5.1 (GPIO)        | Connected to KitProg3<br>for USB-to-I2C bridge     |
| 7             | P5.0                                                    | 16 | I2C SDA signal                                  | P5.0 (GPIO)        | Connected to KitProg3<br>for USB-to-I2C bridge     |
| 8             | P3.1                                                    | 20 | GPIO                                            | -                  | -                                                  |
| 9             | P1.0                                                    | 2  | SWD clock                                       | P1.0 (GPIO)        | -                                                  |
| 10            | P1.4                                                    | 6  | SWD data                                        | P1.4 (GPIO)        | -                                                  |
| 11            | P3.0                                                    | 18 | GPIO                                            | -                  | -                                                  |
| 12            | P1.3                                                    | 5  | GPIO                                            | -                  | -                                                  |
| 13            | P2.0                                                    | 13 | User button SW2 input                           | P2.0 (GPIO)        | -                                                  |
| 14            | P2.1                                                    | 14 | User LED control input                          | P2.1 (GPIO)        | -                                                  |
| 15            | P2.2                                                    | 15 | GPIO                                            | -                  | -                                                  |
| 16            | P0.1                                                    | 39 | GPIO                                            | -                  | -                                                  |
| 17            | GND                                                     | -  | -                                               | -                  | Ground                                             |
| 18            | VSYS                                                    | 19 | Alternate power input<br>option-VSYS            | -                  | Connected through the non-populated resistor/diode |

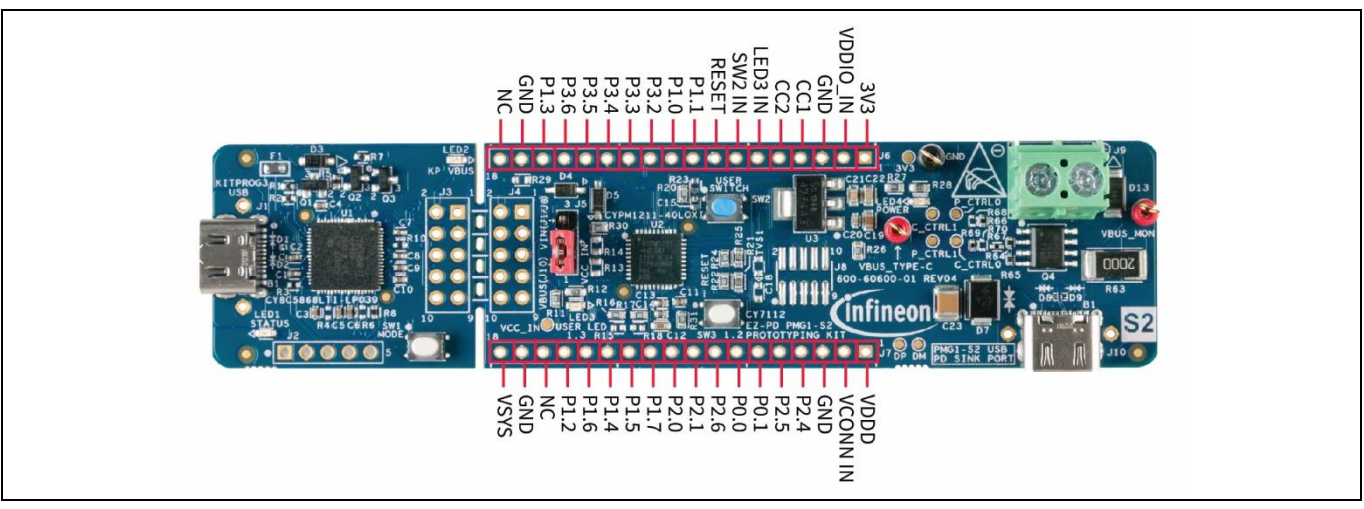

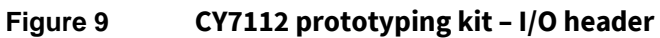

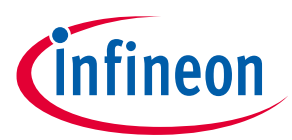

| Table 8       | CY7112 MCU I/O header pinout |                              |                                                                                                    |                                                  |                                                                                                    |  |  |  |  |
|---------------|------------------------------|------------------------------|----------------------------------------------------------------------------------------------------|--------------------------------------------------|----------------------------------------------------------------------------------------------------|--|--|--|--|
| CY7112<br>pin | CY7112 pin<br>name           | EZ-PD™<br>PMG1-S2<br>MCU pin | Primary function                                                                                                    | Secondary function                               | Connection details                                                                                                    |  |  |  |  |
| J6            | •                            | •                            | 1                                                                                                    |                                                  | 1                                                                                                    |  |  |  |  |
| 1             | 3V3                          | 3.3-V<br>regulator<br>output | -                                                                                                    | Connected to the<br>output of the<br>onboard LDO | 3.3-V regulator output                                                                                                    |  |  |  |  |
| 2             | VDDIO_IN                     | 18                           | VDDIO alternate input                                                                                                    | -                                                | Connected through the<br>non-populated<br>resistor/diode                                                                                                    |  |  |  |  |
| 3             | GND                          | -                            | -                                                                                                    | -                                                | Ground                                                                                                    |  |  |  |  |
| 4             | CC1                          | 5                            | CC1 signal                                                                                                    | -                                                | -                                                                                                    |  |  |  |  |
| 5             | CC2                          | 3                            | CC2 signal                                                                                                    | -                                                | -                                                                                                    |  |  |  |  |
| 6             | LED3_IN                      | 10                           | User LED external<br>input. LED3 is driven by<br>firmware, by default.<br>Use this pin to drive it<br>externally.                     | P1.3 (GPIO)                                      | Connected to LED3, and<br>P1.3 pin through a 0-<br>ohm resistor.                                                                                                    |  |  |  |  |
| 7             | SW2_IN                       | 9                            | User button output.<br>SW2 is input to EZ-PD™<br>PMG1 MCU device. This<br>pin can be used to read<br>the button status<br>externally. | P1.2 (GPIO)                                      | Connected to SW2, and<br>P1.2 pin through a 0-<br>ohm resistor                                                                                                    |  |  |  |  |
| 8             | RESET                        | 26                           | Reset pin                                                                                                    | -                                                | -                                                                                                    |  |  |  |  |
| 9             | P1.1                         | 8                            | UART-Rx                                                                                                    | P1.1 (GPIO)                                      | Connected to KitProg3<br>by default from board                                                                                                    |  |  |  |  |
| 10            | P1.0                         | 7                            | UART-Tx                                                                                                    | P1.0 (GPIO)                                      | revision 3 onwards.<br>For earlier revision<br>boards, refer to<br><b>KitProg3 (PSoC<sup>™</sup> 5LP</b><br><b>MCU)</b> section for<br>establishing a UART<br>connection between the<br>MCU and KitProg3 |  |  |  |  |
| 11            | P3.2                         | 34                           | GPIO                                                                                                    | -                                                | -                                                                                                    |  |  |  |  |
| 12            | P3.3                         | 35                           | GPIO                                                                                                    | -                                                | -                                                                                                    |  |  |  |  |
| 13            | P3.4                         | 36                           | GPIO                                                                                                    | -                                                | -                                                                                                    |  |  |  |  |
| 14            | P3.5                         | 37                           | GPIO                                                                                                    | -                                                | -                                                                                                    |  |  |  |  |
| 15            | P3.6                         | 38                           | GPIO                                                                                                    | -                                                | -                                                                                                    |  |  |  |  |
| 16            | P1.3                         | 10                           | User LED control input                                                                                                    | P1.3 (GPIO)                                      | -                                                                                                    |  |  |  |  |
| 17            | GND                          | -                            | -                                                                                                    | -                                                | Ground                                                                                                    |  |  |  |  |
| 18            | NC                           | -                            | -                                                                                                    | -                                                | -                                                                                                    |  |  |  |  |

CY7110/CY7111/CY7112/CY7113

# infineon

| CY7112<br>pin | CY7112 pin<br>name | EZ-PD™<br>PMG1-S2<br>MCU pin | Primary function                                                                      | Secondary function | Connection details                                       |
|---------------|--------------------|------------------------------|---------------------------------------------------------------------------------------|--------------------|----------------------------------------------------------|
| J7            |                    |                              |                                                                                       |                    |                                                          |
| 1             | VDDD               | 17                           | EZ-PD™ PMG1-S1 MCU – – –<br>internal LDO output                                       |                    | -                                                        |
| 2             | VCONN_IN           | 4                            | VCONN source external<br>input. By default, V5V is<br>left floating on the<br>device. | -                  | Connected through the<br>non-populated<br>resistor/diode |
| 3             | GND                | -                            | -                                                                                     | -                  | Ground                                                   |
| 4             | P2.4               | 23                           | GPIO                                                                                  | -                  | -                                                        |
| 5             | P2.5               | 24                           | GPIO                                                                                  | -                  | -                                                        |
| 6             | P0.1               | 28                           | I2C SCL signal                                                                        | P0.1 (GPIO)        | Connected to KitProg3<br>for USB-to-I2C bridge           |
| 7             | P0.0               | 27                           | I2C SDA signal                                                                        | P0.0 (GPIO)        | Connected to KitProg3<br>for USB-to-I2C bridge           |
| 8             | P2.6               | 25                           | GPIO                                                                                  | -                  | -                                                        |
| 9             | P2.1               | 16                           | SWD clock                                                                             | P2.1 (GPIO)        | -                                                        |
| 10            | P2.0               | 15                           | SWD data                                                                              | P2.0 (GPIO)        | -                                                        |
| 11            | P1.7               | 14                           | GPIO                                                                                  | _                  | -                                                        |
| 12            | P1.5               | 13                           | GPIO                                                                                  | -                  | -                                                        |
| 13            | P1.4               | 12                           | GPIO                                                                                  | _                  | -                                                        |
| 14            | P1.6               | 11                           | GPIO                                                                                  | -                  | -                                                        |
| 15            | P1.2               | 9                            | User button SW2 input                                                                 | P1.2 (GPIO)        | -                                                        |
| 16            | NC                 | -                            | -                                                                                     | -                  | -                                                        |
| 17            | GND                | -                            | -                                                                                     | -                  | Ground                                                   |
| 18            | VSYS               | 20                           | Alternate power input option-VSYS                                                     | -                  | Connected through the non-populated resistor/diode       |

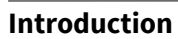

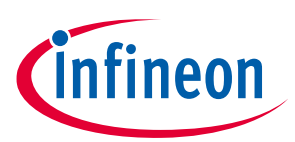

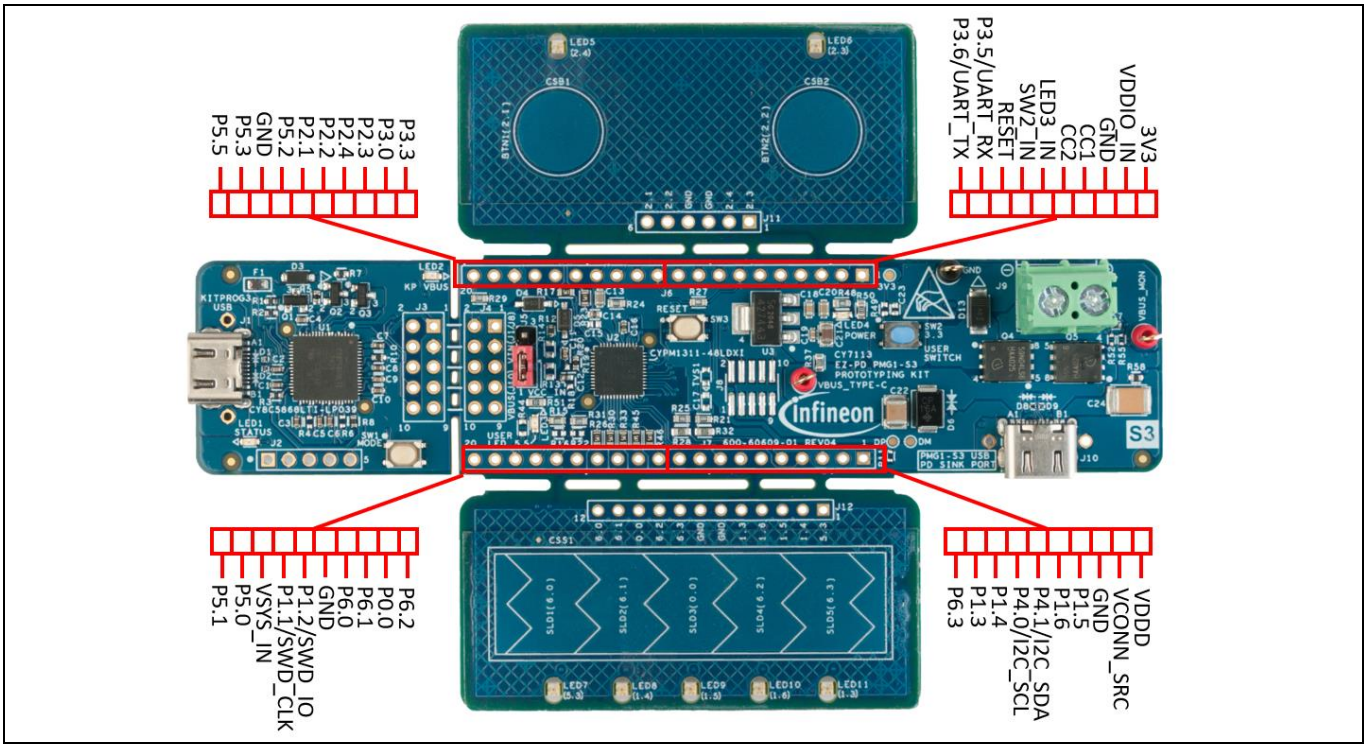

Figure 10 CY7113 prototyping kit – I/O header

### Table 9CY7113 MCU I/O header pinout

| CY7113<br>pin | CY7113 pin<br>name | EZ-PD™<br>PMG1-S3<br>MCU pin | Primary function | Secondary<br>function | Connection details |
|---------------|--------------------|------------------------------|------------------|-----------------------|--------------------|
|---------------|--------------------|------------------------------|------------------|-----------------------|--------------------|

| J6 |          |                              |                                                                                                    |                                                      |                                                                  |
|----|----------|------------------------------|----------------------------------------------------------------------------------------------------|------------------------------------------------------|------------------------------------------------------------------|
| 1  | 3V3      | 3.3-V<br>regulator<br>output | -                                                                                                    | Connected to<br>the output of<br>the on-board<br>LDO | 3.3-V regulator output                                           |
| 2  | VDDIO_IN | 18                           | VDDIO alternate input                                                                                                    | -                                                    | Connected through the non-populated resistor/diode               |
| 3  | GND      | -                            | -                                                                                                    | -                                                    | -                                                                |
| 4  | CC1      | 28                           | CC1 Signal                                                                                                    | -                                                    |                                                                  |
| 5  | CC2      | 30                           | CC2 Signal                                                                                                    | -                                                    | -                                                                |
| 6  | LED3_IN  | 11                           | User LED external input. By<br>default, LED3 is driven by<br>firmware. Use this pin to<br>drive it externally.                                 | P5.5 (GPIO)                                          | Connected to LED3, and<br>P5.5 pin through a 0-<br>ohm resistor. |
| 7  | SW2_IN   | 2                            | User button output. SW2 is<br>input to EZ-PD <sup>™</sup> PMG1<br>MCU device. This pin can<br>be used to read the button<br>status externally. | P3.3 (GPIO)                                          | Connected to SW2, and<br>P3.3 pin through a 0-<br>ohm resistor   |
| 8  | RESET    | 33                           | Reset pin                                                                                                    | -                                                    | -                                                                |

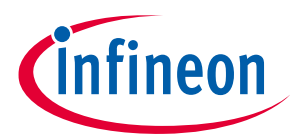

| CY7113<br>pin | CY7113 pin<br>name | EZ-PD™<br>PMG1-S3<br>MCU pin | Primary function                                       | Secondary<br>function  | Connection details                                                       |
|---------------|--------------------|------------------------------|--------------------------------------------------------|------------------------|--------------------------------------------------------------------------|
| 9             | P3.5               | 3                            | UART-Rx                                                | P3.5 (GPIO)            | Connected to KitProg3<br>to implement USB-to-                            |
| 10            | P3.6               | 4                            | UART-Tx                                                | P3.6 (GPIO)            | functionality                                                            |
| 11            | P3.3               | 2                            | User button SW2 input                                  | P3.3 (GPIO)            | -                                                                        |
| 12            | P3.0               | 1                            | GPIO                                                   | -                      | -                                                                        |
| 13            | P2.3               | 46                           | CAPSENSE <sup>™</sup> button BTN2<br>status LED        | P2.3 (GPIO)            | Indicate status of BTN2<br>CAPSENSE <sup>™</sup> button                  |
| 14            | P2.4               | 45                           | CAPSENSE™ button BTN1<br>status LED                    | P2.4 (GPIO)            | Indicate status of BTN1<br>CAPSENSE™ button                              |
| 15            | P2.2 <sup>3</sup>  | 47                           | CAPSENSE™ button BTN2<br>sensor signal                 | P2.2 (GPIO)            | -                                                                        |
| 16            | P2.1 <sup>3</sup>  | 48                           | CAPSENSE™ button BTN1<br>sensor signal                 | P2.1 (GPIO)            | -                                                                        |
| 17            | P5.2               | 9                            | GPIO                                                   | Driving shield<br>GPIO | -                                                                        |
| 18            | GND                | -                            | -                                                      | -                      | -                                                                        |
| 19            | P5.3               | 10                           | CAPSENSE™ slider sensor<br>SLD1 status LED             | P5.3 (GPIO)            | Indicates status of<br>CAPSENSE <sup>™</sup> slider<br>sensor SLD1       |
| 20            | P5.5               | 11                           | User LED control input                                 | P5.5 (GPIO)            | -                                                                        |
| J7            |                    | -                            |                                                        |                        |                                                                          |
| 1             | VDDD               | 43                           | EZ-PD™ PMG1-S3 MCU<br>internal LDO output              | -                      | VDDD, VDDA, and VDDIO shorted in the design                              |
| 2             | VCONN_SRC          | 29                           | VCONN source external input                            | -                      | Connected through the non-populated resistor/diode                       |
| 3             | GND                | -                            | Ground                                                 | -                      | -                                                                        |
| 4             | P1.5               | 21                           | CAPSENSE™ slider sensor<br>SLD3 status LED             | P1.5 (GPIO)            | Indicates status of<br>CAPSENSE <sup>™</sup> slider<br>sensor SLD3       |
| 5             | P1.6               | 22                           | CAPSENSE <sup>™</sup> slider sensor<br>SLD4 status LED | P1.6 (GPIO)            | Indicates status of<br>CAPSENSE <sup>™</sup> slider<br>sensor SLD4       |
| 6             | P4.1               | 35                           | I2C-SDA                                                | P4.1 (GPIO)            | Connected to KitProg3                                                    |
| 7             | P4.0               | 34                           | I2C-SCL                                                | P4.0 (GPIO)            | for USB-to-I2C bridge                                                    |
| 8             | P1.4               | 20                           | CAPSENSE™ slider (CSS)<br>sensor SLD2 status LED       | P1.4 (GPIO)            | Indicates status of<br>CAPSENSE <sup>™</sup> slider (CSS)<br>sensor SLD2 |

<sup>&</sup>lt;sup>3</sup> These I/Os are connected to CAPSENSE<sup>™</sup> buttons/sliders by default and need hardware modification to route the I/Os to J6/J7 headers. Refer to the kit schematic file for more details.

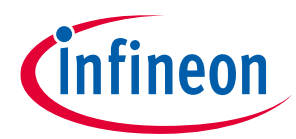

| CY7113<br>pin | CY7113 pin<br>name | EZ-PD™<br>PMG1-S3<br>MCU pin | Primary function                                 | Secondary<br>function | Connection details                                           |
|---------------|--------------------|------------------------------|--------------------------------------------------|-----------------------|--------------------------------------------------------------|
| 9             | P1.3               | 14                           | CAPSENSE™ slider (CSS)<br>sensor SLD5 status LED | P1.3 (GPIO)           | Indicates status of<br>CAPSENSE™ slider (CSS)<br>sensor SLD5 |
| 10            | P6.3 <sup>4</sup>  | 19                           | CAPSENSE™ slider (CSS)<br>SLD5 sensor signal     | P6.3 (GPIO)           | -                                                            |
| 11            | P6.2 <sup>4</sup>  | 18                           | CAPSENSE™ slider (CSS)<br>SLD4 sensor signal     | P6.2 (GPIO)           | -                                                            |
| 12            | P0.0 <sup>4</sup>  | 17                           | CAPSENSE™ slider (CSS)<br>SLD3 sensor signal     | P0.0 (GPIO)           | -                                                            |
| 13            | P6.1 <sup>4</sup>  | 16                           | CAPSENSE™ slider (CSS)<br>SLD2 sensor signal     | P6.1 (GPIO)           | -                                                            |
| 14            | P6.0 <sup>4</sup>  | 15                           | CAPSENSE™ slider (CSS)<br>SLD1 sensor signal     | P6.0 (GPIO)           | -                                                            |
| 15            | GND                | Ground                       | -                                                | -                     | -                                                            |
| 16            | P1.2               | 13                           | SWD data                                         | P1.2 (GPIO)           | -                                                            |
| 17            | P1.1               | 12                           | SWD clock                                        | P1.1 (GPIO)           | -                                                            |
| 18            | VSYS_IN            | 36                           | Alternate power input<br>option-VSYS             | -                     | Connected through the non-populated resistor/diode           |
| 19            | P5.0               | 7                            | GPIO                                             | CTANK                 | CTANK capacitor<br>connected through no-<br>load resistor    |
| 20            | P5.1 <sup>4</sup>  | 8                            | CMOD                                             | P5.1 (GPIO)           | -                                                            |

### 1.3.4 KitProg3 header

The KitProg3 module is the onboard programming and debug module on the prototyping kit. It also functions as the USB-to-I2C and USB-to-UART bridge.

All the signals from KitProg3 including power, reset, UART, and I2C are routed to the 10-pin header located on the KitProg3 section of the board (J3). Similarly, the signals from the PMG1 MCU are routed to the 10-pin header on the PMG1 section of the board (J4).

Signal lines between J3 and J4 are connected on the board by default. However, in the following older revisions of the EZ-PD<sup>™</sup> PMG1 kit MCU boards, the UART signals (Tx and Rx) must be explicitly connected using jumper wires:

- CY7110 board revision 3 or lower
- CY7111 board revision 2 or lower
- CY7112 board revision 2 or lower
- CY7113 board revision 3 or lower

<sup>&</sup>lt;sup>4</sup> These I/Os are connected to CAPSENSE<sup>™</sup> buttons/sliders by default and need hardware modification to route the I/Os to J6/J7 headers. Refer to the kit schematic file for more details.

### Introduction

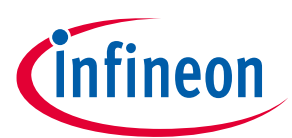

See KitProg3 (PSoC<sup>™</sup> 5LP MCU) for more details.

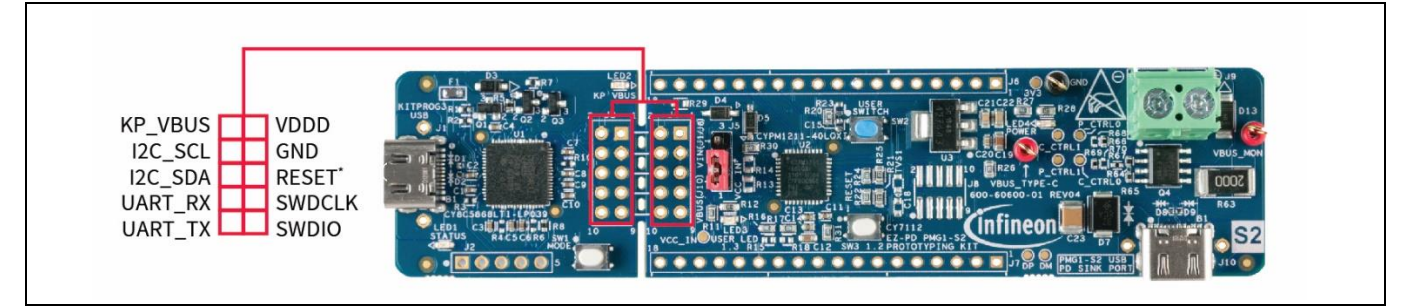

### Figure 11 KitProg3 header

| Table 10 KitProg3 header pinou |
|--------------------------------|
|--------------------------------|

| Pin # | Pin name | Description                                         |
|-------|----------|-----------------------------------------------------|
| 1     | VDDD     | Target (EZ-PD™ PMG1 MCU) internal regulator output  |
| 2     | KP_VBUS  | KitProg3 VBUS/programming VBUS                      |
| 3     | GND      | Ground                                              |
| 4     | I2C_SCL  | I2C SCL signal between KitProg3 and EZ-PD™ PMG1 MCU |
| 5     | RESET⁵   | Reset signal for programming EZ-PD™ PMG1 MCU        |
| 6     | I2C_SDA  | I2C SDA signal                                      |
| 7     | SWDCLK   | SWD clock                                           |
| 8     | UART_RX  | UART Rx                                             |
| 9     | SWDIO    | SWD data                                            |
| 10    | UART_TX  | UART Tx                                             |

EZ-PD<sup>™</sup> PMG1 MCU software tools

### 2 EZ-PD<sup>™</sup> PMG1 MCU software tools

This section describes the details of ModusToolbox<sup>™</sup> software and CYPRESS<sup>™</sup> programmer, and the installation procedure. ModusToolbox<sup>™</sup> software provides a complete development platform for developing EZ-PD<sup>™</sup> PMG1 MCU-based applications. CYPRESS<sup>™</sup> programmer is a GUI-based tool to program EZ-PD<sup>™</sup> PMG1 MCU devices. This is a programming option in addition to the programming and debugging options available in ModusToolbox<sup>™</sup> software.

### 2.1 Before you begin

The installation of ModusToolbox<sup>™</sup> software and other Infineon software require administrator privilege; this is not required to run the software once it is installed. See the installation guide [9]. Before you install the software, close any other Infineon software or application that are currently running.

### 2.2 ModusToolbox<sup>™</sup> software

ModusToolbox<sup>™</sup> software includes various tools required for developing, configuring, building, programming, and debugging an EZ-PD<sup>™</sup> PMG1 MCU-based application. An Eclipse-based IDE provided along with the ModusToolbox<sup>™</sup> software supports application configuration and development. Other IDEs such as Visual Studio Code, IAR Embedded Workbench, and uVision are also supported. Note that the support for EZ-PD<sup>™</sup> PMG1 MCU is added in ModusToolbox<sup>™</sup> software version 2.3 onwards.

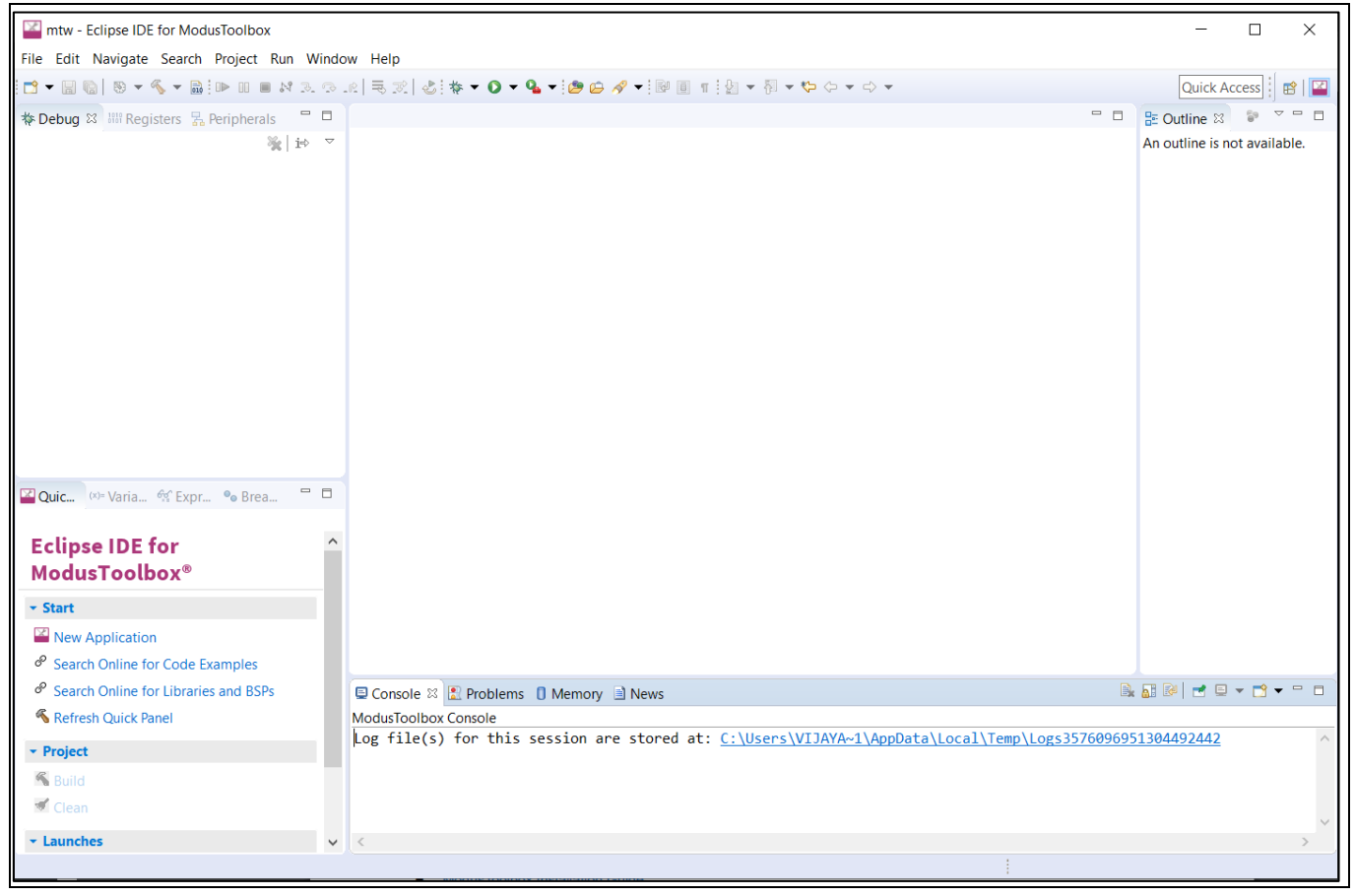

Figure 12 Eclipse IDE for ModusToolbox<sup>™</sup> software

rineor

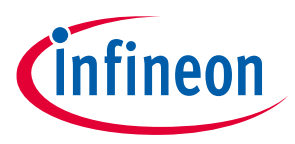

EZ-PD<sup>™</sup> PMG1 MCU software tools

### 2.2.1 Device configurator

The device configurator tool in ModusToolbox<sup>™</sup> software helps you to configure hardware blocks or middleware libraries. The configurator is available as a GUI and Command Line Interface (CLI) tool. If you use the Eclipse IDE provided with ModusToolbox<sup>™</sup> software, you can access the device configurator tool from the IDE's Quick Panel.

| Peripherals      | Pins System       | Peripheral-C   | locks    |             | USB-C Power Delivery 0 (PD_POF     | RTO) - Parameters         |                 |            | Ø     |
|------------------|-------------------|----------------|----------|-------------|------------------------------------|---------------------------|-----------------|------------|-------|
| nter filter tevt |                   |                |          |             | Enter filter text                  |                           |                 | <u>/</u> 5 | •     |
| nter miter text  |                   |                | ()       |             | Name                               | Value                     |                 |            |       |
| communicati      | 20                | N              | ame(s)   | Personality | ⑦ CLK_SAR                          | 8 bit Divider             | 2 clk [USED]    |            |       |
| Serial           | Communication Blo | ock (SCB) 0 so | cb 0     |             | ⑦ CLK_SWAP                         | <unassigned></unassigned> |                 |            |       |
| Serial           | Communication Blo | ock (SCB) 1 so |          |             | ⑦ CLK_REFGEN                       | 8 bit Divider             | 3 clk [USED]    |            |       |
| ✓ USB-C          | Power Delivery 0  | P              | D PORTO  | USBPD-1.0 V | ? CLK_FILTER1                      | @ 16 bit Divide           | er 2 clk [USED] |            |       |
| Digital          |                   |                |          |             | ⑦ CLK_FILTER2                      | <unassigned></unassigned> |                 |            |       |
| System           |                   |                |          |             | ⑦ CLK_BCH_DET                      | <unassigned></unassigned> |                 |            |       |
|                  |                   |                |          |             | ⑦ CLK_ISNK                         | & 16 bit Divide           | er 0 clk [USED] |            |       |
|                  |                   |                |          |             | <ul> <li>External Tools</li> </ul> |                           |                 |            |       |
|                  |                   |                |          |             | EZ-PD Configurator                 | Launch EZ-PD Co           | onfigurator     |            |       |
|                  |                   |                |          |             | Fourie Deservation                 |                           |                 |            | •     |
|                  |                   |                |          |             | USB-C Power Delivery 0 (PD_PC      | ORTO) - Parameters        | Code Preview    |            |       |
| otice List       | 1 0 Warnings      | 0 Tasks        | i 1 Info |             |                                    |                           |                 |            | Ø     |
| Fix Descr        | iption            |                |          |             |                                    |                           |                 | Loca       | ation |
|                  |                   |                |          |             |                                    |                           |                 |            |       |

Figure 13Device configurator

### 2.2.2 EZ-PD<sup>™</sup> configurator

The EZ-PD<sup>™</sup> configurator is another tool in ModusToolbox<sup>™</sup> software used to configure USB PD features in an application that supports it. You can launch the EZ-PD<sup>™</sup> configurator from Eclipse IDE's Quick Panel, or standalone.

### CY7110/CY7111/CY7112/CY7113

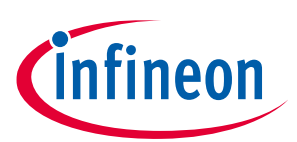

### EZ-PD<sup>™</sup> PMG1 MCU software tools

| C:/Users/VijayakumarA/mtw/mtw10/PMG1_DFU_CY7110/bootl | oader_cm0p/design.mtbezpd - E2 | Z-PD Configurator 1.10 | - |   | ×       |
|-------------------------------------------------------|--------------------------------|------------------------|---|---|---------|
| File Edit View Help                                   |                                |                        |   |   |         |
| 🗋 🗂 🕂 🗙 🖻 🗂 🌇 · ભ ·                                   |                                |                        |   |   |         |
| Port 0                                                |                                |                        |   |   | 1       |
| + X 11 + + 10 0                                       | Enter filter text              |                        |   |   |         |
| <ul> <li>Port 0 Configuration</li> </ul>              | Name                           | Value                  |   |   | ^       |
| Port Information                                      | Manufactures Vendes ID         | Outpd                  |   |   |         |
| ✓ PDO                                                 | Manufacturer Vendor ID         | 0,5500                 |   |   | _       |
| <ul> <li>Sink PDOs</li> </ul>                         | @ Manufacturer Product ID      | 0xF500                 |   |   | _       |
| Sink PDO 0 (Fixed Supply, Volt:5000)                  | ⑦ Manufacturer Name            | Infineon               |   |   | _       |
| Sink PDO 1 (Variable Supply, Min Volt:7000)           | (?) Port Role                  | Sink                   |   |   | ~       |
| <ul> <li>EPR Configuration</li> </ul>                 | ⑦ Default Port Role            | Sink                   |   |   | ~       |
| <ul> <li>EPR Sink PDOs</li> </ul>                     | ⑦ Current Level (mA)           | 3000                   |   |   | ~       |
| EPR Sink PDO 0 (Variable Supply, Min Volt:20000)      | ⑦ Cable Discover Count         | 0x14                   |   |   |         |
| SKEDB Configuration                                   | ⑦ DRP Toggle Enable            |                        |   |   |         |
|                                                       | ⑦ Rp Supported (mA)            | None                   |   |   | ~       |
|                                                       | PD Operation Enable            | $\checkmark$           |   |   |         |
|                                                       | Preferred Power Role           | None                   |   |   | ~ ~     |
| Notice List                                           |                                |                        |   |   | đΧ      |
| Fix Description                                       |                                |                        |   | L | ocation |
|                                                       |                                |                        |   |   |         |
|                                                       |                                |                        |   |   |         |
| Ready                                                 |                                |                        |   |   |         |
| leady                                                 |                                |                        |   |   | .11     |

Figure 14 EZ-PD<sup>™</sup> configurator

### 2.2.3 Device firmware update (DFU) host tool

The device firmware update (DFU) host tool is a stand-alone program included with ModusToolbox<sup>™</sup> software. This tool is used to communicate with an EZ-PD<sup>™</sup> PMG1 MCU that has already been programmed with an application that includes the DFU capability. The tool communicates with the EZ-PD<sup>™</sup> PMG1 MCU over an I2C or UART interface to update the firmware. See the **Device firmware update host guide** for details.

| Device Firmware Update Host Tool 1.40                          | – 🗆 X                               |
|----------------------------------------------------------------|-------------------------------------|
| File Actions View Help                                         |                                     |
| 🔁 🏟 🏹 🔕                                                        |                                     |
| File: C:/Users/MTB/mtw3/PMG1_DFU_1-s0/blinky_cm0p/build/PMG1-C | CY7110/Debug/blinky_cm0p_crc.cyacd2 |
| Ports:                                                         | Filters I2C address: 16             |
| KitProg3-190904B803260400 - I2C                                | I2C speed                           |
| KitProg3 USB-UART (COM34) - UART                               | ◯ 1 MHz                             |
|                                                                | 0 400 kHz                           |
|                                                                | 100 kHz                             |
|                                                                | 🔿 50 kHz                            |
|                                                                |                                     |
| Log:                                                           |                                     |
|                                                                |                                     |
|                                                                |                                     |
|                                                                |                                     |
|                                                                |                                     |
|                                                                |                                     |
|                                                                |                                     |
| Ready                                                          |                                     |

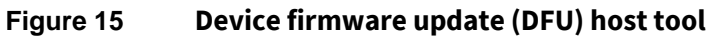

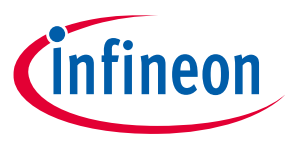

### EZ-PD<sup>™</sup> PMG1 MCU software tools

### **2.2.4** CAPSENSE<sup>™</sup> configurator

The CAPSENSE<sup>™</sup> configurator is included with ModusToolbox<sup>™</sup> software, to create and configure CAPSENSE<sup>™</sup> widgets, and generate code to control the application firmware. The CAPSENSE<sup>™</sup> configurator is available for CAPSENSE<sup>™</sup> example projects using the CY7113 prototyping kit. See the **CAPSENSE<sup>™</sup> configurator guide** for details.

| Tue 1                     | <u>E</u> dit <u>V</u> iew <u>H</u> elp                                      |                   |         | BSP_DESIGN_WODDS/ desi | gn.cycapsens — L 🔨 |  |  |
|---------------------------|-----------------------------------------------------------------------------|-------------------|---------|------------------------|--------------------|--|--|
|                           | 🖆 📑 🌲 😭 🔊 - (°' -                                                           |                   |         |                        |                    |  |  |
| Basic                     | Advanced Pins                                                               |                   |         |                        |                    |  |  |
| <b>1</b> N                | ★ Move up ★ Move down X Delete CSD tuning mode: SmartSense (Full Auto-Tune) |                   |         |                        |                    |  |  |
| Туре                      | Name                                                                        | Sensing Mode      | Sensing | Element(s)             | Finger Capacitance |  |  |
| $\circ$                   | Button0                                                                     | CSD (Self-cap)    | 1       | Button                 | 0.16 pF            |  |  |
| $\circ$                   | Button1                                                                     | CSD (Self-cap)    | 1       | Button                 | 0.16 pF            |  |  |
| ∑D>                       | LinearSlider0                                                               | CSD (Self-cap)    | 5       | Segments               | 0.16 pF            |  |  |
| +                         |                                                                             |                   |         |                        |                    |  |  |
|                           |                                                                             |                   |         |                        |                    |  |  |
| Sensor                    | r resources                                                                 |                   |         |                        |                    |  |  |
| Sensor                    | r resources<br>electrodes: 7                                                | CSX electrodes: 0 |         |                        | Pins required: 8   |  |  |
| Sensor<br>CSD<br>Notice L | r resources<br>electrodes: 7                                                | CSX electrodes: 0 |         |                        | Pins required: 8   |  |  |
| Sensor<br>CSD<br>Notice L | resources<br>electrodes: 7<br>ist<br>Description                            | CSX electrodes: 0 |         |                        | Pins required: 8   |  |  |

Figure 16 CAPSENSE<sup>™</sup> configurator

### 2.2.5 CAPSENSE<sup>™</sup> tuner

A CAPSENSE<sup>™</sup> tuner is a stand-alone tool included with the ModusToolbox<sup>™</sup> software. The tool is used for tuning, testing, and debugging for the easy and smooth design of CAPSENSE<sup>™</sup> interfaces such as buttons and sliders. See the **CAPSENSE<sup>™</sup> tuner guide** for details.

### CY7110/CY7111/CY7112/CY7113

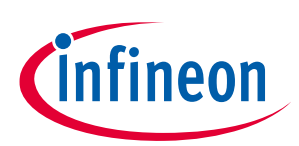

#### EZ-PD<sup>™</sup> PMG1 MCU software tools

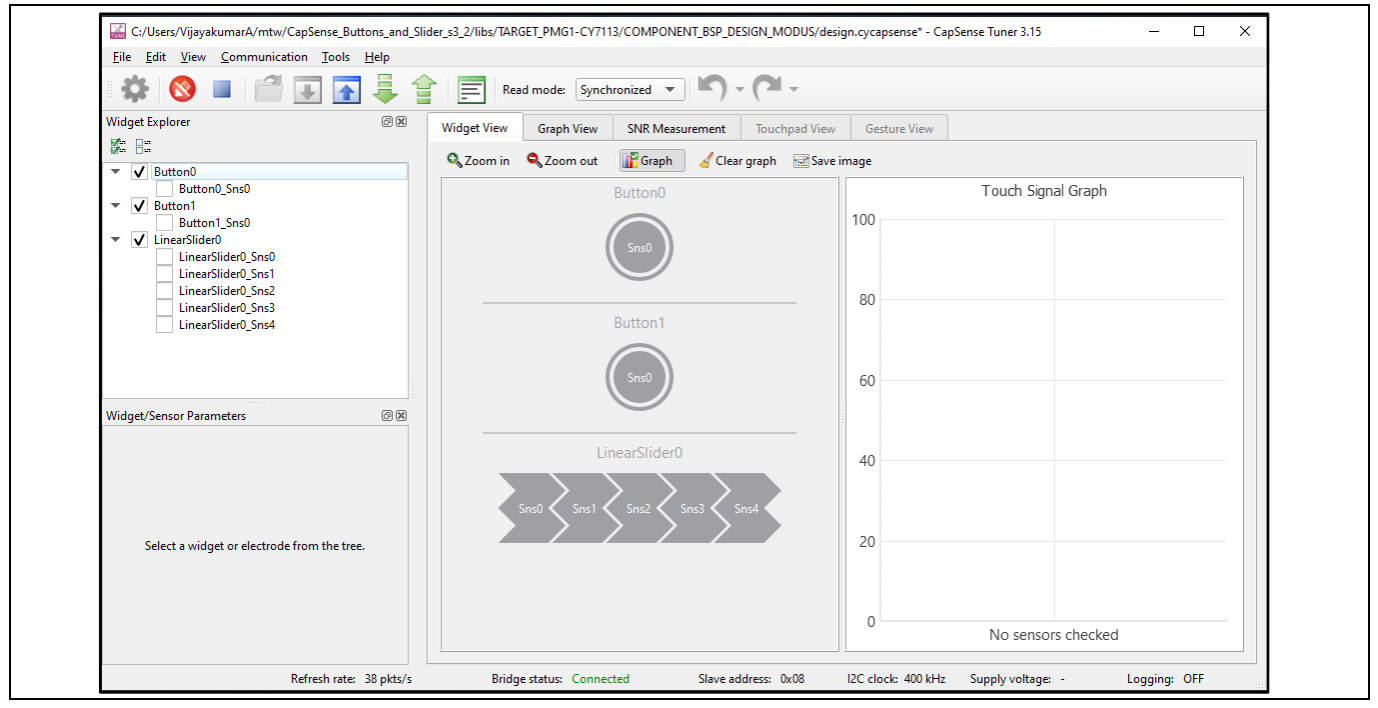

Figure 17 CAPSENSE<sup>™</sup> tuner

### 2.3 CYPRESS<sup>™</sup> programmer (CYP)

CYPRESS<sup>™</sup> programmer (CYP) is a stand-alone, cross-platform, flash programmer tool. CYP provides a GUI to program, erase, verify, and read the flash of the target MCU. CYP supports the HEX, SREC, ELF, and BIN programming file formats. Note that ModusToolbox<sup>™</sup> can also program PMG1 devices so the user of CYP is optional.

| Cypress Programmer                                                                                                    |                                                                                                    | - 0           | ×             |  |  |  |  |  |
|----------------------------------------------------------------------------------------------------|----------------------------------------------------------------------------------------------------|---------------|---------------|--|--|--|--|--|
| File View Options Help                                                                                                    |                                                                                                    |               |               |  |  |  |  |  |
| Open         Probe/Kt:         MP4 BULK-0008078802237400         Platform:         PSoC 61/62/63         O         O |                                                                                                    |               |               |  |  |  |  |  |
| Settings                                                                                                    |                                                                                                    |               | ×             |  |  |  |  |  |
| Program Settings                                                                                                    |                                                                                                    |               |               |  |  |  |  |  |
| File<br>Reset Chip                                                                                                    | C/Users/VjjayakumarA/Downloads/PMG1S1_Sink(2).hex                                                                                                    |               |               |  |  |  |  |  |
| Verify Regions<br>External Memory<br>Program Security Data                                                                                                    |                                                                                                    |               |               |  |  |  |  |  |
| Probe Settings                                                                                                    |                                                                                                    |               |               |  |  |  |  |  |
| Interface                                                                                                    | SWD                                                                                                    |               | -             |  |  |  |  |  |
| Voltage (V)                                                                                                    | 33                                                                                                    |               | •             |  |  |  |  |  |
| Reset Type                                                                                                    | soft                                                                                                    |               | -             |  |  |  |  |  |
| Sflash Restrictions                                                                                                    | Erase/Program Sflash prohibited                                                                                                    |               | •             |  |  |  |  |  |
| Log                                                                                                    |                                                                                                    |               |               |  |  |  |  |  |
| Info : [CyBridge] Si<br>Info : [CyBridge] Hi<br>Info : Connected - H<br>Info : Selected Devi                                                                                                    | tart API initialization<br>ardware initialization complete (569 ms)<br>MiniProg4 CMSIS-DAP BULK-0608078802237400 FW Version 2.20.930<br>ica: NDA.BULK-06080788003737400 |               | <b>^</b>      |  |  |  |  |  |
| Press F1 for help                                                                                                    | Powered: 3293 mV                                                                                                    | Not Connecter | н <sub></sub> |  |  |  |  |  |

#### Figure 18 CYPRESS<sup>™</sup> programmer

See the CYPRESS<sup>™</sup> programmer user guide [10] for the detailed procedure to download and install CYP.

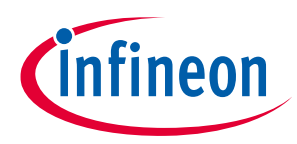

### 3 EZ-PD<sup>™</sup> PMG1 prototyping kit system design

### 3.1 Top-level hardware design

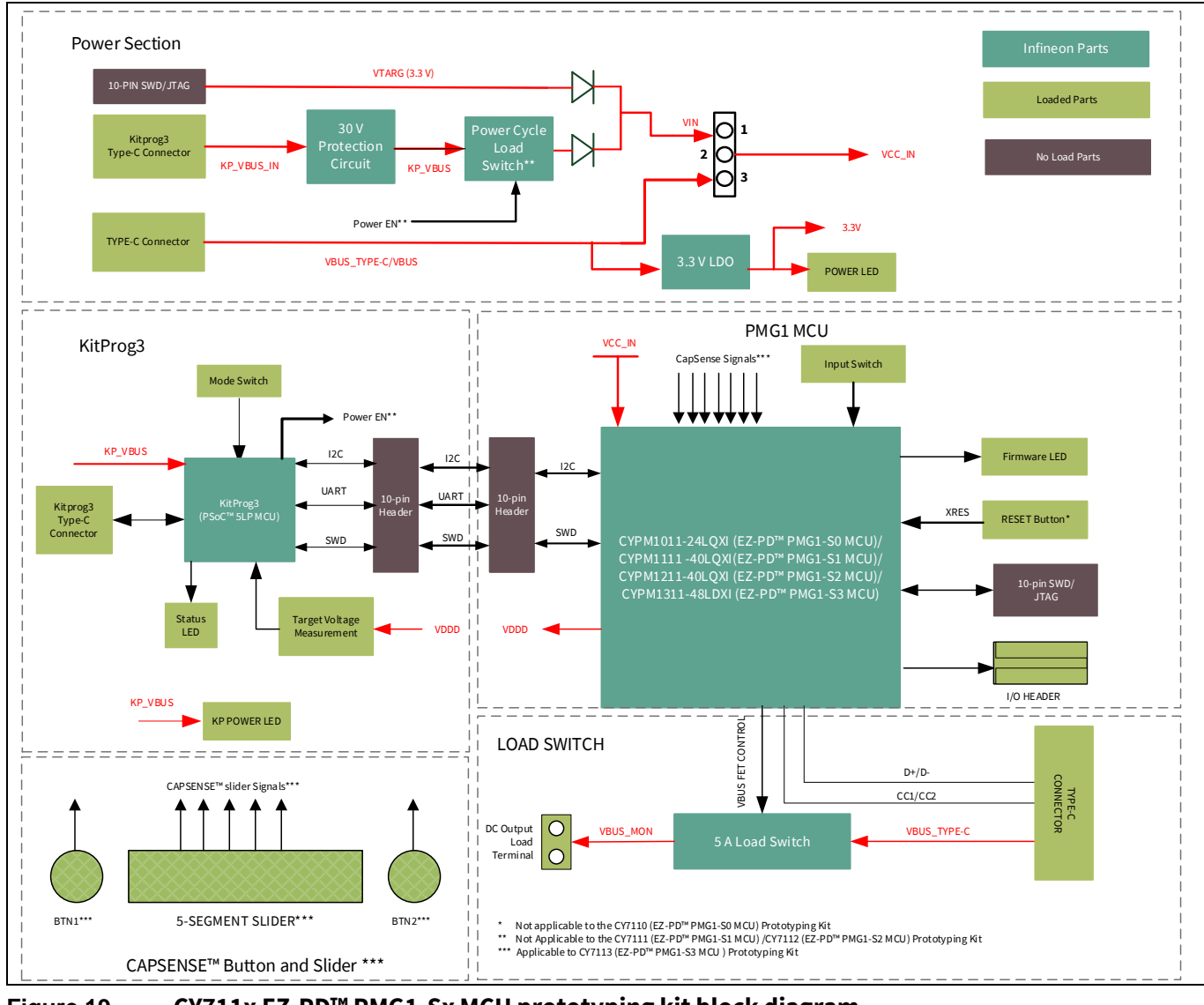

Figure 19 CY711x EZ-PD<sup>™</sup> PMG1-Sx MCU prototyping kit block diagram

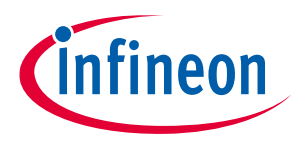

### **3.2 Power section**

### 3.2.1 Power modes

EZ-PD<sup>™</sup> PMG1 MCU kits support two types of powering modes: programming mode and operational mode.

The power selection jumper position decides the power input connected to the MCU and selects between the programming and operation power supply. Short pins 1–2 for operational mode (VBUS Type-C) and short 2–3 for programming mode (VIN).

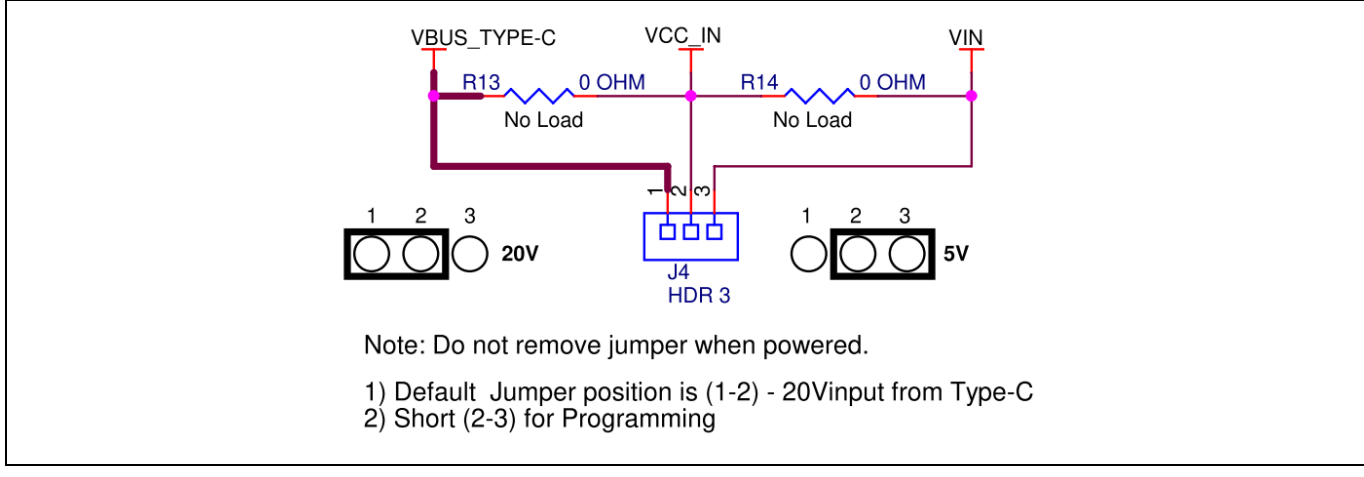

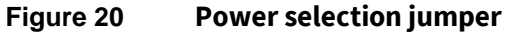

### 3.2.1.1 Programming mode

For programming using the onboard KitProg3, the kit gets powered through the KitProg3 USB Type-C port (J1). When the programming mode setting is selected, power from the programming connector gets connected to the VBUS pin of the EZ-PD<sup>™</sup> PMG1 MCU.

### 3.2.1.2 Operational mode

For normal operation, the prototyping kit gets powered through the EZ-PD<sup>™</sup> PMG1 USB PD sink port. This voltage is directly connected to the VBUS pin via the power selection jumper, and the internal LDO down converts VBUS voltage to 3.3 V for chip operation.

The CY7110, CY7111, and CY7112 kits support USB PD contracts up to 100 W (20 V, 5 A). The CY7113 kit supports USB PD contracts up to 140 W (28 V, 5 A).

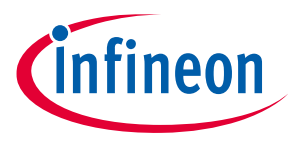

CY7110/CY7111/CY7112/CY7113

### 3.2.2 3.3-V LDO and power LED

The onboard 3.3-V LDO generates 3.3-V from the PMG1 USB PD sink port VBUS and is available as the power input for the user button and user LED. This 3.3-V regulated output is available on an I/O header and can be used as a power rail for external components and modules. The onboard 3.3-V LDO can source a maximum current of 400 mA. The power LED glows green when the regulator output is available.

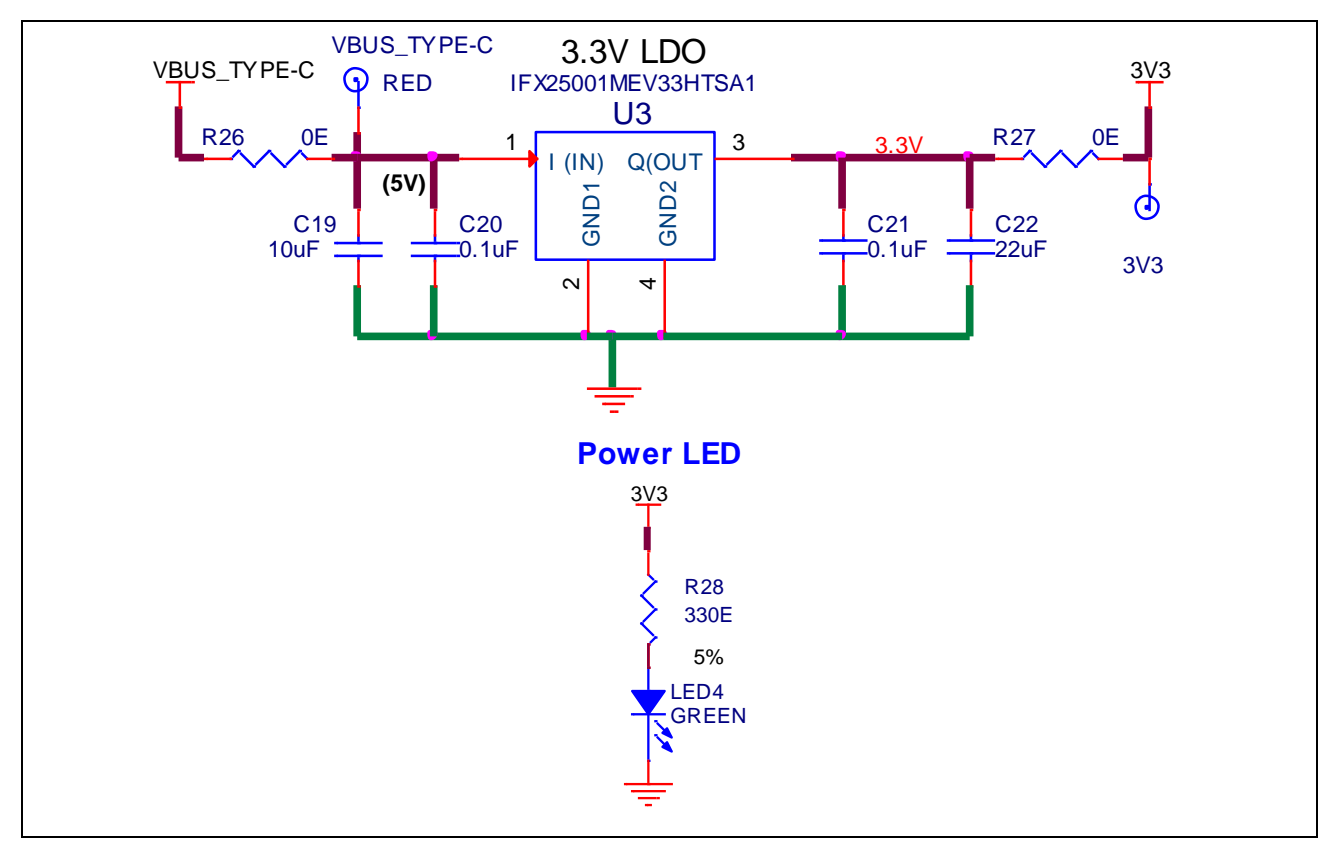

Figure 21 Onboard 3.3-V LDO and power LED

### 3.2.3 Overvoltage protection circuit

A MOSFET and Zener diode-based protection circuit is implemented to protect the KitProg3 (PSoC<sup>™</sup> 5LP MCU) from damage due to overvoltage and reverse voltage fault on the programming interface. The maximum rating for the PSoC<sup>™</sup> 5LP MCU device is 6 V; the circuit will shut down the supply if the voltage exceeds 6 V.

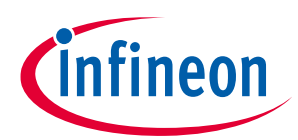

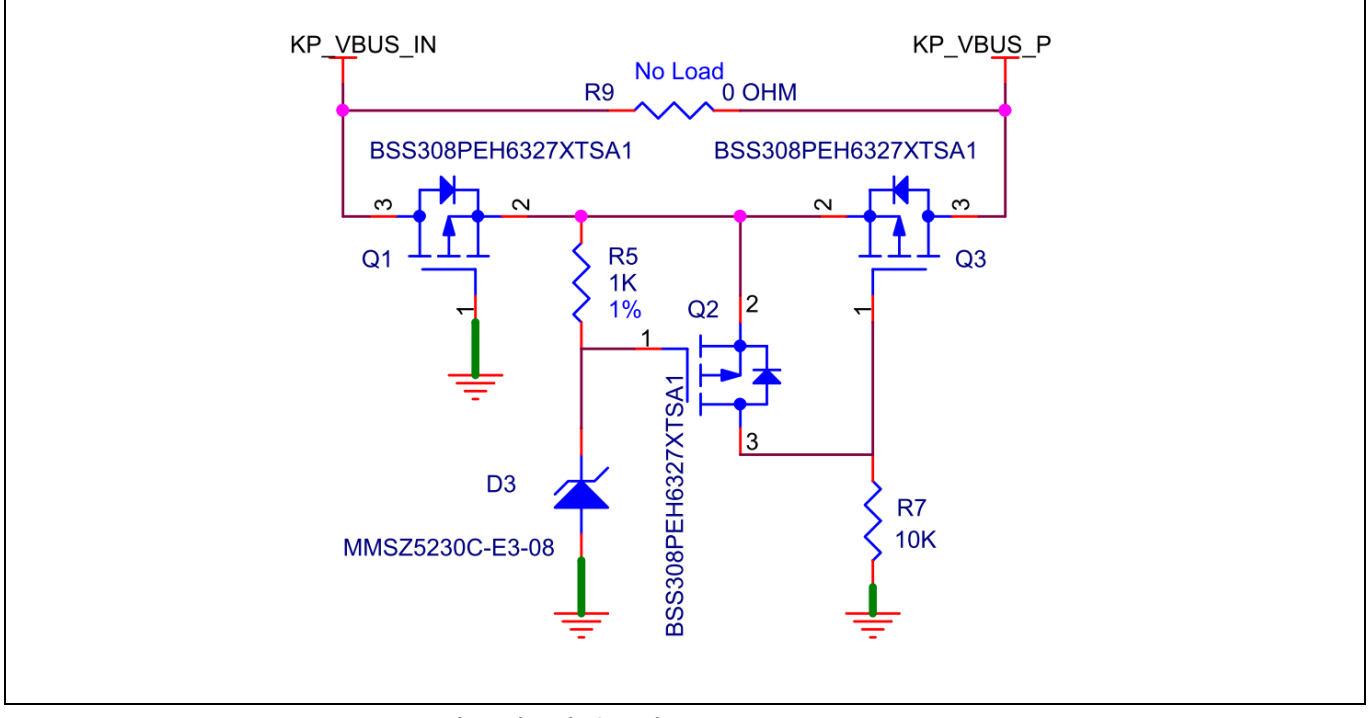

Figure 22 Overvoltage protection circuit for KitProg3

Q2 MOSFET protects the rest of the circuit from reverse voltage by acting as an open switch for reverse potential. When KP\_VBUS\_IN is reverse voltage, Q1 will be OFF, its body diode is reverse-biased, and Q1 acts as an open switch. For normal potential, Q1 is a closed path.

Q3 is ON during normal operation through R5, and Q2 is OFF. When an overvoltage fault occurs, Q2 turns ON and pulls up the gate of Q3 to Q2's drain voltage, and turns OFF Q3 to prevent overvoltage from reaching the rest of the circuit. The diode D3 controls the overvoltage threshold for the circuit.

### **3.2.4 Power-cycle load switch (CY7110)**

The approach to acquire the EZ-PD<sup>™</sup> PMG1-S0 MCU during programming/debugging is different from other EZ-PD<sup>™</sup> PMG1 MCU family devices because the EZ-PD<sup>™</sup> PMG1-S0 MCU does not have a reset pin. Therefore, KitProg3 uses a power cycling approach to acquire the target in programming/debug mode. It is implemented using a load switch (U2) which is controlled by the KitProg3 to toggle the power to the EZ-PD<sup>™</sup> PMG1-S0 MCU.

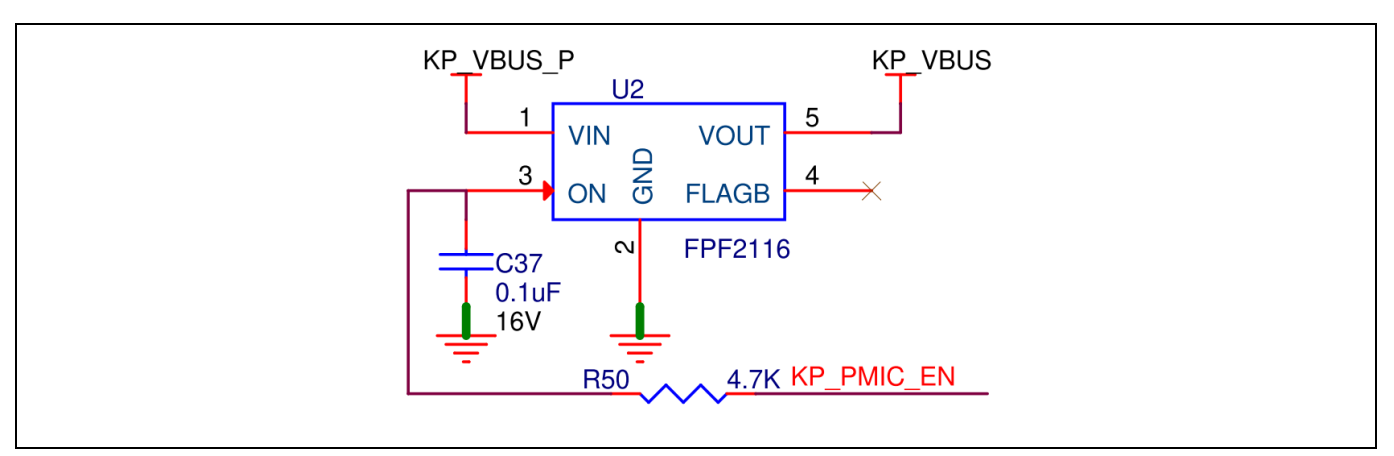

Figure 23 Power cycle load switch

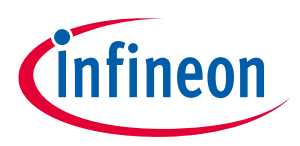

CY7110/CY7111/CY7112/CY7113

### 3.2.5 Transient voltage protection diode

The reverse diodes on VTARG (D5) and KitProg3 VBUS (D4) lines protect the power rail from transient voltage from VBUS (up to 20 V) during power selection jumper switching.

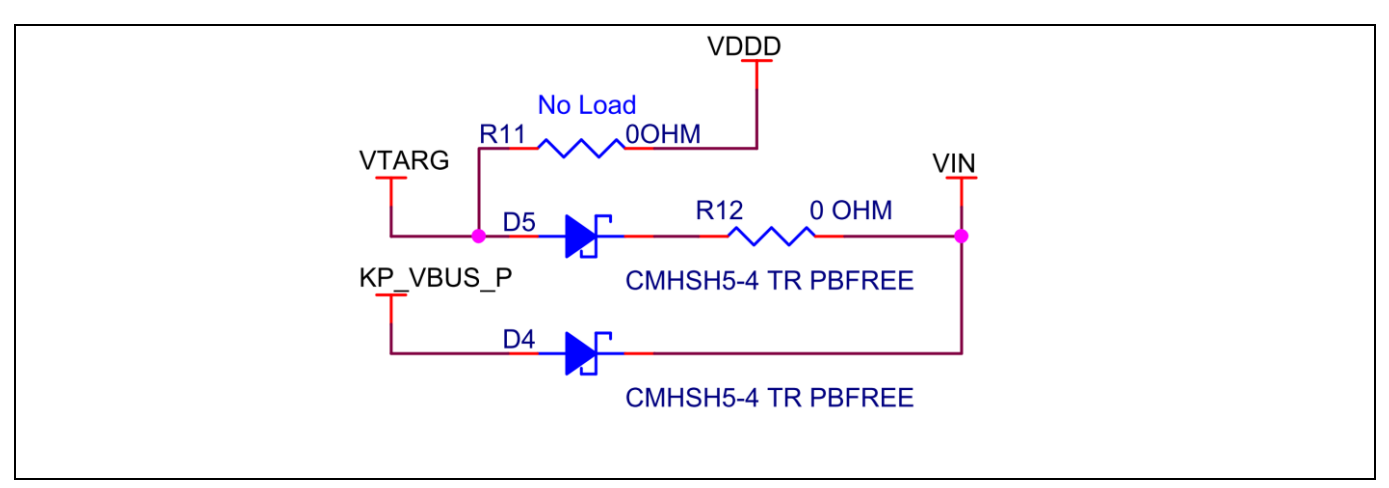

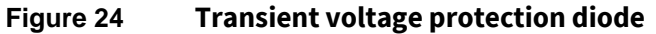

infineon

EZ-PD<sup>™</sup> PMG1 prototyping kit system design

CY7110/CY7111/CY7112/CY7113

### 3.3 EZ-PD<sup>™</sup> PMG1 MCU subsystem

### 3.3.1 EZ-PD<sup>™</sup> PMG1 MCU device

Visit the **webpage** or look at the device datasheets **[4]** to understand and compare the various features supported by the EZ-PD<sup>™</sup> PMG1 MCU controllers.

### **3.3.2 User LED and button**

The user LED (green) is an EZ-PD<sup>™</sup> PMG1 MCU-driven LED (LED3); you can configure the function through firmware.

Table 11 lists the GPIO assigned for LEDs in each kit. The GPIOs need to be driven LOW to turn ON the user LED.

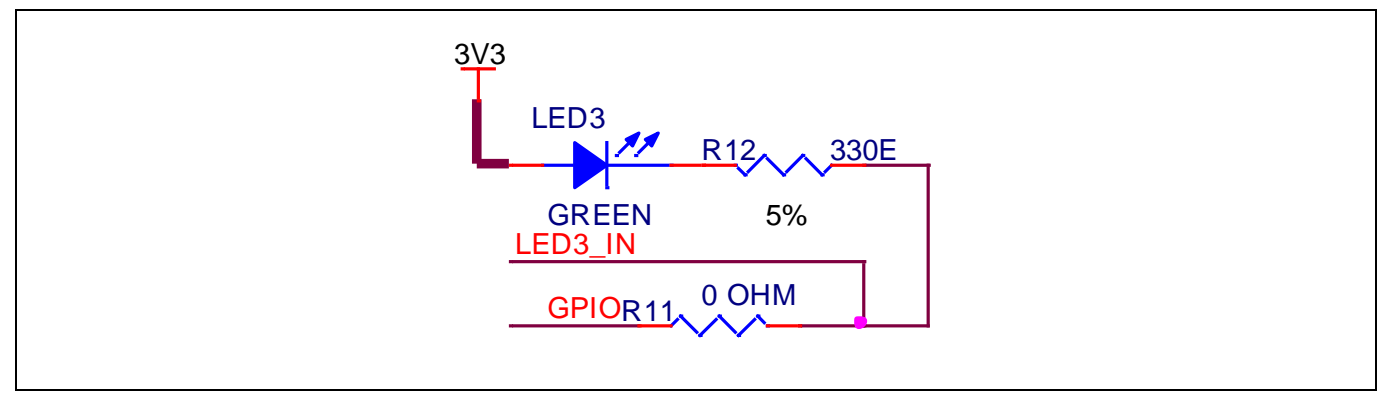

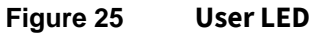

### 3.3.3 User button (SW2)

The user button is a tactile push button (SW2) on the kit; the functionality of the button is configurable through firmware. When the button is pressed, the GPIO connected to the button is pulled down to the ground.

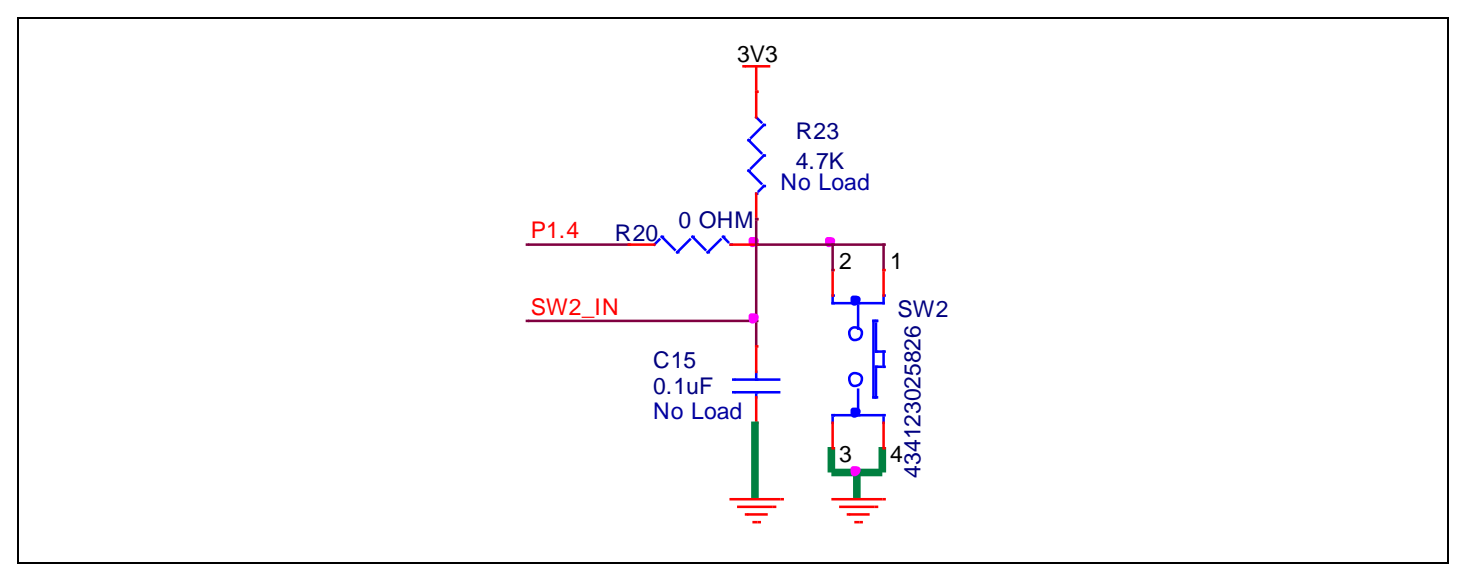

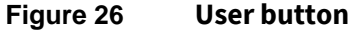

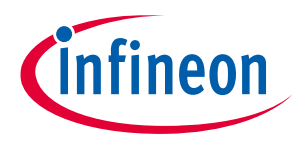

EZ-PD<sup>™</sup> PMG1 prototyping kit system design

| Kit    | User LED GPIO | User button GPIO |  |  |  |  |
|--------|---------------|------------------|--|--|--|--|
| CY7110 | P2.1          | P2.0             |  |  |  |  |
| CY7111 | P2.1          | P2.0             |  |  |  |  |
| CY7112 | P1.3          | P1.2             |  |  |  |  |
| CY7113 | P5.5          | P3.3             |  |  |  |  |

### Table 11GPIO details for user LEDs and user buttons

### 3.3.4 10-pin SWD header

The 10-pin SWD/JTAG connector is a programming and debug interface connector. The header is pincompatible with all standard 10-pin SWD/JTAG interfaces, and supports Infineon's MiniProg4 program and debug kit.

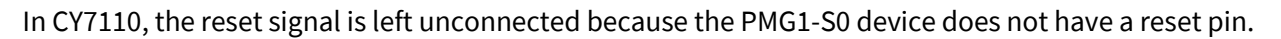

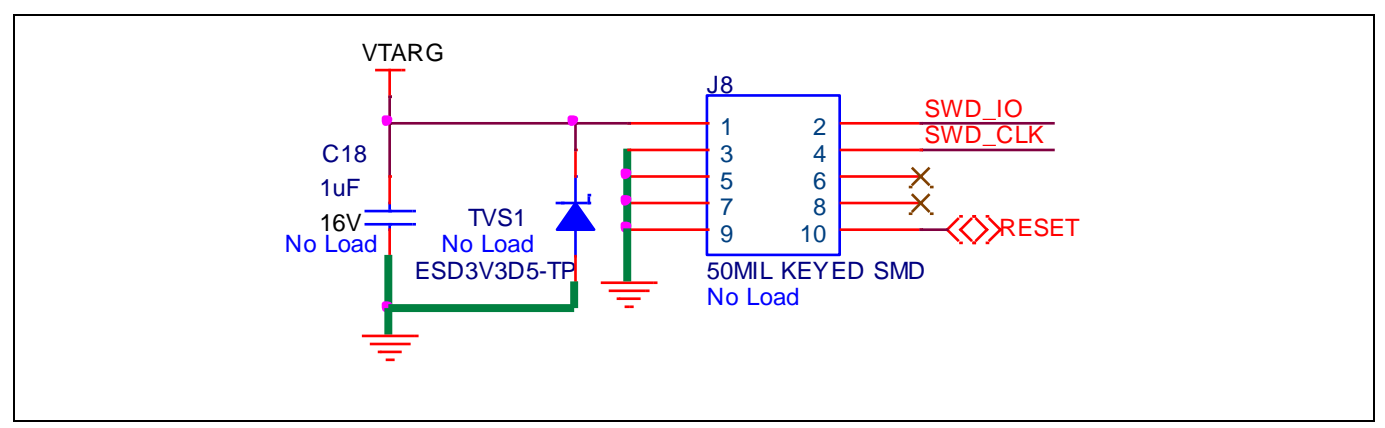

Figure 27 10-pin SWD header

### 3.3.5 MCU I/O header

PMG1 kits have two I/O headers; all GPIOs, PD-specific function signals, regulator output, and other power signals are routed to these headers. See the pin diagram of the I/O header in each kit explained in the **Prototyping kit pinout**.

### **3.3.6** Reset button

CY7111 EZ-PD<sup>™</sup> PMG1-S1 MCU, CY7112 EZ-PD<sup>™</sup> PMG1-S2 MCU, and CY7113 EZ-PD<sup>™</sup> PMG1-S3 MCU kits have reset buttons to manually reset the device. When the reset button is pressed, the XRES pin on the device will pull down to the ground to reset the device. The EZ-PD<sup>™</sup> PMG1-S0 MCU device does not have a reset pin; therefore, the CY7110 device does not support a manual reset.

### CY7110/CY7111/CY7112/CY7113

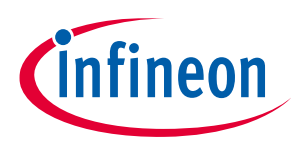

### EZ-PD<sup>™</sup> PMG1 prototyping kit system design

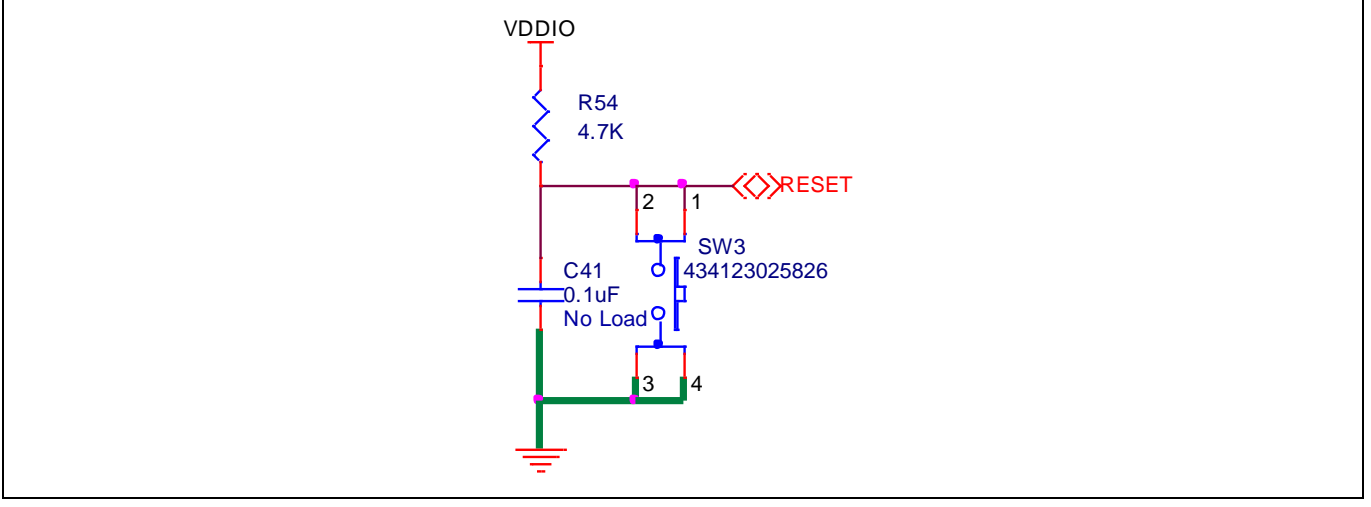

Figure 28 Reset circuit

### 3.3.7 CAPSENSE<sup>™</sup> buttons and slider

The EZ-PD<sup>™</sup> PMG1-S3 MCU supports Infineon's capacitive touch sensing, called CAPSENSE<sup>™</sup>. The CY7113 EZ-PD<sup>™</sup> PMG1-S3 MCU prototyping kit has two touch buttons and one 5-sensor slider implemented using the CAPSENSE<sup>™</sup> touch sensing feature. CAPSENSE<sup>™</sup> buttons BTN1 and BTN2 are designed to exercise a selfcapacitance-based touch button implementation using. The CAPSENSE<sup>™</sup> slider is implemented using five sensors and also uses self-capacitance sensing.

See the **Getting started with CAPSENSE<sup>™</sup> design guide** for a detailed introduction to CAPSENSE<sup>™</sup> and See **PSoC<sup>™</sup> 4 and PSoC<sup>™</sup> 6 MCU CAPSENSE<sup>™</sup> design guide** for CAPSENSE<sup>™</sup> design guidelines.

Each CAPSENSE<sup>™</sup> sensor has an associated LED to indicate the status of the sensor. For the CAPSENSE<sup>™</sup> button, the LED corresponding to the button turns ON when the button detects a touch. In the CAPSENSE<sup>™</sup> slider, the LED corresponding to the sensor on which a finger is placed during a sliding action will turn ON. The table below lists the CAPSENSE<sup>™</sup> button, LEDs, and corresponding GPIO.

| CAPSENSE™ widget             | CAPSENSE™ | Sensor GPIO | LED   | LED GPIO |  |
|------------------------------|-----------|-------------|-------|----------|--|
|                              | sensor    |             |       |          |  |
| CAPSENSE <sup>™</sup> button | BTN1      | P2.1        | LED5  | P2.4     |  |
|                              | BTN2      | P2.2        | LED6  | P2.3     |  |
| CAPSENSE <sup>™</sup> slider | SLD1      | P6.0        | LED7  | P5.3     |  |
|                              | SLD2      | P6.1        | LED8  | P1.4     |  |
|                              | SLD3      | P0.0        | LED9  | P1.5     |  |
|                              | SLD4      | P6.2        | LED10 | P1.6     |  |
|                              | SLD5      | P6.3        | LED11 | P1.3     |  |

#### Table 12 CAPSENSE<sup>™</sup> buttons and slider

CAPSENSE<sup>™</sup> also requires an external capacitor CMOD for self-capacitance sensing. CAPSENSE<sup>™</sup> sensor pads are connected to the EZ-PD<sup>™</sup> PMG1-S3 MCU through 560 Ω series resistors placed close to the MCU GPIOs that are configured as CAPSENSE<sup>™</sup> sensor pins. The CAPSENSE<sup>™</sup> sensors on the kit are covered with a transparent overlay (insulator material) which serves as the touch surface for the sensor below it. The senor pads are surrounded by grounded-shield electrodes and provide optional provisions for active driven shields which

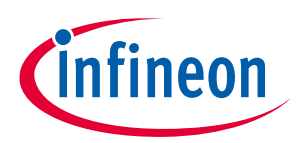

### CY7110/CY7111/CY7112/CY7113

### EZ-PD<sup>™</sup> PMG1 prototyping kit system design

provide liquid tolerance and proximity sensing support. The driven shield feature can be enabled on the kit by populating series resistors and removing the ground connections. The CTANK capacitor also needs to be connected for enabling the drive-in shield feature.

| Component           | Associated feature                                           | GPIO | LED GPIO                                                                                                    |
|---------------------|--------------------------------------------------------------|------|----------------------------------------------------------------------------------------------------|
| СМОД                | Self-capacitance sensing                                     | P5.1 | 2.2 nF capacitor connected to CMOD pin                                                                                                    |
| CTANK               | Driven shield, liquid<br>tolerance, and proximity<br>sensing | P5.0 | 10 nF capacitor connected to CTANK pin<br>through "no load" component. Populate R19 to<br>enable CTANK                                                              |
| SHIELD1,<br>SHIELD2 | Driven shield, liquid<br>tolerance, and proximity<br>sensing | P5.2 | Shields are connected to the ground through<br>resistors (R63, R80). Remove ground connection<br>and populate series resistor (R66, R77) to enable<br>driven shield |

Table 13Component and associated feature

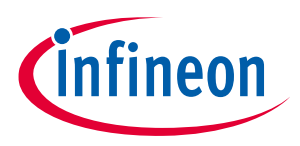

CY7110/CY7111/CY7112/CY7113

### 3.4 KitProg3 (PSoC<sup>™</sup> 5LP MCU)

An onboard PSoC<sup>™</sup> 5LP MCU (CY8C5868LTI-LP039)-based KitProg3 module is used to program and debug the EZ-PD<sup>™</sup> PMG1 microcontroller.

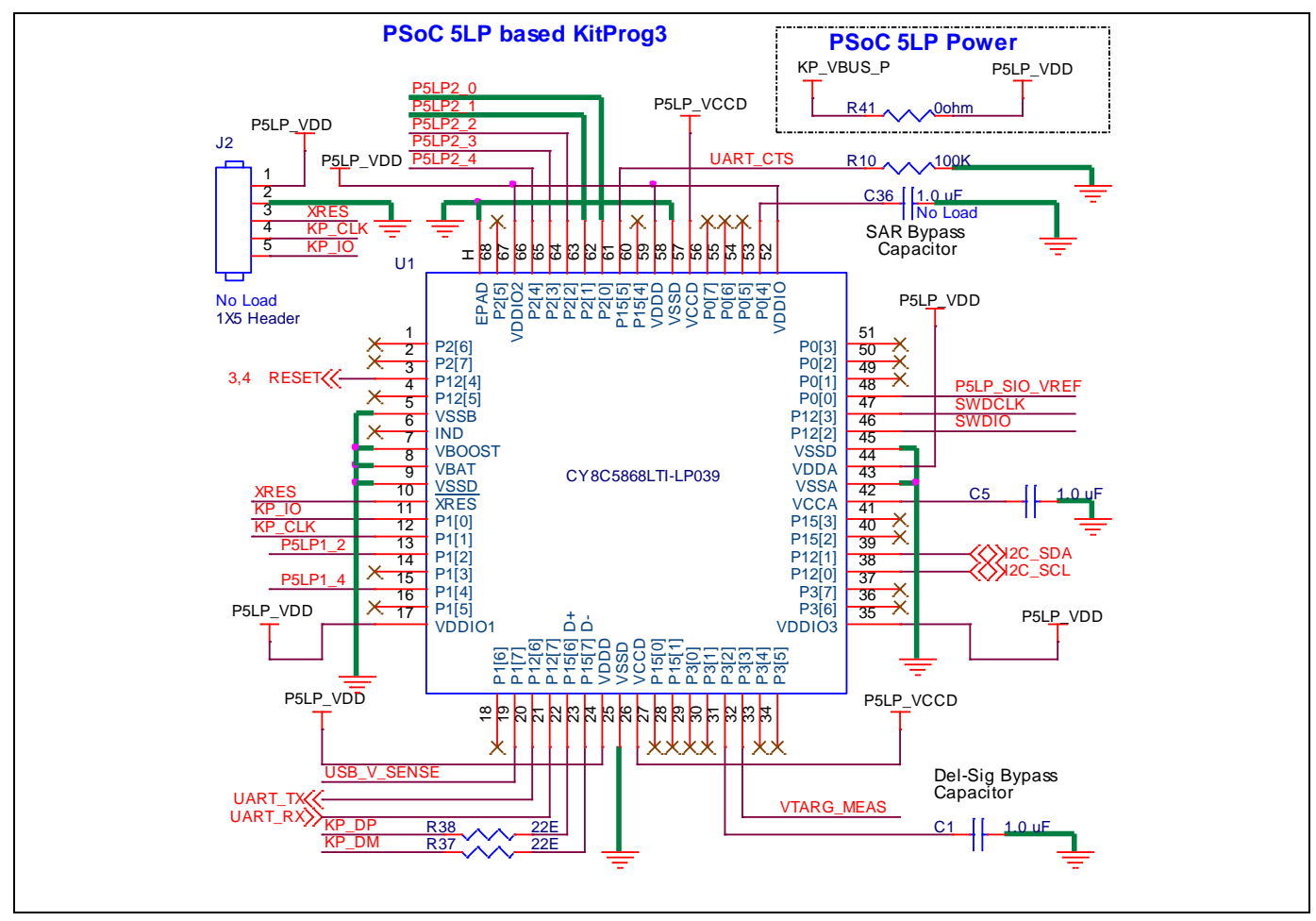

Figure 29 PSoC<sup>™</sup> 5LP MCU device

The PSoC<sup>™</sup> 5LP MCU device interfaces with a PC through a Type-C USB connector (J1), and functions as a bridge between the PC and EZ-PD<sup>™</sup> PMG1 MCU devices over SWD, I2C, and UART interfaces. The KitProg3 module gets power through the J1 port and receives and transmits data between the host PC through D+/D-signals. The programming/debugging module can access the EZ-PD<sup>™</sup> PMG1 MCU device in programming or debugging mode via the SWD header. In addition to being an onboard programmer, the KitProg3 functions as an interface for the USB-I2C and USB-UART bridges.

The USB-Serial pins of PSoC<sup>™</sup> 5LP MCU are hard-wired to the I2C pins of the EZ-PD<sup>™</sup> PMG1 MCU, and these pins are also available on the KitProg3 headers (J3 and J4).

The USB-UART bridge functionality is enabled by default by hard-wired connections of the UART lines between KitProg3 and EZ-PD<sup>™</sup> PMG1 MCU. However, the following older revisions of the PMG1 kit boards require manual external wire connection:

- CY7110 board revision 3 or lower
- CY7111 board revision 2 or lower
- CY7112 board revision 2 or lower
- CY7113 board revision 3 or lower User Guide

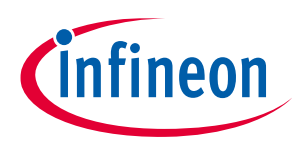

### CY7110/CY7111/CY7112/CY7113

### EZ-PD<sup>™</sup> PMG1 prototyping kit system design

The UART lines from the EZ-PD<sup>™</sup> PMG1 MCU are routed to the MCU I/O header (J6) and UART lines from KitProg3 are connected to the KitProg3 header (J3). Do the following to establish the UART connection on older revisions of the PMG1 kit boards as listed above:

- 1. Connect J6.10 (EZ-PD<sup>™</sup> PMG1 MCU UART Tx) to J3.8 (KitProg3 UART Rx).
- 2. Connect J6.9 (EZ-PD<sup>™</sup> PMG1 MCU UART Rx) to J3.10 (KitProg3 UART Tx).

### 3.4.1 Mode button

The KitProg3 mode button on the EZ-PD<sup>™</sup> PMG1 MCU family kit enables the KitProg3 module to enter bootloader mode. The bootloader mode is required to update the KitProg3 firmware on PSoC<sup>™</sup> 5LP MCU when the existing firmware is corrupted or a newer version is available.

### 3.4.2 KitProg3 power and status LEDs

The KitProg3 power LED (amber) turns ON when the KitProg3 module is supplying power to the target MCU. The LED will always be ON in a fault-free condition when the kit is powered through the programming connector.

The status LED (amber) indicates the KitProg3 programming mode and the programming status. See the KitProg3 user guide [6] for details.

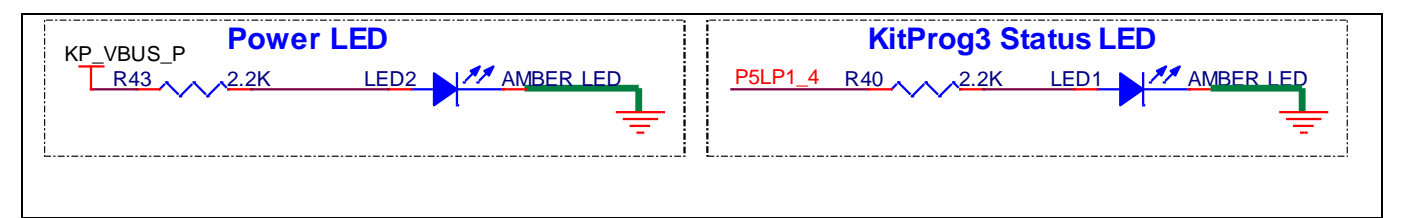

#### Figure 30 KitProg3 power and status LED

### 3.5 Target voltage measurement

The KitProg3 module is required to monitor the voltage at which the target MCU is working. The measured target voltage is used as the reference to configure the logic level for communication between the KitProg3 and the EZ-PD<sup>™</sup> PMG1 MCU device.

### 3.5.1 Power enable

Power enable (Power EN) is a GPIO control signal for driving the power-cycle programming load switch in the CY7110 EZ-PD<sup>™</sup> PMG1-S0 MCU prototyping kit.

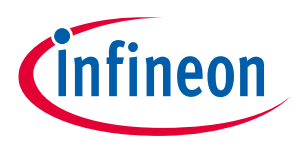

**3.6** Load switch

### **3.6.1** USB PD sink port

For the power aspects of the USB PD sink Type-C connector on the kit, see the **Power section**. The CC1/CC2 and D+/D- lines are routed from the Type-C connector to the EZ-PD<sup>™</sup> PMG1 MCU. The USB PD contract negotiation, charger detection, and data communication occur through these signal lines. These signals are susceptible to ESD events; therefore, additional ESD diodes are added to the traces.

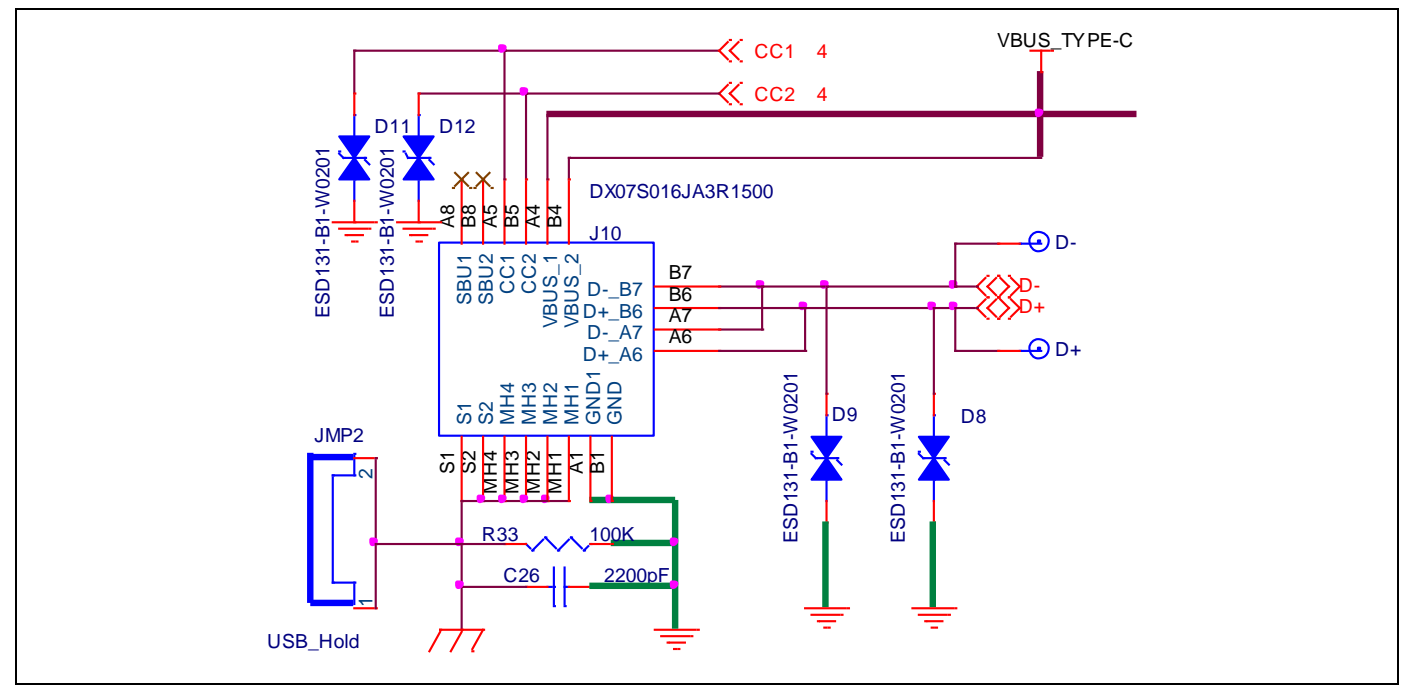

Figure 31 USB PD sink Type-C port

The USB PD voltage negotiated with the USB PD source can be measured from the VBUS\_TYPE-C test point (red) located on the PMG1 kit board at any time.

In the CY7111 EZ-PD<sup>™</sup> PMG1-S1 MCU kit, D+ bottom, D+ top, D- bottom, and D- top signals are routed to the device in separate traces, but in CY7110, and CY7112 kits, the top and bottom D+/D- signals are shorted near the Type-C connector. In PMG1-S1, there is an internal USB 2.0 analog mux present which routes the system D+ and D- lines to the Type-C top or bottom port based on the CC (Type-C plug) orientation. See the EZ-PD<sup>™</sup> PMG1-S1 MCU datasheet [4] for details.

### 3.6.2 5-A load switch

CY7110, CY7111 and CY7112 kits support up to 100 W (20 V/5 A) USB PD contracts through the USB PD sink port. The load switch supports maximum contract voltage (20 V) and maximum contract current (5 A).

CY7113 kit can support up to 140 W (28 V/5 A) USB PD contracts and the load switch on the CY113 kit can support this power.

### 3.6.2.1 P-FET load switch

CY7110 and CY7111 kits have dual-P channel MOSFET as the load switch because the EZ-PD<sup>™</sup> PMG1-S0 MCU and EZ-PD<sup>™</sup> PMG1-S1 MCU devices have integrated PFET gate drivers to drive external PFETs. IRF9358 is a dual P-

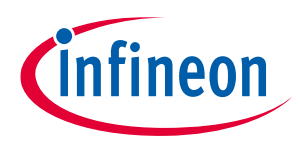

### CY7110/CY7111/CY7112/CY7113

EZ-PD<sup>™</sup> PMG1 prototyping kit system design

channel MOSFET from Infineon with a maximum voltage and current rating of 30 V (VDSS) and 9.2 A (ID), suitable for the USB PD power rating supported in the kits.

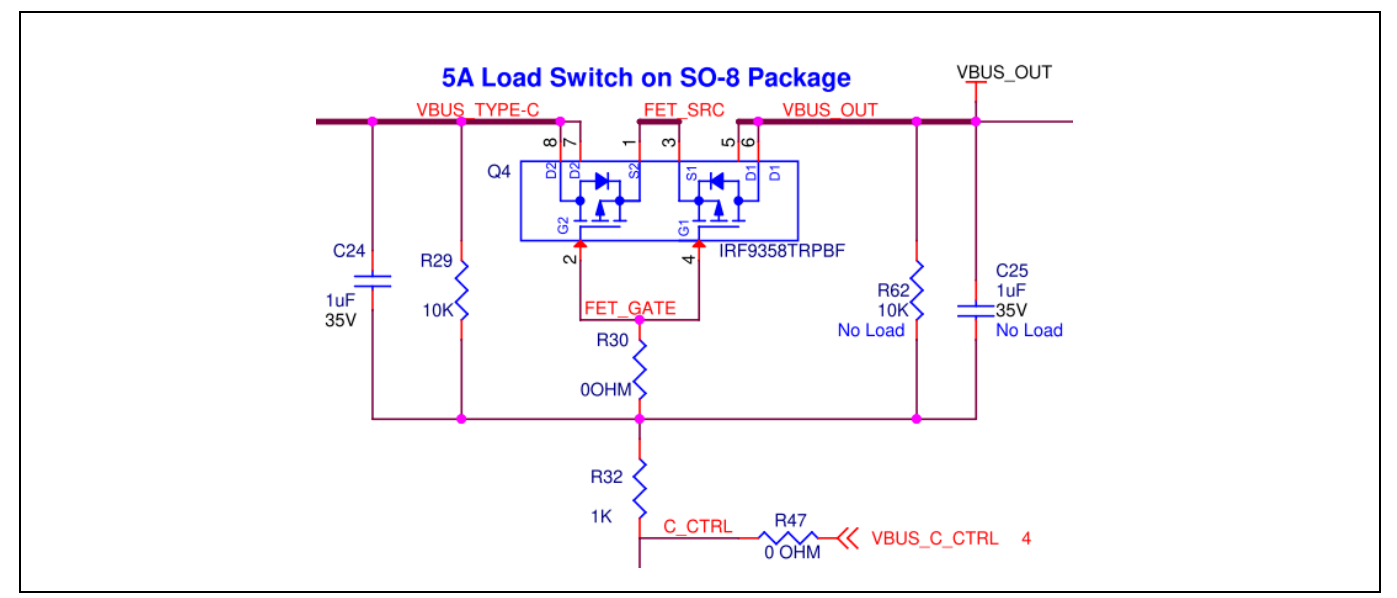

Figure 32 P-MOSFET load switch

### 3.6.2.2 N-FET load switch

In the EZ-PD<sup>™</sup> PMG1-S2 MCU device, the gate drivers can be configured to support both P- and N-type external power FETs. The gate drivers are configured by default for NFET devices. CY7112 EZ-PD<sup>™</sup> PMG1-S2 MCU kit has an IRF7907 dual N-channel MOSFET from Infineon as the load switch, with maximum voltage and current rating of 30 V (VDSS) and 9.1 A (ID).

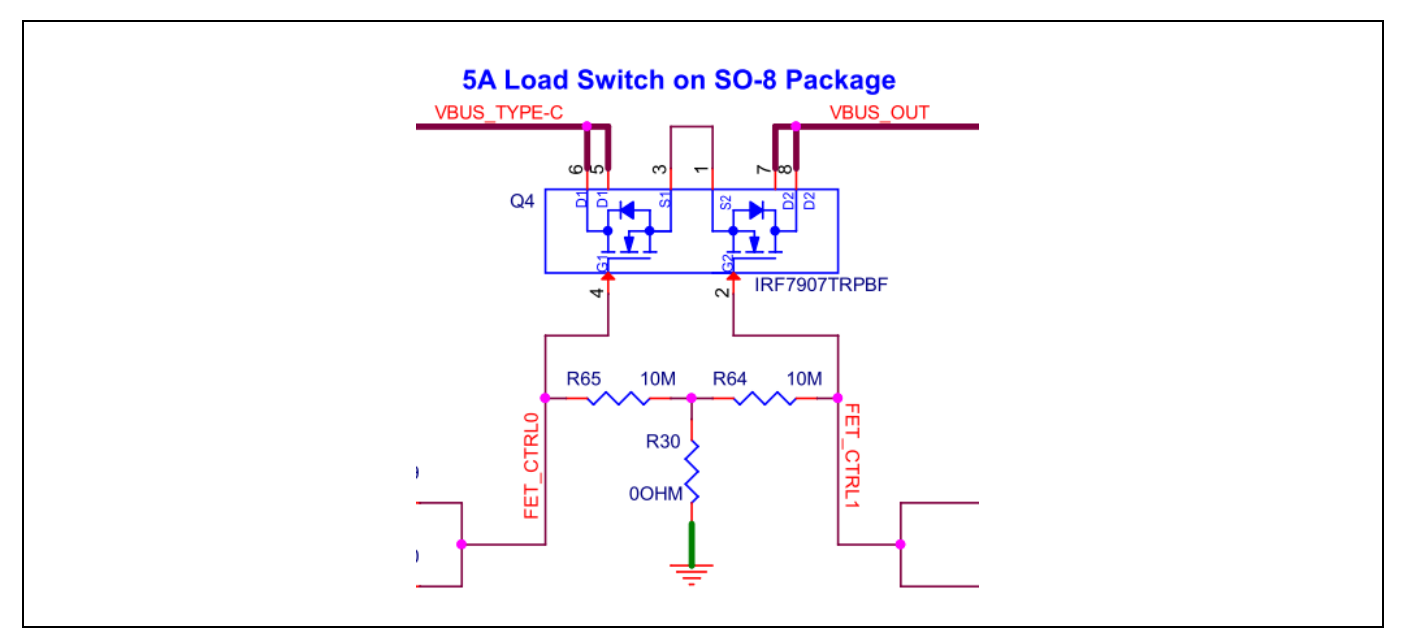

#### Figure 33 N-MOSFET load switch

CY7113 EZ-PD<sup>™</sup> PMG1-S3 MCU prototyping kit is designed to support up to 140 W (28 V, 5 A) operation. In the CY7113 EZ-PD<sup>™</sup> PMG1-S3 MCU kit, the load switch circuit is designed using two BSC059N04LS N-Channel MOSFETs from Infineon, with maximum voltage and current rating of 40 V (VDS) and 73 A (ID).

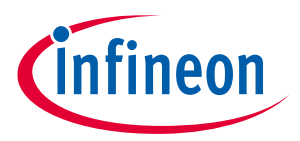

CY7110/CY7111/CY7112/CY7113 EZ-PD™ PMG1 prototyping kit system design

### 3.6.3 DC\_OUT terminal block

DC\_OUT terminal block (J9) is a screw connector connected to the output of the load switch. The USB PD contract established on the EZ-PD<sup>™</sup> PMG1 MCU USB PD sink port is available at the screw terminal when the load switch is ON; you can then connect it to an external load or circuit.

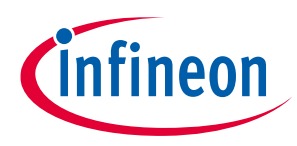

Kit operation

### 4 Kit operation

This section explains the operation, programming, and debugging modes of the kit. It also describes, in detail, the procedure for programming and debugging the application firmware on the kit.

### 4.1 USB PD sink operation

The prototyping kit is designed to work as a USB PD sink. The firmware associated with the USB PD sink functionality is available as a code example in ModusToolbox<sup>™</sup> software. Firmware from that code example is pre-loaded in the factory on these kits. CY7110, CY7111 and CY7112 kits support up to a maximum contract of 100 W (20 V, 5 A) on the EZ-PD<sup>™</sup> PMG1 MCU USB PD sink port. CY7113 kit supports up to a maximum contract of 140 W (28V, 5 A).

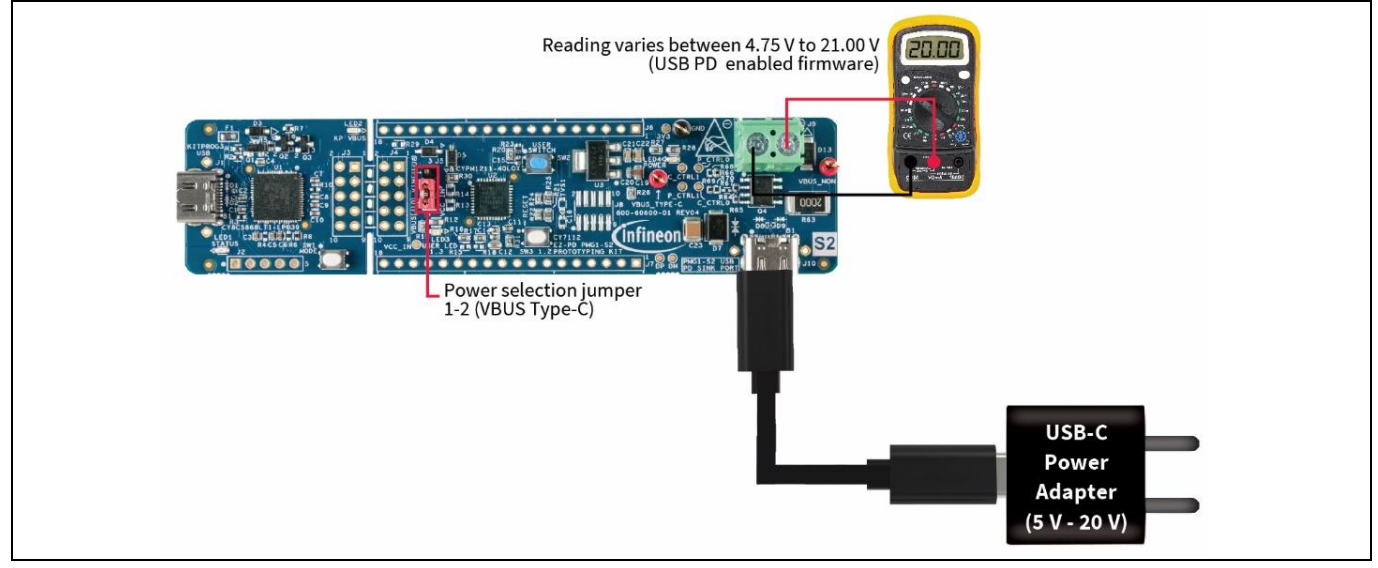

Figure 34 Prototyping kit in operation mode (USB PD sink-enabled firmware)

Do the following to run the USB PD sink firmware which is loaded in the factory on the CY711x EZ-PD<sup>™</sup> PMG1 MCU prototyping kits:

- 1. Put the kit in operational mode by placing a jumper shunt on the power selection jumper (J5) at positions 1-2 to select the USB-C power adapter as the power source for the CY711x board.
- 2. Connect the USB PD sink port (J10) of the CY711x board to the USB-C power adapter using the USB Type-C cable.
- 3. Confirm that the power LED (LED4) glows green and the user LED (LED3) blinks green.
- 4. Measure the DC\_OUT voltage by connecting a multimeter to the terminal block (J9). Confirm that the DC\_OUT voltage value is within the 4.75 V–21.00 V range. The actual value is determined by the maximum voltage which the USB-C power adapter can supply.
- 5. If desired, disconnect power, remove the multimeter, connect an external load to the terminal block (J9), and reconnect power to verify powering an external load.
- Attention: The maximum current that can be consumed by an external load is limited to 5 A by the USB PD specification. If the load exceeds 5 A, the USB-C power adapter may trigger overcurrent protection (OCP) and cut off the power supply to the kit. This behavior is dependent on the implementation of the USB-C power adapter.

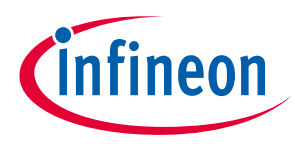

#### Kit operation

See Table 14 for troubleshooting information.

Note: The default USB PD sink firmware can be replaced by new firmware as part of the application development process. See **Application development on CY711x kits using ModusToolbox™** software for more details.

The CY7113 EZ-PD<sup>™</sup> PMG1-S3 MCU prototyping kit firmware support CAPSENSE<sup>™</sup> sensing in addition to USB PD sink operation. The procedure for exercising CAPSENSE<sup>™</sup> operation is as follows:

- 1. The initial setup is the same to run USB PD sink firmware. Follow Steps 1 to 5.
- 2. The CAPSENSE<sup>™</sup> buttons are exercised by touching each button and observing the corresponding feedback LED behavior. When BTN1 is touched, LED5 will turn ON and for BTN2, LED6 will turn ON. The LEDs turn OFF when corresponding sensors are not touched.
- 3. For testing the CAPSENSE<sup>™</sup> slider, place your finger on SLD1 and swipe from left to right. The feedback LEDs will glow in a sequence (LED7→ LED8 → LED9 → LED10 → LED11). Then swipe from right to left, and LEDs will glow in reverse sequence (LED11 → LED10 → LED9 → LED8 → LED7).

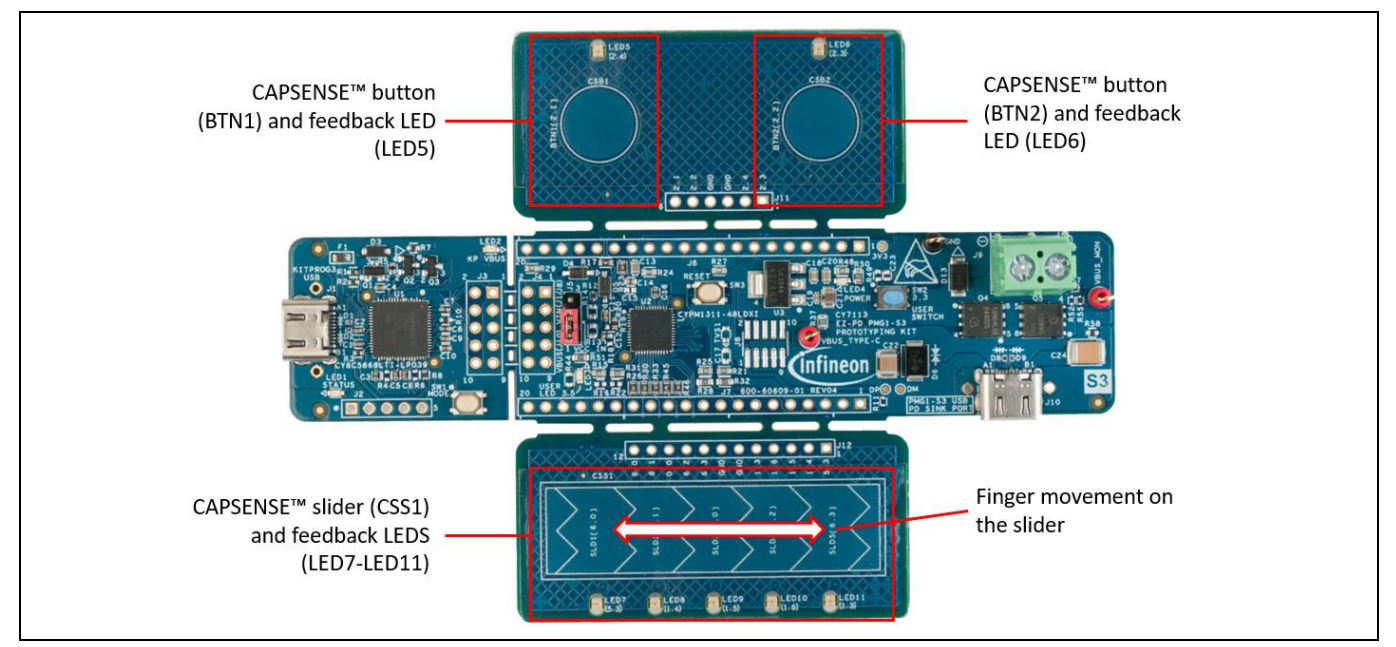

Figure 35 CAPSENSE<sup>™</sup> buttons and slider

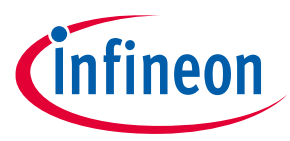

### Kit operation

### Table 14Troubleshooting the kit

| # | Issue                                             | Possible cause                                                                                                    | Fix                                                                                                    |
|---|---------------------------------------------------|----------------------------------------------------------------------------------------------------|----------------------------------------------------------------------------------------------------|
| 1 | User LED (LED3) does not<br>blink green           | The kit is not configured for operational mode.                                                                    | Ensure that the jumper shunt on the power selection jumper (J5) is placed at positions 1–2.                                            |
|   |                                                   | The kit may not be<br>running the default USB<br>PD sink firmware.                                                 | Check whether the application code<br>associated with the firmware<br>downloaded on the kit implements<br>blinking LED logic.          |
| 2 | No voltage is observed at the terminal block (J9) | The firmware downloaded<br>on the kit may not<br>implement USB PD<br>functionality.                                | Check whether the application code<br>associated with the firmware<br>downloaded on the kit implements the<br>USB PD logic.            |
|   |                                                   | The USB PD contract may<br>not have been successfully<br>established with the<br>connected USB-C power<br>adapter. | Check whether the USB-C power<br>adapter connected to the USB PD sink<br>port (J10) is compliant with the USB PD<br>3.0 specification. |

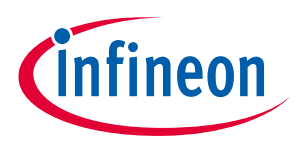

Application development on CY711x kits using ModusToolbox<sup>™</sup> software

### 5 Application development on CY711x kits using ModusToolbox<sup>™</sup> software

### 5.1 Kit code examples

CY7110/CY7111/CY7112/CY7113

The following kit code examples are available in ModusToolbox<sup>™</sup> software to exercise the kit functionality and as a reference for new application development.

| Example project                  | Description                                                                                                    | Kits supporting the<br>example project |
|----------------------------------|----------------------------------------------------------------------------------------------------|----------------------------------------|
| Hello World                      | This code example demonstrates simple UART<br>communication by printing a "Hello World" message<br>on a terminal and blinking the User LED (LED3) using<br>the EZ-PD <sup>™</sup> PMG1 MCU.                                                                                                    | CY7110, CY7111,<br>CY7112, CY7113      |
| USBPD Sink                       | This code example demonstrates USB-C attach<br>detection and USB PD contract negotiation using the<br>EZ-PD™ PMG1 MCU. This is the default firmware<br>loaded on CY7110, CY7111 and CY7112 kits.                                                                                                    | CY7110, CY7111,<br>CY7112              |
| Basic Device<br>Frimware Upgrade | This code example demonstrates a device firmware upgrade (DFU) on an EZ-PD™ PMG1 MCU.                                                                                                    | CY7110, CY7111,<br>CY7112, CY7113      |
| USB HID Mouse                    | This code example demonstrates how to configure the USB block in an EZ-PD <sup>™</sup> PMG1 MCU as a human interface device (HID). The device enumerates as a 3-button mouse.                                                                                                    | CY7112, CY7113                         |
| USBPD Sink<br>CAPSENSE™          | This code example demonstrates CAPSENSE <sup>™</sup><br>functionality using a five-segment CAPSENSE <sup>™</sup> slider<br>and two CAPSENSE <sup>™</sup> buttons along with USB-C attach<br>detection and USB power delivery contract<br>negotiation using EZ-PD <sup>™</sup> PMG1-S3 MCU. This is the<br>default firmware loaded on the CY7113 kit. | CY7113                                 |

Table 15 Example projects in ModusToolbox<sup>™</sup> software

A detailed explanation of the example projects is available in the ModusToolbox™ software.

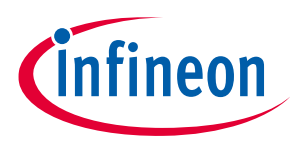

CY7110/CY7111/CY7112/CY7113

Application development on CY711x kits using ModusToolbox™ software

### 5.2 Using the kit code example

- 1. Open Eclipse IDE for ModusToolbox<sup>™</sup> software.
- 2. Navigate to quick panel and click New application under Start.

| Quick Panel (x)= Variables 🍕 Expressions 💁 Breakpoints |  |
|--------------------------------------------------------|--|
| Eclipse IDE for                                        |  |
| ModusToolbox®                                          |  |
| → Start                                                |  |
| Rew Application                                        |  |
| Search Online for Code Examples                        |  |
| Search Online for Libraries and BSPs                   |  |
| Kefresh Quick Panel                                    |  |
| ▼ mtb_shared                                           |  |
| Suild mtb_shared Application                           |  |
| Clean mtb_shared Application                           |  |
| ★ Launches                                             |  |
| Senerate Launches for mtb_shared                       |  |
| - Tools                                                |  |
| ✓ Documentation                                        |  |
|                                                        |  |
|                                                        |  |

#### Figure 36 Creating a new application

3. In the **Project Creator** window, choose the board support package (BSP) from the list. Click **Next**.

*Note:* The PMG1 prototyping kits are listed under **PMG1 BSPs**.

### CY7110/CY7111/CY7112/CY7113

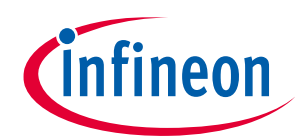

### Application development on CY711x kits using ModusToolbox<sup>™</sup> software

| <ul> <li>MCU</li> </ul>                             | Connectivity Device                                                                                                    |                                                                                                    |                                                                                                    |                                                                                                    |
|-----------------------------------------------------|----------------------------------------------------------------------------------------------------|----------------------------------------------------------------------------------------------------|----------------------------------------------------------------------------------------------------|----------------------------------------------------------------------------------------------------|
| Ps                                                  |                                                                                                    |                                                                                                    |                                                                                                    |                                                                                                    |
| 35Ps                                                |                                                                                                    |                                                                                                    |                                                                                                    |                                                                                                    |
| CYPM1011-24LQXI                                     | <none></none>                                                                                                    |                                                                                                    |                                                                                                    |                                                                                                    |
| CYPM1111-40LQXIT                                    | <none></none>                                                                                                    |                                                                                                    |                                                                                                    |                                                                                                    |
| CYPM1211-40LQXIT                                    | <none></none>                                                                                                    |                                                                                                    |                                                                                                    |                                                                                                    |
| CYPM1311-48LQXI                                     | <none></none>                                                                                                    |                                                                                                    |                                                                                                    |                                                                                                    |
|                                                     |                                                                                                    |                                                                                                    |                                                                                                    |                                                                                                    |
|                                                     |                                                                                                    |                                                                                                    |                                                                                                    |                                                                                                    |
|                                                     |                                                                                                    |                                                                                                    |                                                                                                    |                                                                                                    |
|                                                     |                                                                                                    |                                                                                                    |                                                                                                    |                                                                                                    |
|                                                     |                                                                                                    |                                                                                                    |                                                                                                    |                                                                                                    |
|                                                     |                                                                                                    |                                                                                                    |                                                                                                    |                                                                                                    |
|                                                     |                                                                                                    |                                                                                                    |                                                                                                    |                                                                                                    |
|                                                     |                                                                                                    |                                                                                                    |                                                                                                    |                                                                                                    |
|                                                     |                                                                                                    |                                                                                                    |                                                                                                    |                                                                                                    |
|                                                     |                                                                                                    |                                                                                                    |                                                                                                    |                                                                                                    |
|                                                     |                                                                                                    |                                                                                                    |                                                                                                    |                                                                                                    |
|                                                     |                                                                                                    |                                                                                                    |                                                                                                    |                                                                                                    |
|                                                     |                                                                                                    |                                                                                                    |                                                                                                    |                                                                                                    |
| ocurity" of Middloware "ente                        | rprice-cocurity" was already few                                                                                                    | nd in one or n                                                                                                    | ore providue super-manifests and their LIPIs are different. The Middleware TO "enterprise                                                                                                    | •                                                                                                    |
| will be ignored.                                    | rprise-security was already four                                                                                                    | nu in one or n                                                                                                    | one previous super-mannesis and their ords are different. The Middleware to renterprise-                                                                                                    |                                                                                                    |
| onsole" of Middleware "comr                         | nand-console" was already foun                                                                                                    | d in one or m                                                                                                    | pre previous super-manifests and their URIs are different. The Middleware ID "command-console"                                                                                                    |                                                                                                    |
| utilities" of Middleware "con                       | nectivity-utilities" was already fo                                                                                                    | und in one or                                                                                                    | more previous super-manifests and their URIs are different. The Middleware ID "connectivity-                                                                                                    |                                                                                                    |
| will be ignored.<br>releration" "latest-v1.X" requi | ires "mbedtls" "mbedtls-2 26 0" v                                                                                                    | which is not a                                                                                                    | resent in the manifest data.                                                                                                    |                                                                                                    |
| and a second second second second second            |                                                                                                    | oll ushish is a                                                                                                    | the resent in the manifest data                                                                                                    |                                                                                                    |
|                                                     | MCU Ps SSPs      CYPM1011-24LQXI     CYPM1111-40LQXIT     CYPM1211-40LQXIT     CYPM1211-40LQXIT     CYPM1311-48LQXI      ecurity" of Middleware "ente will be ignored. onsole" of Middleware "commond. will be ignored. eleration" "latest-v1.X" regular | MCU Connectivity Device Ps SSPs  CYPM1011-24LQXI <none> CYPM1111-40LQXIT <none> CYPM1211-40LQXIT <none> CYPM1211-40LQXII <none> CYPM1311-48LQXI <none>  ecurity" of Middleware "connectivity-utilities" was already fou will be ignored. onsole" of Middleware "connectivity-utilities" was already fou will be ignored. elevation" "interst-vit." requires "mbedtls" "mbedtls-2.26.0"</none></none></none></none></none> | MCU Connectivity Device Ps SSPs  CYPM1011-24LQXI <none> CYPM1111-40LQXIT <none> CYPM1211-40LQXIT <none> CYPM1211-40LQXIT <none> CYPM1311-48LQXI <none> CYPM1311-48LQXI <none>  ecurity" of Middleware "enterprise-security" was already found in one or m will be ignored. onsole" of Middleware "connectivity-utilities" was already found in one or m vill be ignored. eleration" "latest-v1.x" requires "mbedtis" "mbedtis-2.26.0" which is not po</none></none></none></none></none></none> | MCU <u>Connectivity Device</u> Ps SSPS CYPM1011-24LQXI < none> CYPM1211-40LQXIT < none> CYPM1211-40LQXIT < none> CYPM1211-40LQXIT < none> CYPM1311-48LQXI < none> CYPM1311-48LQXI < none> CYPM1311-48LQXI < none> Curvesting and the state of the state of the state o |

Figure 37 Selecting the BSP

4. Select the desired example project. Enter the **New application name** if you want to change it from the default. Click **Create**.

### CY7110/CY7111/CY7112/CY7113

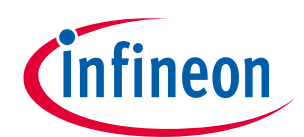

Application development on CY711x kits using ModusToolbox<sup>™</sup> software

| pplication(s) Root Path:                                                                                        | C:/Users/mtw                                                |                |                                                               | Browse                                 |
|----------------------------------------------------------------------------------------------------|-------------------------------------------------------------|----------------|---------------------------------------------------------------|----------------------------------------|
| arget IDE:                                                                                                    | Eclipse IDE for ModusToolbox                                |                |                                                               | ·                                      |
| Search                                                                                                    |                                                             | ピ Import 🍸 🐉 📲 | This code example demonstrates simple UART communication      | by printing a "Hello World" message    |
| emplate Application                                                                                             | <ul> <li>New Application Na</li> </ul>                      | ime            | on a terminal and blinking an LED using Power Delivery Microc | ontroller Generation 1 (PMG1) devices. |
| Basic Device F                                                                                                  | irmware Upgrade                                             |                | For more details, see the <u>README on GitHub</u> .           |                                        |
| PWM LED Driv                                                                                                    | Hello_World                                                 |                |                                                               |                                        |
| USB HID Mou                                                                                                    | se                                                          |                |                                                               |                                        |
| USBPD Sink                                                                                                    |                                                             |                |                                                               |                                        |
|                                                                                                    |                                                             |                |                                                               |                                        |
|                                                                                                    |                                                             |                |                                                               |                                        |
|                                                                                                    |                                                             |                |                                                               |                                        |
|                                                                                                    |                                                             |                |                                                               |                                        |
|                                                                                                    |                                                             |                |                                                               |                                        |
|                                                                                                    |                                                             |                |                                                               |                                        |
|                                                                                                    |                                                             |                |                                                               |                                        |
|                                                                                                    |                                                             |                |                                                               |                                        |
|                                                                                                    |                                                             |                |                                                               |                                        |
|                                                                                                    |                                                             |                |                                                               |                                        |
|                                                                                                    |                                                             |                |                                                               |                                        |
|                                                                                                    |                                                             |                |                                                               |                                        |
| Summary:                                                                                                    |                                                             |                |                                                               |                                        |
| Summary:                                                                                                    |                                                             |                |                                                               |                                        |
| Summary:<br>3SP: PMG1-CY7112<br>Femplate Application(s)                                                         | Hello World                                                 |                |                                                               |                                        |
| Summary:<br>3SP: PMG1-CY7112<br>Femplate Application(s)<br>Application(s) Root Path                             | Hello World<br>C:/Users/mtw                                 |                |                                                               |                                        |
| Summary:<br>SSP: PMG1-CY7112<br>Femplate Application(s)<br>Application(s) Root Path<br>Press "Create" to create | Hello World<br>C:/Users/mtw<br>the selected application(s). |                |                                                               |                                        |
| Summary:<br>BSP: PMG1-CY7112<br>Template Application(s)<br>Application(s) Root Path<br>Press "Create" to create | Hello World<br>C:/Users/mtw<br>the selected application(s). |                |                                                               |                                        |
| Summary:<br>BSP: PMG1-CY7112<br>Template Application(s)<br>Application(s) Root Path<br>Press "Create" to create | Hello World<br>C:/Users/mtw<br>the selected application(s). |                |                                                               |                                        |

Figure 38 Selecting the application

ModusToolbox<sup>™</sup> software downloads the resources required from GitHub for creating the project and automatically closes the project creator window when the project creation is completed.

*Note:* Ensure that the PC is connected to the internet to access the GitHub repository.

See the application note [5] to learn more about the procedure to create new or modify existing applications, the procedure to configure applications, and the procedure to build applications.

### 5.3 Programming and debugging using the KitProg3 interface

### 5.3.1 Programming using ModusToolbox<sup>™</sup> software

KitProg3 is a PSoC<sup>™</sup> 5LP MCU-based onboard programming and debugging solution integrated with the EZ-PD<sup>™</sup> PMG1 MCU prototyping kits. You can program and debug the kit without using any separate programming and debug module by setting the power selection jumper to short pins 2 and 3 and then connecting the kit to the PC using the programming connecter as shown in **Figure 39**.

KitProg3 supports two modes for acquiring the device for programming/debugging:

- **Power cycle mode**: In the CY7110 EZ-PD<sup>™</sup> PMG1-S0 MCU prototyping kit, KitProg3 acquires the device by toggling the target (EZ-PD<sup>™</sup> PMG1-S0 MCU) power in a sequence.
- **Reset mode**: In all other kits, KitProg3 acquires the device by controlling the reset signal to the target MCU (EZ-PD<sup>™</sup> PMG1 MCU)

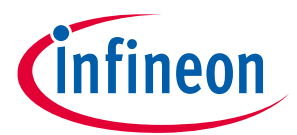

### CY7110/CY7111/CY7112/CY7113

Application development on CY711x kits using ModusToolbox<sup>™</sup> software

The KitProg3 programmer chooses the acquisition mode depending on the target MCU and prototyping kit.

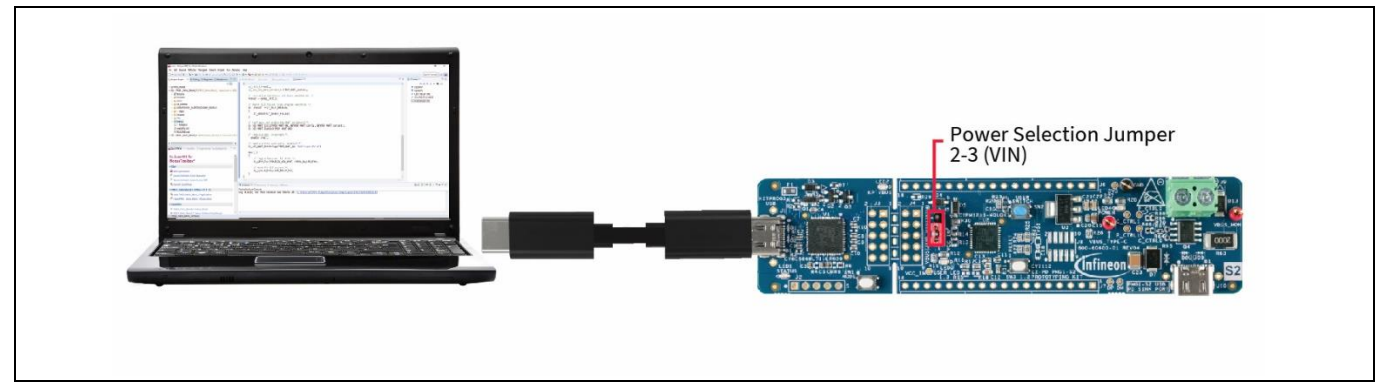

Figure 39 Programming through the KitProg3 interface

Do the following to program the prototyping kit using the KitProg3 interface from the ModusToolbox™ software:

- 1. Open the Eclipse IDE for ModusToolbox<sup>™</sup> software on the host PC. For details, see the Eclipse IDE for ModusToolbox<sup>™</sup> software user guide [8].
- 2. Connect the power section jumper (J5) to position 2-3 (VIN).
- 3. Connect the kit to the host PC through KitProg3 USB Type-C port (J1).
- 4. Ensure that LED1 and LED2 glow amber.

LED2 (KitProg3 Power LED) indicates that the KitProg3 module and target MCU are powered. LED1 (status LED) indicates the programming mode and status and is ON when KitProg3 is powered.

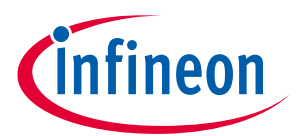

CY7110/CY7111/CY7112/CY7113

### Application development on CY711x kits using ModusToolbox™ software

5. In the project explorer, select the correct project as the current active project as shown in Figure 40.

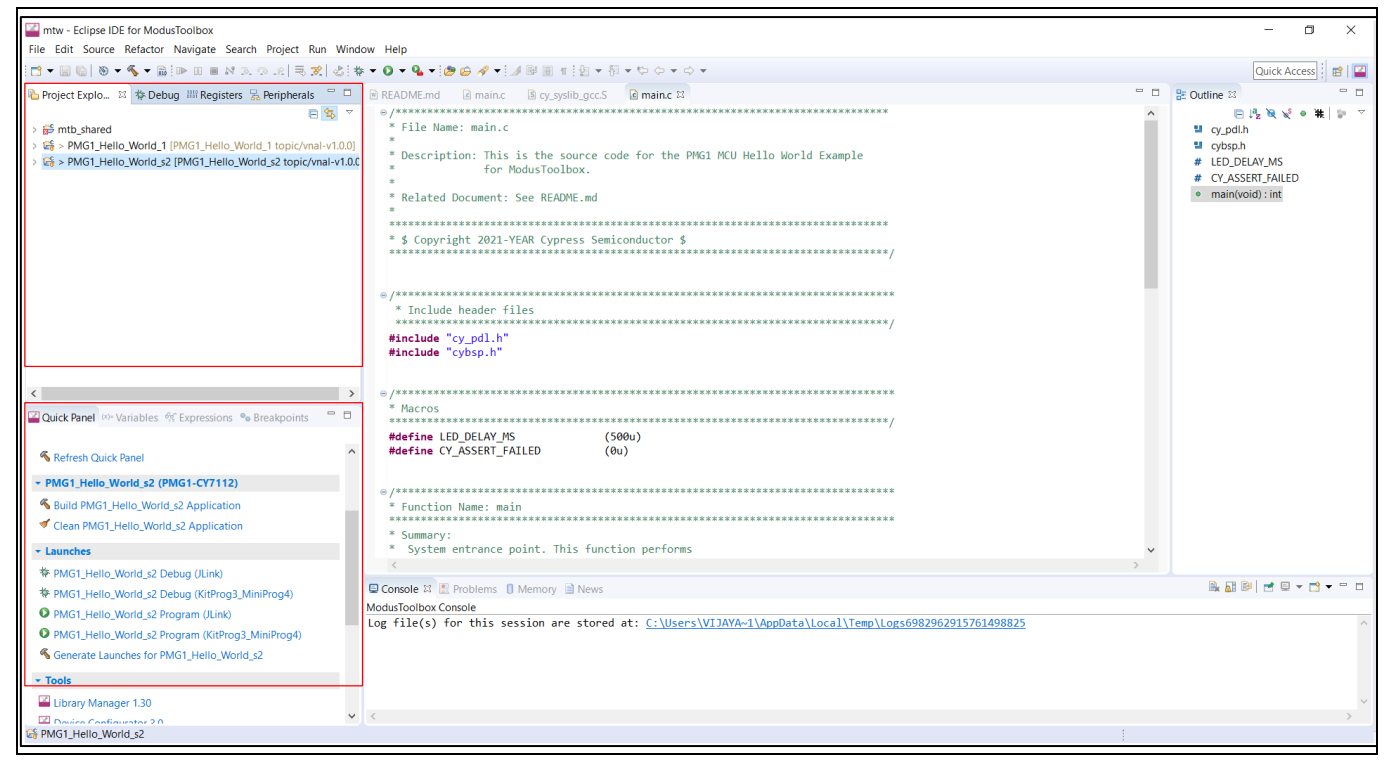

Figure 40 Eclipse IDE for ModusToolbox<sup>™</sup> software

6. On the **Quick Panel** tab, click **<Application name> Program (KitProg3\_MiniProg4)** from the **Launches** section.

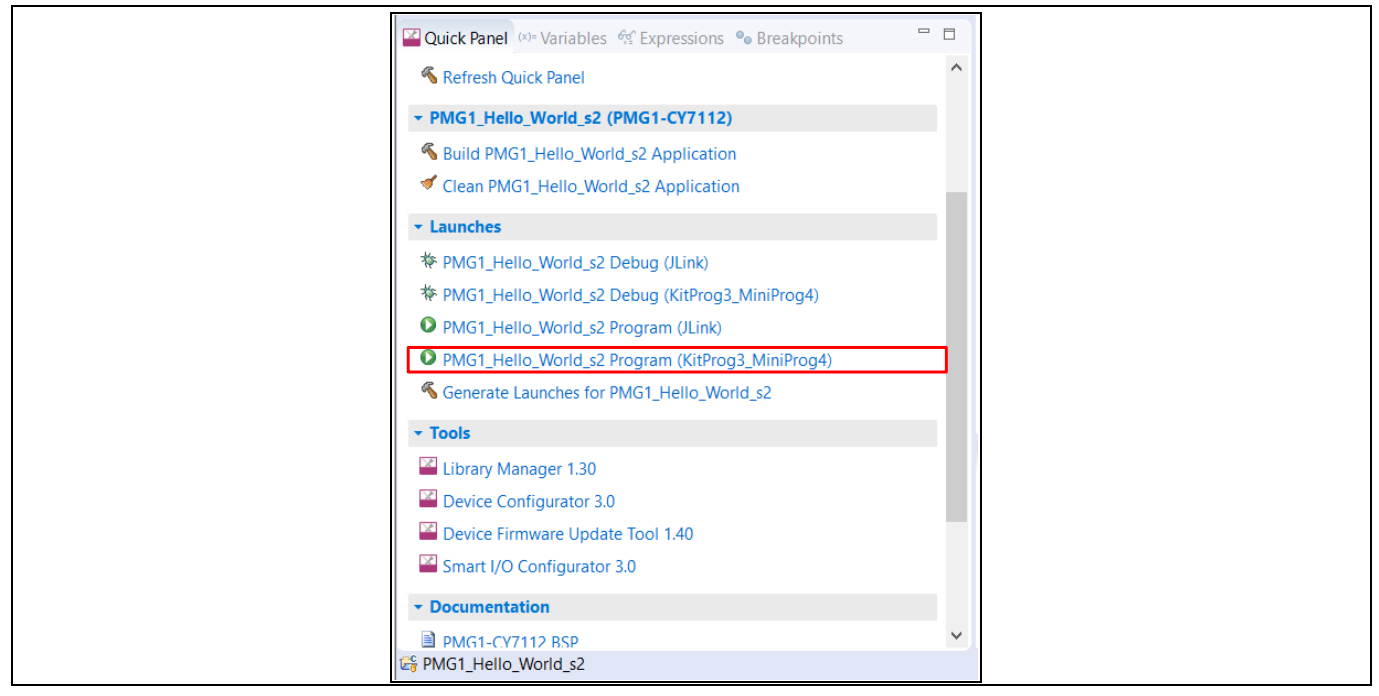

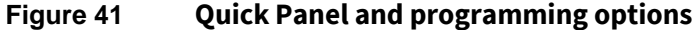

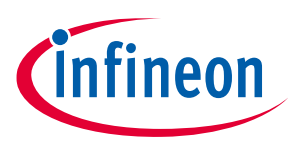

### CY7110/CY7111/CY7112/CY7113

### Application development on CY711x kits using ModusToolbox<sup>™</sup> software

The **Console** tab displays the progress of the build/program. You can check the **Problems** tab for any errors and warnings. The success message is displayed on the Console tab if the programming is successfully completed.

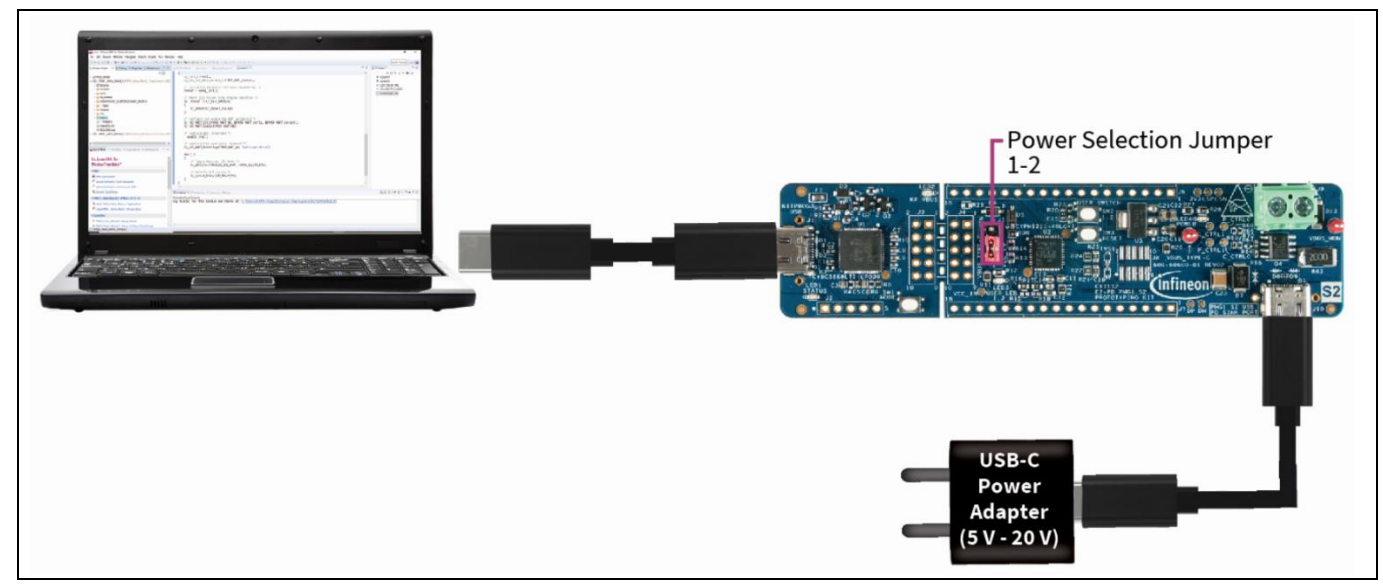

### 5.3.2 Debugging using ModusToolbox<sup>™</sup> software

Figure 42 Debugging though KitProg3

Do the following to debug an application on the CY7111, CY7112, and CY7113 prototyping kits over the KitProg3 interface using the Eclipse IDE for ModusToolbox<sup>™</sup> software.

- 1. Open the Eclipse IDE for ModusToolbox<sup>™</sup> software on the host PC and select the PMG1 project. For details, see the Eclipse IDE for ModusToolbox<sup>™</sup> software user guide [8].
- 2. Place the jumper shunt on pins 1–2 of the power section jumper (J5) to configure the kit in operational mode.
- 3. Connect the USB PD sink port to the USB PD source to activate the onboard LDO, Load switch, and user LED. Ensure that LED4, which is the power LED, glows green.
- 4. Connect the kit to the host PC through programming KitProg3 USB Type-C port. Ensure that LED1 and LED2 glow amber. LED2, which is KitProg3 Power LED, indicates that the KitProg3 module is powered. LED1, which is the status LED, indicates the programming/debug mode and status, and is ON when KitProg3 is powered.
- 5. On the Quick Panel, click < Application name> Debug (KitProg3\_MiniProg4) from the Launches section.

The IDE will switch to debugging mode and will halt at the first line of the main function. This indicates that the application is ready for debugging.

Do the following to debug an application on the CY7110 prototyping kits over the KitProg3 interface using the Eclipse IDE for ModusToolbox<sup>™</sup> software.

- 1. Open the Eclipse IDE for ModusToolbox<sup>™</sup> software and select the **PMG1** project on the host PC. For details, see the Eclipse IDE for ModusToolbox<sup>™</sup> software user guide **[8]**.
- 2. Place the power selection jumper (J5) shunt on pins 2–3 of the power selection jumper (J5) to enable ModusToolbox<sup>™</sup> software to acquire the target (EZ-PD<sup>™</sup> PMG1-S0 MCU) in power cycle mode.
- 3. Connect the USB PD sink port to the USB PD source to activate onboard LDO, Load switch, and user LED. Ensure that LED4 glows green.

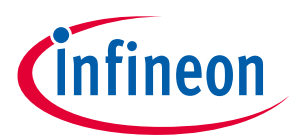

### CY7110/CY7111/CY7112/CY7113

### Application development on CY711x kits using ModusToolbox™ software

- 4. Connect the kit to the host PC through the KitProg3 USB Type-C Port. Ensure that LED1 and LED2 glow amber. LED2, which is KitProg3 power LED, indicates that the KitProg3 module is powered. LED1, which is the status LED, indicates the programming/debug mode and status, and is ON when KitProg3 is powered.
- 5. On the **quick panel**, click **<Application name> Program (KitProg3\_MiniProg4)** from the **Launches** section to download the firmware into the kit.
- 6. After program download completes, change the jumper to short 1–2 of the power section jumper (J5) to configure the kit in the operational mode for debugging.
- 7. Select Run > Debug configurations, as shown in Figure 43.
- 8. Under GDB OpenOCD Debugging, select **<Application name> Attach (KitProg3\_MiniProg4)** and click on **Debug** as shown in **Figure 44**.

This will start a debugging session attaching to a running target without programming or reset. For more information on debug configurations, see the MTB user guide [7].

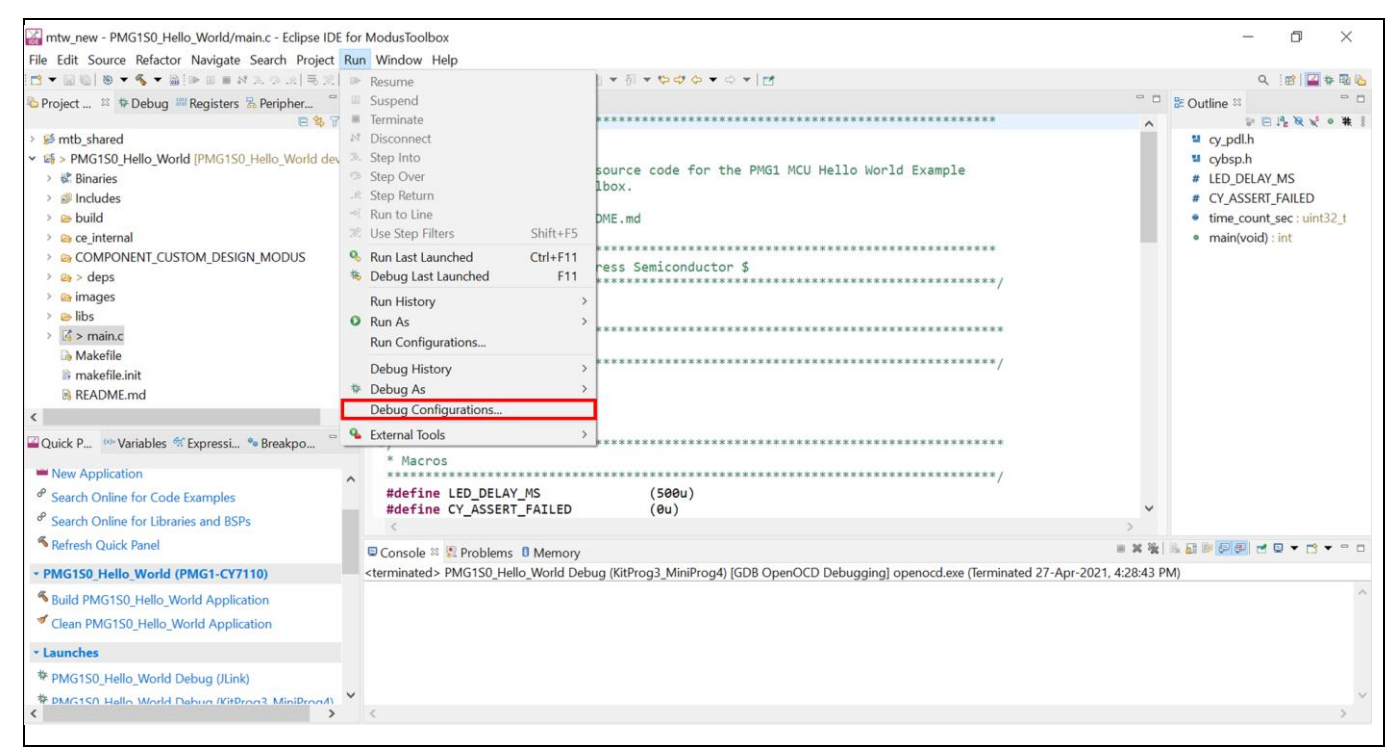

Figure 43 Selecting debug configurations from the Run menu

### CY7110/CY7111/CY7112/CY7113

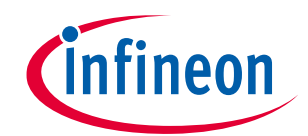

#### Application development on CY711x kits using ModusToolbox<sup>™</sup> software

| Bebug Configurations                                                                                                    |                                                                       |                                      |                                       |        |
|----------------------------------------------------------------------------------------------------|-----------------------------------------------------------------------|--------------------------------------|---------------------------------------|--------|
| Create, manage, and run configurations                                                                                                    |                                                                       |                                      |                                       | ×.     |
| Image: Second system       Image: Second system         Image: Second system       Image: Second system         Image: Secon | Name: PMG1S0_Hello_World Attach (H                                    | KitProg3_MiniProg4)<br>Source Common | SVD Path                              |        |
| PMG1S0_Hello_World Attach (KitProg3_MiniProg4                                                                                                    | PMG1S0_Hello_World                                                    |                                      |                                       | Browse |
| PMG150_Hello_World Debug (KitProg3_MiniProg4)     PMG1S0_Hello_World Erase (KitProg3_MiniProg4)                                                                                                    | C/C++ Application:<br>\${cy pri path}/build/PMG1-CY7110/[             | Debug/mtb-example-                   | pmg1-hello-world.elf                  |        |
| © PMG1S0_Hello_World Program (KitProg3_MiniProg4                                                                                                    |                                                                       | Variables                            | Search Project                        | Browse |
| <ul> <li>CDB SEGGER J-Link Debugging</li> </ul>                                                                                                    | Build (if required) before launching                                  |                                      |                                       |        |
| 🗣 Launch Group                                                                                                    | Build Configuration: Select Automat                                   | tically                              |                                       | ~      |
|                                                                                                    | <ul> <li>Enable auto build</li> <li>Use workspace settings</li> </ul> | O Disab<br><u>Configur</u>           | le auto build<br>e Workspace Settings |        |
| < > Filter matched 13 of 17 items                                                                                                    |                                                                       |                                      | Re <u>v</u> ert <b>2</b>              | Apply  |
| 0                                                                                                    |                                                                       |                                      | <u>D</u> ebug                         | Close  |

#### Figure 44 Selecting debug attach and starting a debug session

9. ModusToolbox<sup>™</sup> software acquires the kit in debug mode and the debug tools appear on the toolbar.

### **5.3.3** Programming using CYPRESS<sup>™</sup> programmer (CYP)

CYP v4.0 or higher supports programming of the EZ-PD<sup>™</sup> PMG1 MCU prototyping kits and EZ-PD<sup>™</sup> PMG1 MCU devices. Do the following to program the prototyping kit using the KitProg3 interface from the CYP.

- 1. Connect the power section jumper (J5) to position 2–3 (VIN).
- 2. Connect the prototyping kit to the host PC through the KitProg3 connector. See Figure 39 for the setup.
- 3. Launch CYP. See the user guide [10] for the detailed procedure to download and install CYP.
- 4. From the **Probe/kits** drop-down list, select the connected prototyping kit. Based on the selection, the **Platform** will display PMG1 and the **Log** panel will display the selected device/kit/probe name.

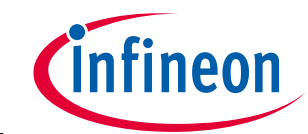

### CY7110/CY7111/CY7112/CY7113 Application development on CY711x kits using ModusToolbox™ software

| Open                        | Probe/Kit:                       | None<br>CY8CPROTO-063-BLE-1B2205CE00020400                                                                                                    | Platform: None V O Connect Erase Program Read Verfy      |  |
|-----------------------------|----------------------------------|----------------------------------------------------------------------------------------------------|----------------------------------------------------------|--|
| Settings                    |                                  | CY8CPROTO-06451-58-182205CE00020400<br>CY8CPROTO-0648053-182205CE00020400                                                                                                    |                                                          |  |
| Program<br>File<br>Res      | n Settings<br>:<br>:et Chip      | CY8CPROTO-0648051-BLE-182205CE0002040<br>CY8CHT-194-1B2205CE00020400<br>CY8CHT-06254-182205CE00020400<br>CY8CHT-0455-182205CE00020400<br>CY7111-182205CE00020400<br>CY7111-182205CE00020400<br>CY7113-182205CE00020400 | ne/PMG1-51/HelloWorld.hex                                |  |
| Probe Se                    | ettings                          | C17113-162203CE00020400                                                                                                    |                                                          |  |
|                             |                                  |                                                                                                    |                                                          |  |
|                             |                                  |                                                                                                    |                                                          |  |
| Log                         |                                  |                                                                                                    |                                                          |  |
| Log<br>Info                 | : [CyBri                         | dge] Start API initialization                                                                                                    |                                                          |  |
| Log<br>Info<br>Info<br>Info | : [CyBri<br>: [CyBri<br>: Connec | dge] Start API initialization<br>dge] Hardware initialization<br>ted - KitProg3 CMSIS-DAP BULK                                                                                                    | complete 760 ms<br>-182205CE00020400 FW Version 2.20.981 |  |
| Log<br>Info<br>Info<br>Info | : [CyBri<br>: [CyBri<br>: Connec | dge] Start API initialization<br>dge] Hardware initialization<br>ted - KitProg3 CMSIS-DAP BULK                                                                                                    | complete 760 ms<br>-182205CE00020400 FW Version 2.20.981 |  |
| Info<br>Info<br>Info        | : [CyBri<br>: [CyBri<br>: Connec | dge] Start API initialization<br>dge] Hardware initialization<br>ted - KitProg3 CMSIS-DAP BULK                                                                                                    | complete 760 ms<br>-182205CE00020400 FW Version 2.20.981 |  |
| Info<br>Info<br>Info        | : [CyBri<br>: [CyBri<br>: Connec | dge] Start API initialization<br>dge] Hardware initialization<br>ted - KitProg3 CMSIS-DAP BULK                                                                                                    | complete 760 ms<br>-182205CE00020400 FW Version 2.20.981 |  |

Figure 45 Selecting the probe/kits

5. Click **Open** to load the programming file. In the **Open programming file** dialog, browse to the location of the HEX, SREC, ELF, or BIN file to be loaded. Select the file and click **Open**.

| Oypress Programmer                 |                                                |
|------------------------------------|------------------------------------------------|
| <u>File View Options H</u> elp     |                                                |
| Probe/Kit: CY7111-1B2205CE00020400 | ▼ Platform: PMG1 ▼ 🕐 🔗 🔊 🚱 🕥                   |
| Open                               | Power <b>Connect</b> Erase Program Read Verify |
| Settings                           |                                                |

Figure 46 Loading the programming file

6. Click **Connect**. CYP connects to the target board and the **Erase**, **Program**, **Read**, and **Verify** options appear.

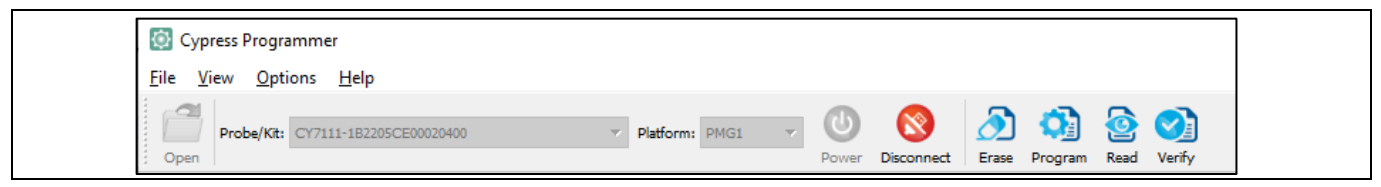

Figure 47 Displaying the firmware options

7. Click **Program** to initiate the firmware update. The message "Device programmed successfully" appears on the bottom left once the programming is completed.

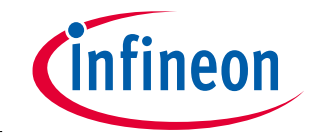

### CY7110/CY7111/CY7112/CY7113 Application development on CY711x kits using ModusToolbox<sup>™</sup> software

| Cypress Programmer       —         Eile View Options Help       Image: Cyprints Help         Image: Open       Probe/Kt: Cyprints-182205CE00020400       Image: PMG1       Image: Open       Image: Open | × |  |  |  |
|----------------------------------------------------------------------------------------------------|---|--|--|--|
| Eile View Options Help<br>Open Probe/Kt: CY7111-1B2205CE00020400 Platform: PMG1 Open Disconnect Open Program Read Verify<br>Pettings Program Settings                                                                                                    | × |  |  |  |
| Probe/Kt:       CY7111-1B2205CE00020400       Platform:       PMG1       Open       Open </th <th>×</th>                                                                                                    | × |  |  |  |
| ettings<br>Program Settings                                                                                                    | × |  |  |  |
| Program Settings                                                                                                    |   |  |  |  |
|                                                                                                    |   |  |  |  |
| File     C:/1FX/2020 QTR4/PMG1/Bringup Firmware/PMG1-S1/HelloWorld.hex       Reset Chip        Verify Regions                                                                                                    |   |  |  |  |
| Programming Mode Reset                                                                                                    | ~ |  |  |  |
| Probe Settings                                                                                                    |   |  |  |  |
| Interface SWD                                                                                                    |   |  |  |  |
| Reset Type Soft                                                                                                    |   |  |  |  |
| og<br>Info : program_device "C:/IFX/2020 QTR4/PMG1/Bringup Firmware/PMG1-S1/HelloWorld.hex" "0"<br>Info : ** Program image C:/IFX/2020 QTR4/PMG1/Bringup Firmware/PMG1-S1/HelloWorld.hex offset:0 **<br>Info : SMD DPIDR 0x0bb11477<br>Info : kitprog3: acquiring the device (mode: reset)<br>Info : psc4.cpu halted due to debug-request, current mode: Thread<br>Info : xPSR: 0xa1000000 pc: 0x1000003e msp: 0x20002fe8                                                                                                    | ^ |  |  |  |
| Info : ** Programming Started **                                                                                                    |   |  |  |  |
| Info : auto erase enabled Info : [60%] [####################################                                                                                                    |   |  |  |  |
| Programming: 60% Connected                                                                                                    |   |  |  |  |

Figure 48 Programming through CYPRESS<sup>™</sup> programmer

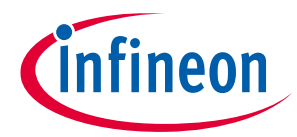

CY7110/CY7111/CY7112/CY7113

### Application development on CY711x kits using ModusToolbox<sup>™</sup> software

### 5.4 Programming and Debugging using the 10-pin SWD interface

### 5.4.1 Programming using MiniProg4 from ModusToolbox<sup>™</sup> software

The 10-pin SWD header (J8) is provided on the prototyping kits to support 10-pin SWD programmer and debugger probes. The header is not populated on the board by default, and you need to solder the standard Mini SWD 0.05-inch-pitch connector. FTSH-105-01-L-DV-K-P-TR from Samtech is the recommended connector. See **MCU I/O header** for pinout connection details.

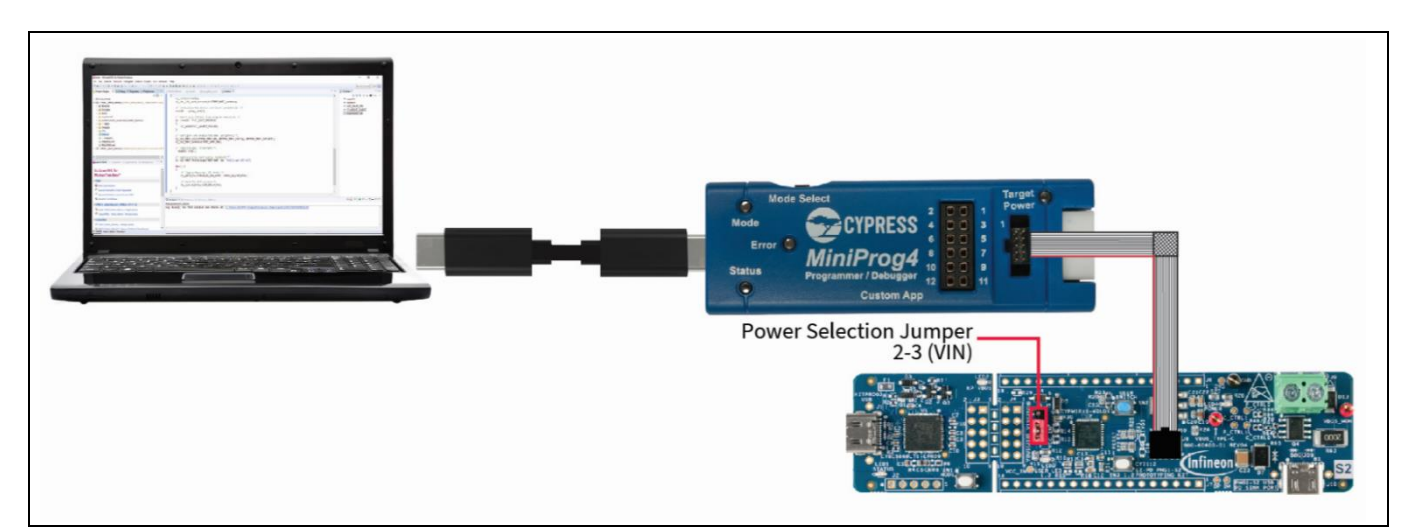

Figure 49 Programming through the 10-pin SWD interface

**Figure 49** shows the connection diagram for programming the kit through a 10-pin SWD connector. Connect the MiniProg4 programmer to the 10-pin SWD connector on the kit using a 10-pin ribbon cable.

The MiniProg4 does not supply power to the target board in its default configuration. The following changes should be implemented on the **run configuration/debug configuration** to use MiniProg4 as a programmer.

- 6. In ModusToolbox<sup>™</sup>, right-click **Project Explorer**, and open **Run Configurations** (**Run As > Run Configurations...**).
- 7. Select <Application name > Program (KitProg3\_MiniProg4) under GDB OpenOCD Debugging.
- 8. On the right-side pane, navigate to the **Debugger** tab.
- 9. In the Config options, set PSOC4\_USE\_ACQUIRE.
  - To enable power cycle programming for the CY7110, set the value to **2**.
  - To enable reset programming for the CY7111, CY7112, and CY7113, set the value to **1**.
- 10. In **Config options**, add an **ENABLE\_POWER SUPPLY** parameter, and set the value to **5000**. The ENABLE\_POWER\_SUPPLY parameter enables power on the VTARG pin of the MiniProg4 and sets the voltage to the value of the parameter (in mV). For more details, see **Figure 50**.

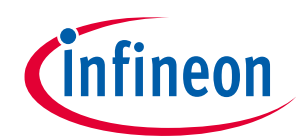

### Application development on CY711x kits using ModusToolbox<sup>™</sup> software

| Run Configurations                                                                                                    | - D X                                                                                                    |
|----------------------------------------------------------------------------------------------------|----------------------------------------------------------------------------------------------------|
| Create, manage, and run configurations                                                                                                    |                                                                                                    |
| PMG1_DFU-s2.blinky_cm0p Debug (KitProg3_MiniProg4)     PMG1_DFU-s2.blinky_cm0p Program (KitProg3_MiniProg4)     PMG1_DFU-s2.blinky_cm0p Program (KitProg3_MiniProg4)     PMG1_DFU-s2.bootloader_cm0p Attach (KitProg3_MiniProg4)     PMG1_DFU-s2.bootloader_cm0p Debug (KitProg3_MiniProg4)     PMG1_DFU-s2.bootloader_cm0p Program (KitProg3_MiniProg4)     PMG1_DFU-s2.bootloader_cm0p Program (KitProg3_MiniProg4)     PMG1_Hello_World-s0 Attach (KitProg3_MiniProg4)     PMG1_Hello_World-s0 Debug (KitProg3_MiniProg4)     PMG1_Hello_World-s0 Program (KitProg3_MiniProg4)     PMG1_Hello_World-s0 Program (KitProg3_MiniProg4)     PMG1_Hello_World-s0 Program (KitProg3_MiniProg4)     PMG1_Hello_World-s0-s0 Attach (KitProg3_MiniProg4)     PMG1_Hello_World-s0-s0 Attach (KitProg3_MiniProg4)     PMG1_Hello_World-s0-s0 Program (KitProg3_MiniProg4)     PMG1_Hello_World-s0-s0 Program (KitProg3_MiniProg4)     PMG1_Hello_World-s2 Program (KitProg3_MiniProg4)     PMG1_Hello_World-s2 Program (KitProg3_MiniProg4)     PMG1_Hello_World-S2 Program (KitProg3_MiniProg4)     PMG1_Hello_World-S2 Program (KitProg3_MiniProg4)     PMG1_Hello_World-S2 Program (KitProg3_MiniProg4)     PMG1_Hello_World-S2 Program (KitProg3_MiniProg4)     PMG1_Hello_World-S2 Program (KitProg3_MiniProg4)     PMG1_Hello_World-S2 Program (KitProg3_MiniProg4)     PMG1_Hello_World-S2 Program (KitProg3_MiniProg4)     PMG1_Hello_World-S2 Program (KitProg3_MiniProg4)     PMG1_Hello_World-S2 Program (KitProg3_MiniProg4)     PMG1_Hello_World-S2 Program (KitProg3_MiniProg4)     PMG1_Hello_World-S2 Prog_MiniProg4)     PMG1_Hello_World-S2 Prog_MiniProg4)     PMG1_Hello_World-S2 Prog_MiniProg4)     PMG1_Hello_World-S2 Prog_MiniProg4)     PMG1_Hello_World-S2 Prog_MiniProg4)     PMG1_Hello_World-S2 Prog_MiniProg4)     PMG1_Hello_World-S2 Prog_MiniProg4)     PMG1_Hello_World-S2 Prog_MiniProg4)     PMG1_Hello_World-S2 Prog_MiniProg4)     PMG1_Hello_World-S2 Prog_MiniProg4)     PMG1_Hello_World-S2 Prog_MiniProg4)     PMG1_Hello_World-S2 Prog_MiniProg4)     PMG1_Hello_World-S2 Prog_MiniPr | Name:       PMG1_Hello_World-s0 Program (KitProg3_MiniProg4)         Main        Debugger       Startup       Source       Common       SVD Path         OpenOCD Setup       Start OpenOCD locally       Browse       Variables         Actual executable path:       \$(openocd_path)/\$(openocd_executable)       Browse       Variables         Actual executable:       C:/Users/VijayakumarA/ModusToolbox/tools_2/4/openocd/bin/openocd.exee       (to change it use the global or workspace preferences pages or the project properties page if DB port:       3333         einet port:       4444       -s "\$(openocd_path)/./scripts"       -c "set PSOC4_USE_ACQUIRE 1"       -c "set ENABLE_POWER_SUPPLY 5000"         Allocate console for OpenOCD       Allocate console for the telnet connection       GDB Client Setup       >         Revert       Apply |
| ?                                                                                                    | Run Close                                                                                                    |

#### Figure 50 Configurating ModusToolbox to program PMG1 kits

Once the configuration has been updated as described above, the procedure to initiate programming through the Eclipse IDE for ModusToolbox<sup>™</sup> software is the same as that of the KitProg3 interface. Follow the steps listed in **Programming using ModusToolbox<sup>™</sup> software**.

### 5.4.2 Debug using MiniProg4 from ModusToolbox<sup>™</sup> software

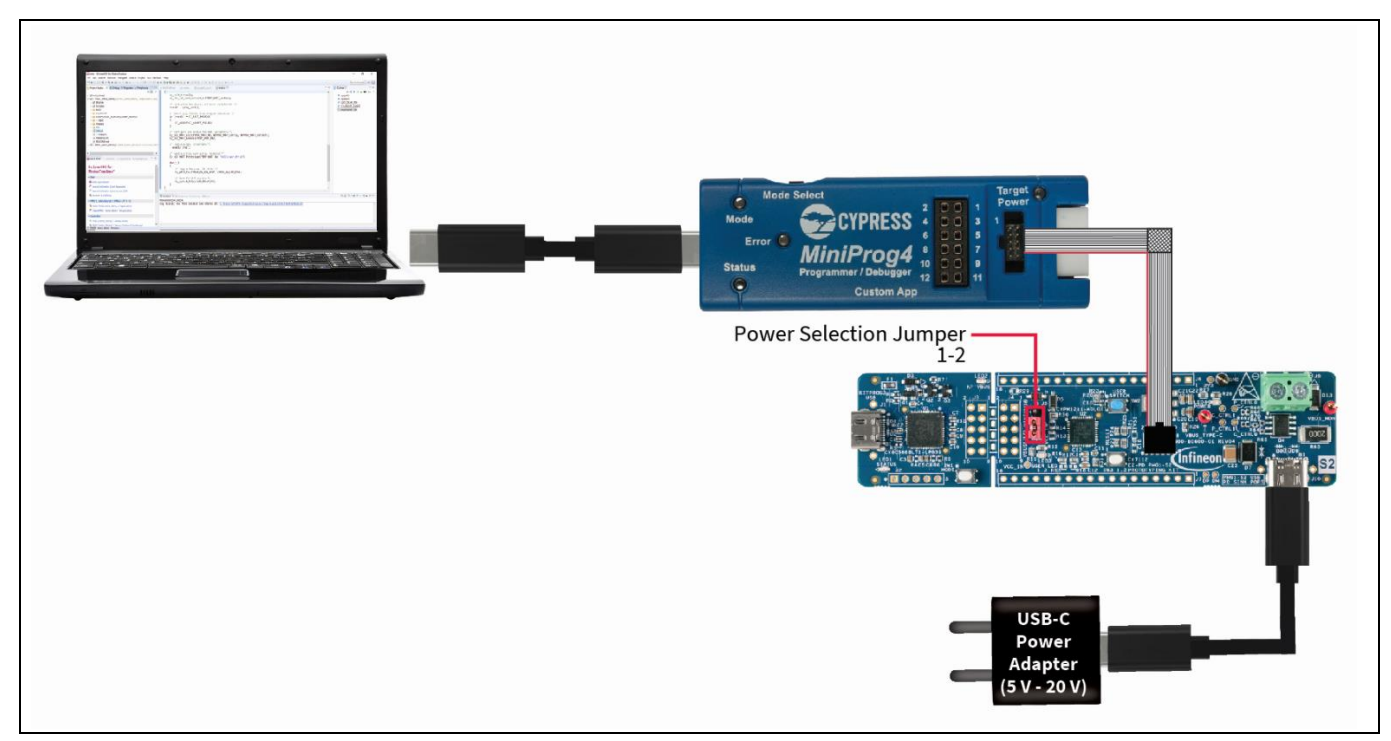

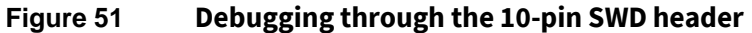

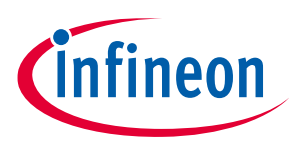

### CY7110/CY7111/CY7112/CY7113

### Application development on CY711x kits using ModusToolbox<sup>™</sup> software

**Figure 51** shows the connection diagram for debugging the kit through a 10-pin SWD connector. Connect the MiniProg4 programmer to the 10-pin SWD connector on the kit using a 10-pin ribbon cable.

The MiniProg4 does not supply power to the target board in its default configuration. The following changes should be implemented on the **debug configurations** to use MiniProg4 as a debugger.

- 1. In ModusToolbox<sup>™</sup>, right-click **Project Explorer** and open **Debug Configurations** (**Debug As > Debug Configurations...**).
- 2. Select <Application name > Debug (KitProg3\_MiniProg4) under GDB OpenOCD Debugging.
- 3. On the right-side pane, navigate to the **Debugger** tab.
- 4. In the Config options, set PSOC4\_USE\_ACQUIRE.
  - To enable power cycle programming for the CY7110, set the value to **2**.
  - To enable reset programming for the CY7111, CY7112, and CY7113, set the value to 1.
- 5. In **Config options**, add an **ENABLE\_POWER SUPPLY** parameter, and set the value to **5000**. The ENABLE\_POWER\_SUPPLY parameter enables power on the VTARG pin of the MiniProg4 and sets the voltage to the value of the parameter (in mV). For more details, see **Figure 52**.
- 6. Click Apply to save the changes and close the debug configuration window.

| reate, manage, and run configurations |                                                                                                    |                                                                                                    |                                                                                     |           |
|---------------------------------------|----------------------------------------------------------------------------------------------------|----------------------------------------------------------------------------------------------------|-------------------------------------------------------------------------------------|-----------|
|                                       | Name: USBPD_Sink Debug<br>OpenOCD Setup<br>Start OpenOCD local<br>Executable path: \$10<br>Actual executable: C/L<br>GDB port: 333<br>Telnet port: 444<br>Tcl port: 666<br>Config options: 57<br>Allocate console for<br>GDB Client Setup<br>Start GDB session<br>Executable name: \$10<br>Actual executable: C/L<br>Other options: cat | g (KitProg3_MiniProg4)  Startup) Source Common SVD Path  Iv penocd_path)/\$(openocd_executable) Issers/VijayakumarA/ModusToolbox/tools_2.4/openocd/bin/openocd hange it use the global or workspace preferences pages or the proje 3 4 6 Stopenocd_path)/_/scripts* set PSOC4_USE_ACQUIRE 2* set ENABLE_POWER_SUPPLY 5000* OpenOCD Allocate console for /_tools_path/CY_TOOL_arm-none-eabl-gdb_EXE) Issers/VijayakumarA/ModusToolbox/tools_2.4/gcc/bin/arm-none-eatl mam_inaccescible_bw_default.off | Browse<br>Lexe<br>(c) properties page)<br>the telnet connection<br>Browse<br>pi-gdb | Variables |

Figure 52 Enabling power supply on the VTARG pin

Once the configuration has been updated as described above, the procedure to initiate debugging through the Eclipse IDE for ModusToolbox<sup>™</sup> software is the same as that of the KitProg3 interface. Follow the steps listed in **5.3.2**.

### **5.4.3** Programming using MiniProg4 from CYPRESS<sup>™</sup> programmer (CYP)

See **Figure 49** for the connection details.

- 1. Connect the power section jumper (J5) to position 2–3 (VIN).
- 2. Connect the prototyping kit to the host PC through the KitProg3 connector.

User Guide

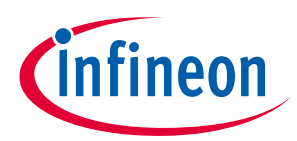

### CY7110/CY7111/CY7112/CY7113 Application development on CY711x kits using ModusToolbox<sup>™</sup> software

- 3. Launch CYP. See the user guide [10] for the detailed procedure to download and install CYP.
- 4. From the **Probe/Kits** drop-down list, select **MP4 BULK**. And select **PMG1** from the platform drop-down list.
- 5. Click **Open** to load the programming file. In the Open Programming File dialog, browse to the location of the HEX, SREC, ELF, or BIN file to be loaded. Select the file and click **Open**.
- 6. Under Program Settings, select Programming Mode according to the connected kit
  - a) Power cycle for CY7110
  - b) Reset for CY7111, CY7112, and CY7113

See Figure 53 for more details.

| 🔯 Cypress Programmer                                                                                                | -                      | - 🗆 | × |  |  |
|----------------------------------------------------------------------------------------------------|------------------------|-----|---|--|--|
| File View Options Help                                                                                              |                        |     |   |  |  |
| Open Probe/Kit: MP4 BULK-1407138B02237400   Platform: PMG1  PMG1  Power Connect  Power Connect  Program Read Verify |                        |     |   |  |  |
| Settings                                                                                                    |                        |     | × |  |  |
| Program Settings                                                                                                    |                        |     |   |  |  |
| File                                                                                                    | C:/pmg1-helloworld.hex |     |   |  |  |
| Reset Chip                                                                                                    | $\checkmark$           |     |   |  |  |
| Verify Regions                                                                                                    |                        |     |   |  |  |
| Programming Mode                                                                                                    | Reset                  |     | • |  |  |
| Probe Settings                                                                                                    |                        |     |   |  |  |
| Interface                                                                                                    | SWD                    |     |   |  |  |
| Voltage (V)                                                                                                    | 3.3                    |     | - |  |  |
| Reset Type                                                                                                    | Soft                   |     | - |  |  |
|                                                                                                    |                        |     |   |  |  |

Figure 53 Configuring CYP to program EZ-PD<sup>™</sup> PMG1 MCU kits

- 7. Click **Connect**. The CYP connects to the target board and the **Erase**, **Program**, **Read**, and **Verify** options appear.
- 8. Click **Program** to initiate firmware update. The message **Device Programmed successfully** appears on the bottom left once the programming is completed.

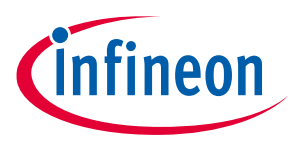

Application development on CY711x kits using ModusToolbox™ software

### 5.5 Programming and debugging using J-Link debug probes

The EZ-PD<sup>™</sup> PMG1 family of MCUs is supported by Segger J-Link software. Download and install the latest version (version V7.54 or above) of J-Link software from the **J-Link/J-Trace download page**.

CY711x EZ-PD PMG1-Sx MCU prototyping kits support programming and debug using Segger J-Link in-circuit debugger through the 10-pin SWD connector (J8).

The J-Link debugger probes have a 19-pin (2.54-mm) connector to interface with target boards. For interfacing J-Link Debugger probes to EZ-PD<sup>™</sup> PMG1 MCU kits through the onboard 10-pin SWD connector, use a **9-pin Cortex®-M Adapter** from Segger.

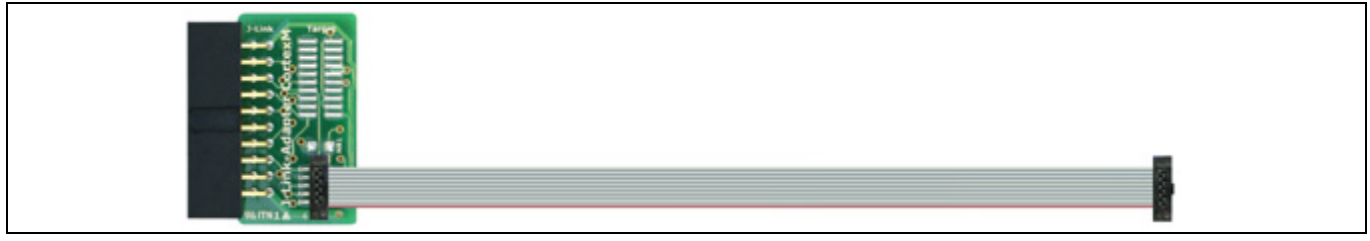

Figure 54 9-Pin Cortex<sup>®</sup>-M adapter

### 5.5.1 Programming and debugging the CY7110 kit

The EZ-PD<sup>™</sup> PMG1-S0 MCU is acquired using power cycle for programming/debug operations. J-Link software v7.54 and above supports power cycle mode acquisition for EZ-PD<sup>™</sup> PMG1-S0 MCUs. To support the power cycle mode of acquisition, make the following changes in the adapter hardware and J-Link settings before using the J-Link debugger for EZ-PD<sup>™</sup> PMG1-S0 MCU programming/debug.

#### Adapter modification:

Connect pin 1 to pin 19 of the 20-pin connector on the 9-pin Cortex<sup>®</sup>-M adapter. This modification allows the J-Link probe to supply power to EZ-PD<sup>™</sup> PMG1-S0-MCU for power cycle mode acquisition.

#### J-Link settings change:

- 1. Connect J-Link debug probe to the PC (through the USB interface).
- 2. Launch the J-Link commander tool. The J-Link commander tool displays the firmware version, hardware version, and S/N (serial number) of the connect J-Link debugger probe.
- 3. Enter the power on perm command and press **Enter**. The command enables the power on the 5-V pin (pin #19) of the J-Link probe. The change is non-volatile. For disabling the power on the 5-V pin, enter the power off perm command and press **Enter**.

### CY7110/CY7111/CY7112/CY7113

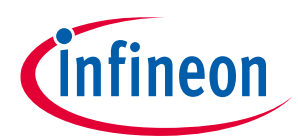

### Application development on CY711x kits using ModusToolbox<sup>™</sup> software

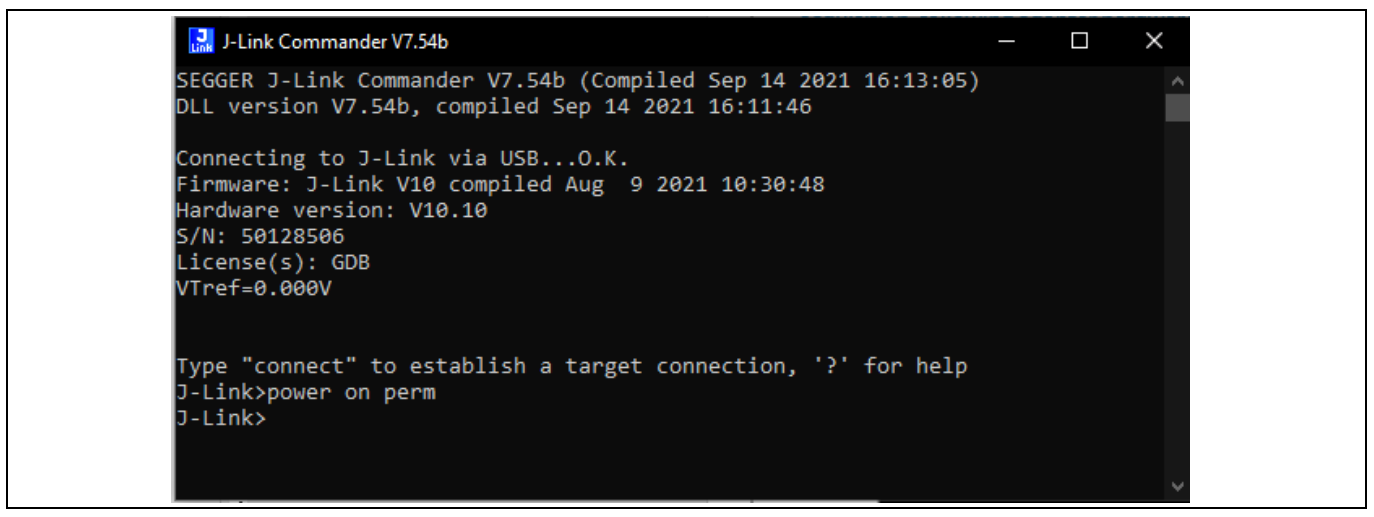

#### Figure 55 J-Link commander: Settings change for CY7110 programming/debug

Do the following to program or debug the CY7110 kit using the J-Link probe from ModusToolbox™ software.

- 1. Open the Eclipse IDE for ModusToolbox<sup>™</sup> software and select the **PMG1** project on the host PC. For details, see the Eclipse IDE for ModusToolbox<sup>™</sup> software user guide [8].
- 2. Place the jumper shunt on pins 2–3 of the power section jumper (J5).
- 3. Connect the USB PD sink port to the USB PD source to activate onboard LDO, Load switch, and user LED. Ensure that LED4 (power LED) glows green.
- 4. Connect J-Link debugger to prototyping kit through 10-pin SWD connector, and use a 9-pin Cortex<sup>®</sup>-M adapter.
- 5. In case you want to program the MCU, click <Application name> Program (J-Link) from the Launches section.
- 6. In case you want to debug the application, click <Application name> Debug (J-Link) from the Launches section. The IDE will switch to debugging mode and will halt at the first line of the main () function. This indicates that the application is ready for debugging.

Note: CY7110 kit supports only 5 V USB PD contract in debug mode using J-Link.

### 5.5.2 Programming and debugging the CY7111/CY7112/CY7113 kits

The J-Link debugger measures the target MCU's voltage through VTARG pin to detect and establish the connection. The reverse voltage protection diode (D5) between the VTART pin (of J8) and VIN (J5.3) prevents the measurement of the target MCU voltage on the VTARG pin. Do the following changes in hardware before using J-Link.

- 1. Solder on a standard Mini SWD 0.05-inch-pitch connector. FTSH-105-01-L-DV-K-P-TR from Samtech is the recommended connector.
- 2. Remove the 0-ohm series resistor between VTARG (J8.1) and VIN (J5.3):
  - R12 for CY7111 and CY7113
  - R30 for CY7112
- 3. Populate the 0-ohm series resistor between VTARG (J8.1) and VDDD (MCU):
  - R11 for CY7111 and CY7113
  - R29 for CY7112

### EZ-PD™ PMG1 MCU prototyping kits guide

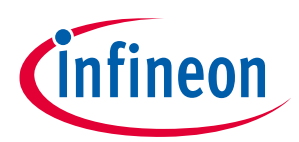

### CY7110/CY7111/CY7112/CY7113

### Application development on CY711x kits using ModusToolbox<sup>™</sup> software

Do the following to program or debug the CY7111/CY7112/CY7113 kit using J-Link probe from ModusToolbox™ software:

- 1. Open the Eclipse IDE for ModusToolbox<sup>™</sup> software on the host PC and select the **PMG1** project. For details, see the Eclipse IDE for ModusToolbox<sup>™</sup> software user guide [8].
- 2. Place the jumper shunt on pins 1–2 of the power section jumper (**J5**) to configure the kit in operational mode.
- 3. Connect the USB PD sink port to the USB PD source to activate the onboard LDO, load switch, and user LED. Ensure that LED4 (power LED) glows green.
- 4. Connect J-Link debugger to prototyping kit through 10-pin SWD connector, and use a 9-pin Cortex<sup>®</sup>-M adapter.
- 5. In case you want to program the MCU, click **<Application name> Program (J-Link)** from the **Launches** section.
- 6. In case you want to debug the application, click **<Application name> Debug (J-Link)** from the **Launches** section. The IDE will switch to debugging mode and will halt at the first line of the main () function. This indicates that the application is ready for debugging.

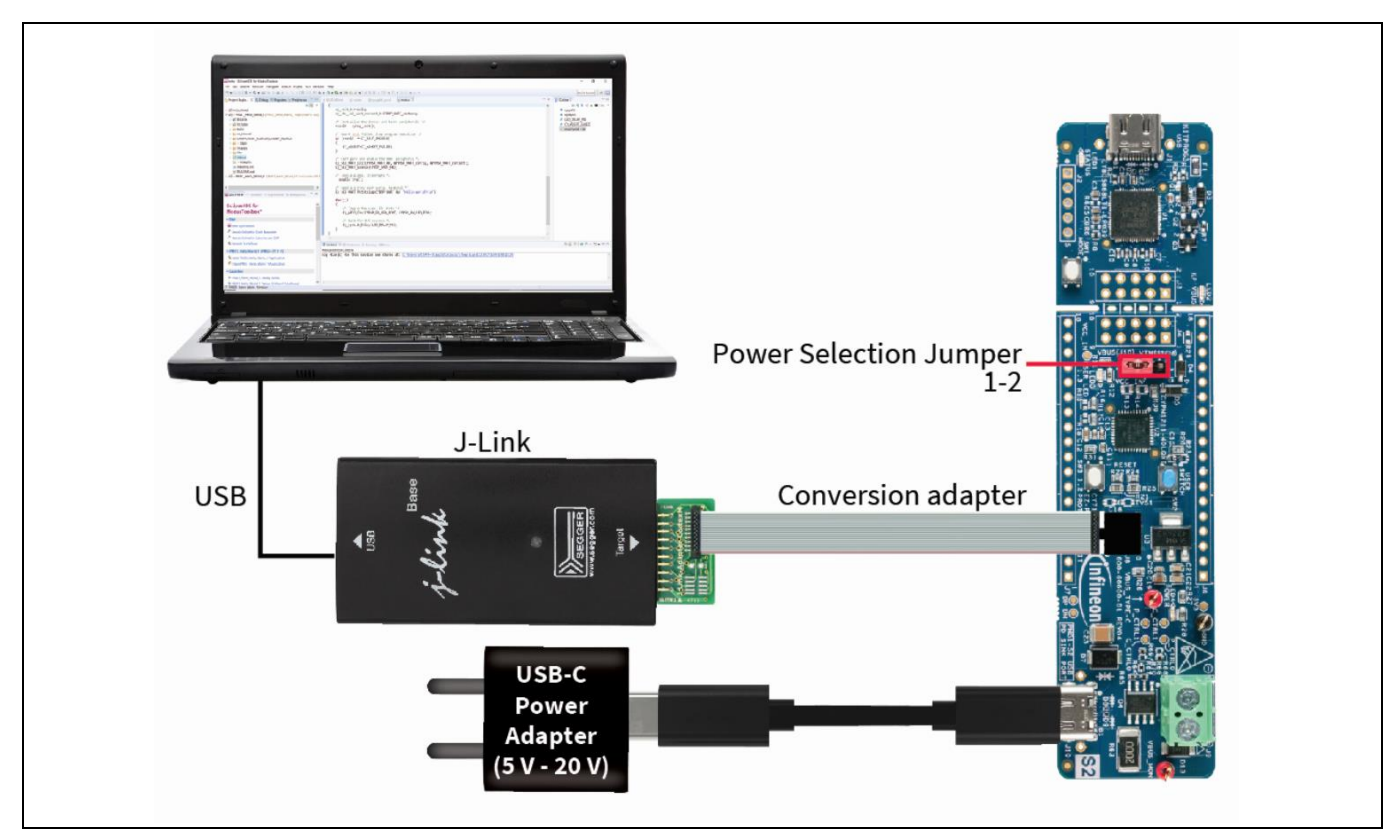

Figure 56 Program/debug using J-Link debugger probes

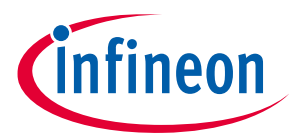

٦

CY7110/CY7111/CY7112/CY7113

Г

Application development on CY711x kits using ModusToolbox<sup>™</sup> software

### 5.6 Configuring the PDOs and PD parameters

The EZ-PD<sup>™</sup> configurator tool, integrated with the Eclipse IDE for ModusToolbox<sup>™</sup> software, provides a tool for selecting and configuring parameters of the PD stack. Do the following to configure PDOs and PD parameters using the EZ-PD<sup>™</sup> configurator Tool.

- 1. Open the Eclipse IDE for ModusToolbox<sup>™</sup> software on the host PC and select the **PMG1** project. For details, see the Eclipse IDE for ModusToolbox<sup>™</sup> software user guide [8].
- 2. Open EZ-PD<sup>™</sup> configurator 1.0 from the **Tools** menu in the quick panel.

| Quick P 🗱 Variables 🛠 Express 🎭 Breakp  |      |  |
|-----------------------------------------|------|--|
| Clean USBPD_Sink Application            | ^    |  |
| * Tools                                 |      |  |
| Library Manager 1.30                    |      |  |
| Device Configurator 3.0                 |      |  |
| Device Firmware Update Tool 1.40        | - 64 |  |
| Z-PD Configurator 1.0                   |      |  |
| Smart I/O Configurator 3.0              |      |  |
| Refreshing configurators                |      |  |
| ★ Launches                              |      |  |
| 举 USBPD_Sink Debug (JLink)              |      |  |
| * USBPD_Sink Debug (KitProg3_MiniProg4) |      |  |
| USBPD_Sink Program (JLink)              |      |  |
| USBPD_Sink Program (KitProg3_MiniProg4) |      |  |
| Generate Launches for USBPD_Sink        |      |  |
| - Documentation                         | ~    |  |
| <                                       | >    |  |

Figure 57 Launching the EZ-PD<sup>™</sup> configurator tool

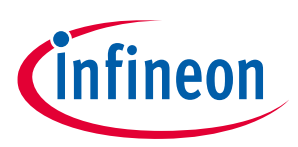

### CY7110/CY7111/CY7112/CY7113 Application development on CY711x kits using ModusToolbox™ software

3. On the EZ-PD<sup>™</sup> configurator tool window, click on the category name to expand.

| C:/Users/VijayakumarA/mtw/mtw10/PMG1_DFU_CY7110/bootloader_cm0p/design.mtbezpd - EZ-PD Configurator 1.10 – 🗆 🗙 |                                       |              |  |  |     |
|----------------------------------------------------------------------------------------------------|---------------------------------------|--------------|--|--|-----|
| File Edit View Help                                                                                            |                                       |              |  |  |     |
| Port 0                                                                                                    |                                       |              |  |  |     |
| + X 11 2 4 8 8                                                                                                 | Enter filter text                     |              |  |  | B   |
| <ul> <li>Port 0 Configuration</li> </ul>                                                                       | Name                                  | Value        |  |  | ^   |
| Port Information                                                                                               | (2) Manufacturer Vendor ID            | 0x4B4        |  |  |     |
| ✓ PDO                                                                                                    | Manufacturer Product ID               | 0xF500       |  |  | _   |
| ✓ Sink PDOs<br>Sink PDO 0 (Fixed Supply Volt=5000)                                                             | <ol> <li>Manufacturer Name</li> </ol> | Infineon     |  |  | _   |
| Sink PDO 1 (Variable Supply, Volt. 5000)                                                                       | ? Port Role                           | Sink         |  |  | ~   |
| <ul> <li>EPR Configuration</li> </ul>                                                                          | ⑦ Default Port Role                   | Sink         |  |  | ~   |
| ✓ EPR Sink PDOs                                                                                                | ⑦ Current Level (mA)                  | 3000         |  |  | ~   |
| EPR Sink PDO 0 (Variable Supply, Min Volt:20000)                                                               | ⑦ Cable Discover Count                | 0x14         |  |  |     |
| SKEDB Configuration                                                                                            | ⑦ DRP Toggle Enable                   |              |  |  |     |
|                                                                                                    | ⑦ Rp Supported (mA)                   | None         |  |  | ~   |
|                                                                                                    | PD Operation Enable                   | $\checkmark$ |  |  |     |
|                                                                                                    | Preferred Power Role                  | None         |  |  | ~ ~ |
| Notice List                                                                                                    |                                       |              |  |  |     |
| Fix Description                                                                                                |                                       |              |  |  |     |
|                                                                                                    |                                       |              |  |  |     |
|                                                                                                    |                                       |              |  |  |     |
| Ready                                                                                                    |                                       |              |  |  |     |

#### Figure 58 EZ-PD<sup>™</sup> configurator and list of categories

You can configure the port Information, source PDO, sink PDO, SCEDB configuration, and SKEDB configuration parameter categories in the tool. For more details, see the ModusToolbox<sup>™</sup> software EZ-PD<sup>™</sup> configurator guide.

Note: To open ModusToolbox<sup>m</sup> software EZ-PD<sup>m</sup> configurator guide, press **F1** or click **Help > View Help**.

4. Select **Sink PDO** in the parameter category to configure parameters related to the sink PDO.

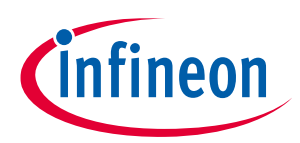

### CY7110/CY7111/CY7112/CY7113 Application development on CY711x kits using ModusToolbox™ software

| C:/Users/VijayakumarA/mtw/PMG1_USBPD_Sink/USBPD_CONFIG/TARGET_PMG1-CY7110/design.mtbezpd - EZ-PD Configurator 1.10 –                                                                                                    | ×              |
|----------------------------------------------------------------------------------------------------|----------------|
| File Edit View Help                                                                                                    |                |
|                                                                                                    |                |
| Port 0                                                                                                    |                |
| + X II + V Enter filter text                                                                                                    |                |
| <ul> <li>Port 0 Configuration         <ul> <li>Port Information</li> <li>PDO</li> <li>Sink PDO s                  <ul></ul></li></ul></li></ul>                                                                                                    | ~              |
| Notice List                                                                                                    | đΧ             |
| Fix       Description       Locati         The configuration file was last saved with a different version of the configurator than will be used to perform code generation on save. Last saved with:       Locati         EZ-PD Configurator 1.0. Current: EZ-PD Configurator 1.10.       design | אי<br>mtbezpd. |
| Ready                                                                                                    |                |

Figure 59Sink PDO parameters

- Sink PDO count: Option to select number of sink PDOs. Maximum is 7
- Sink PDO <PDO number> enable: To enable to disable a specific PDO
- Sink PD <PDO number>: Configure the PDO value
- Sink PDO min/max current: Configure the min/max PDO current

*Note:* See section 6.4.1.3 of the **USB power delivery specification** to understand how to configure PDO value and Min/Max current.

5. Click **Save** to save the configuration and close the EZ-PD<sup>™</sup> configurator tool. Recompile the project in Eclipse IDE of ModusToolbox<sup>™</sup> software.

infineon

### Related documents

### **Related documents**

- [1] Overview: Infineon USB PD controller roadmap
- [2] Product webpage:
  - EZ-PD<sup>™</sup> PMG1 MCU webpage
- [3] Kit webpages
  - CY7110
  - CY7111
  - **CY7112**
  - CY7113
- [4] Datasheets
  - EZ-PD<sup>™</sup> PMG1-S0 MCU datasheet
  - EZ-PD<sup>™</sup> PMG1-S1 MCU datasheet
  - EZ-PD<sup>™</sup> PMG1-S2 MCU datasheet
  - EZ-PD<sup>™</sup> PMG1-S3 MCU datasheet
- [5] AN232553 Getting started with EZ-PD<sup>™</sup> PMG1 MCU on ModusToolbox<sup>™</sup> software
- [6] **KitProg3 user guide**
- [7] ModusToolbox<sup>™</sup> software user guide
- [8] Eclipse IDE for ModusToolbox<sup>™</sup> software user guide
- [9] ModusToolbox<sup>™</sup> software installation guide
- [10] **CYPRESS<sup>™</sup> programmer user guide**
- [11] ModusToolbox<sup>™</sup> software device configurator guide

Technical support

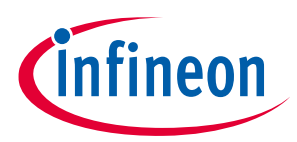

### **Technical support**

If you have any questions, create a support request on the Infineon **Technical Support** page.

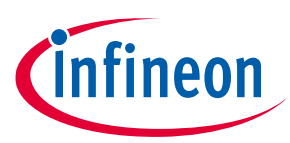

### **Revision history**

| Document<br>version | Date of<br>release | Description of changes                                                                            |
|---------------------|--------------------|---------------------------------------------------------------------------------------------------|
| **                  | 2021-06-18         | Initial release.                                                                                  |
| *A                  | 2021-09-27         | Updated Document Title to read as "EZ-PD™ PMG1 MCU prototyping kits guide, CY7110/CY7111/CY7112". |
|                     |                    | Added following details about the new revision of kit boards:                                     |
|                     |                    | - PMG1 MCU to KitProg3 UART signals are connected by default                                      |
|                     |                    | - Replaced kit board images with newer revision board images                                      |
|                     |                    | - Added a new section describing programming and debugging using J-link debug probes              |
| *В                  | 2021-11-19         | Added contents for CY7113 EZ-PD™ PMG1-S3 MCU prototyping kit                                      |
| *C                  | 2021-12-02         | Updates for ModusToolBox™ version 2.4                                                             |
|                     |                    | Restructured sections <b>5.1</b> , <b>5.2</b> , and <b>5.3</b> for better readability             |

#### Trademarks

All referenced product or service names and trademarks are the property of their respective owners.

Edition 2021-12-02 Published by Infineon Technologies AG 81726 München, Germany

© 2021 Infineon Technologies AG. All Rights Reserved.

Do you have a question about this document? Go to: www.cypress.com/support

Document reference 002-32601 Rev. \*C

#### **IMPORTANT NOTICE**

The information given in this document shall in no event be regarded as a guarantee of conditions or characteristics ("Beschaffenheitsgarantie").

With respect to any examples, hints or any typical values stated herein and/or any information regarding the application of the product, Infineon Technologies hereby disclaims any and all warranties and liabilities of any kind, including without limitation warranties of non-infringement of intellectual property rights of any third party.

In addition, any information given in this document is subject to customer's compliance with its obligations stated in this document and any applicable legal requirements, norms and standards concerning customer's products and any use of the product of Infineon Technologies in customer's applications.

The data contained in this document is exclusively intended for technically trained staff. It is the responsibility of customer's technical departments to evaluate the suitability of the product for the intended application and the completeness of the product information given in this document with respect to such application. For further information on the product, technology, delivery terms and conditions and prices please contact your nearest Infineon Technologies office (www.infineon.com).

#### WARNINGS

Due to technical requirements products may contain dangerous substances. For information on the types in question please contact your nearest Infineon Technologies office.

Except as otherwise explicitly approved by Infineon Technologies in a written document signed by authorized representatives of Infineon Technologies, Infineon Technologies' products may not be used in any applications where a failure of the product or any consequences of the use thereof can reasonably be expected to result in personal injury.

### **Mouser Electronics**

Authorized Distributor

Click to View Pricing, Inventory, Delivery & Lifecycle Information:

Infineon: <u>CY7110</u> <u>CY7111</u>